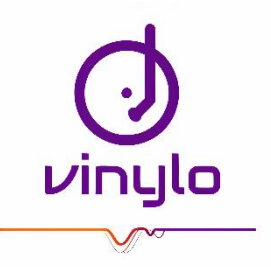

# Modul 239 Dokumentation

Michalis Apollon Chatzimichalis Modul 239 – Internetservices anbieten Marcello Callisto

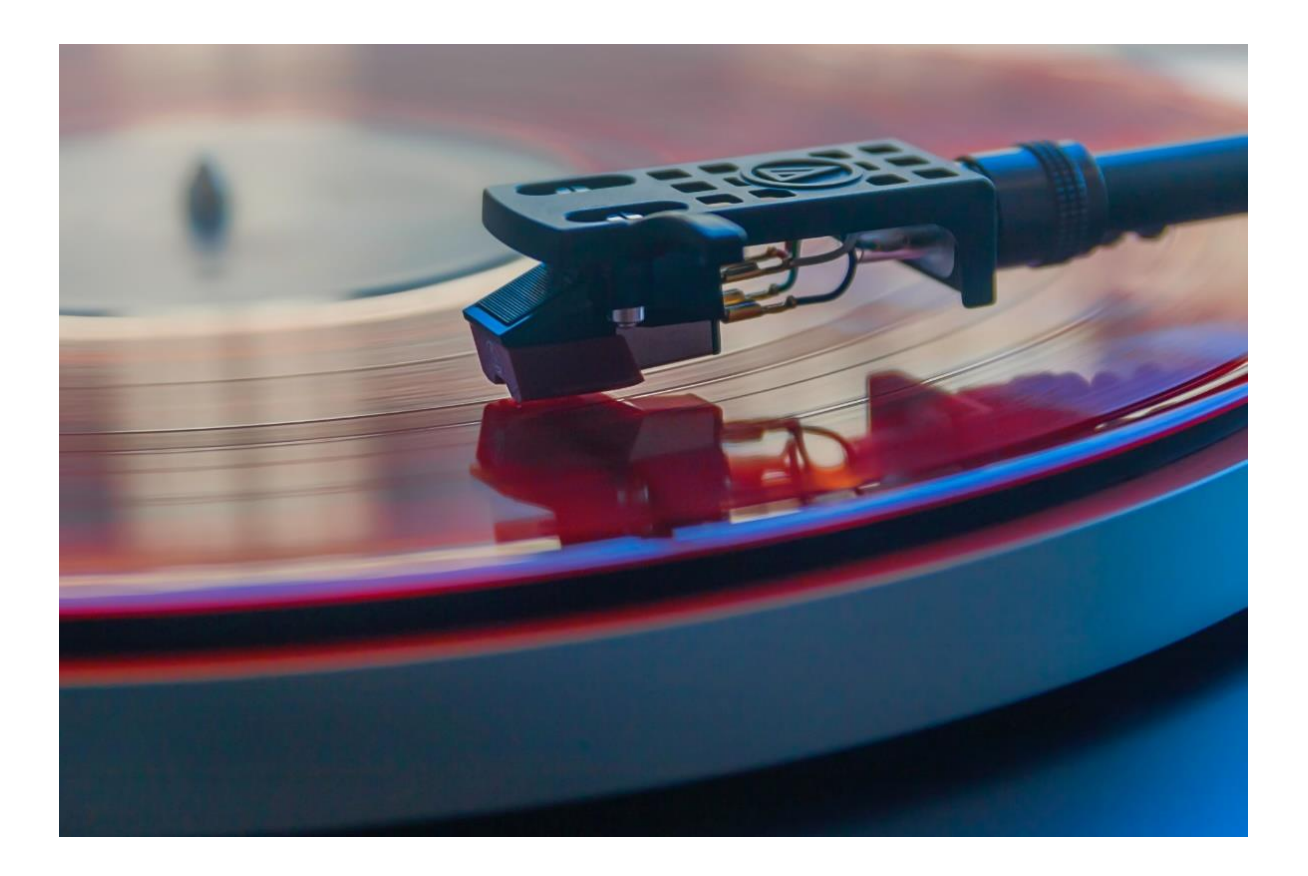

# Impressum

## Dokumenteigenschaften

Titel: Modul 239 Dokumentation

Autoren/innen: Michalis Apollon Chatzimichalis

Firma: Vinylo

**Verfasser**: Michalis Apollon Chatzimichalis

**Erstelldatum**: 01.02.2021

Veröffentlichungsdatum: 12.04.2021

Seitenanzahl: xx

# Auftraggeber

Institution: Technische Berufsschule Zürich

Fachrichtung: Systemtechnik

Klasse: ST18a

Fachlehrer: Marcello Callisto

# Änderungsverzeichnis

| Version | Status           | Datum      | Autor          | Beschreibung                                |
|---------|------------------|------------|----------------|---------------------------------------------|
| 0.1     | Erledigt         | 01.02.2021 | Michalis       | Doku und Inhaltsverzeichnis mit             |
|         |                  |            | Chatzimichalis | Überschriften erstellt                      |
| 0.2     | Erledigt         | 22.02.2021 | Michalis       | Kompetenzen I2 und P erledigt               |
|         |                  |            | Chatzimichalis |                                             |
| 0.21    | Erledigt         | 22.02.2021 | Michalis       | Kompetenz I1 ausgefüllt                     |
|         |                  |            | Chatzimichalis |                                             |
| 0.22    | Laufend          | 25.02.2021 | Michalis       | Kap. Informieren ausgefüllt                 |
|         |                  |            | Chatzimichalis |                                             |
| 0.3     | Laufend          | 01.02.2021 | Michalis       | Kap. Planen mit GANTT erledigt (Lernjournal |
|         |                  |            | Chatzimichalis | wird laufend geführt)                       |
| 0.4     | Erledigt         | 28.02.2021 | Michalis       | Konzepte (Namens, Sicherheit und Betrieb)   |
|         |                  |            | Chatzimichalis | erläutert                                   |
| 0.41    | In Bearbeitung   | 06.03.2021 | Michalis       | Entscheidungsmatrizes erledigt              |
|         |                  |            | Chatzimichalis |                                             |
| 0.5     | Erledigt         | 20.03.2021 | Michalis       | Webserver mit NGINX und Docker (mit         |
|         |                  |            | Chatzimichalis | Domäne einrichten)                          |
| 0.51    | Erledigt         | 31.03.2021 | Michalis       | Wordpress mit Docker einrichten             |
|         |                  |            | Chatzimichalis |                                             |
| 0.6     | Erledigt         | 30.03.2021 | Michalis       | Mailserver mit Docker eingerichtet          |
|         |                  |            | Chatzimichalis |                                             |
| 0.7     | Nicht bearbeitet | 30.03.2021 | Michalis       | Funktionelle Tests                          |
|         |                  |            | Chatzimichalis |                                             |
| 0.8     | Nicht bearbeitet | 01.04.2021 | Michalis       | Kap. Auswerten ausgefüllt                   |
|         |                  |            | Chatzimichalis |                                             |
| 0.9     | Nicht bearbeitet | 08.04.2021 | Michalis       | Review Check 1 von 2                        |
|         |                  |            | Chatzimichalis |                                             |
| 0.91    | Nicht bearbeitet | 10.04.2021 | Michalis       | Präsentation bearbeitet und geübt           |
|         |                  |            | Chatzimichalis |                                             |
| 1.0     | Nicht bearbeitet | 10.04.2021 | Michalis       | Review Check 2 von 2                        |
|         |                  |            | Chatzimichalis |                                             |

Tabelle 1: Änderungsverzeichnis

# Inhaltsverzeichnis

| 1 | Vor  | wort7                             |
|---|------|-----------------------------------|
|   | 1.1  | Management Summary7               |
|   | 1.2  | Projekthintergrund7               |
|   | 1.3  | Darstellung und Ablauf7           |
|   | 1.4  | Modulidentifikation8              |
| 2 | Aus  | gangslage (I1)9                   |
|   | 2.1  | Firma vinylo9                     |
|   | 2.2  | IST-Zustand9                      |
|   | 2.3  | SOLL-Zustand10                    |
|   | 2.4  | Dimensionierung11                 |
|   | 2.5  | Lastprofil11                      |
|   | 2.6  | Skalierbarkeit12                  |
|   | 2.7  | Art des Hostings12                |
| 3 | Info | ormieren                          |
|   | 3.1  | Kompetenzraster (I2)13            |
|   | 3.1. | 1 Virtual Hosts13                 |
|   | 3.1. | 2 DNS13                           |
|   | 3.1. | 3 DNS Tools14                     |
|   | 3.1. | 4 Proxy14                         |
|   | 3.1. | 5 DMZ15                           |
|   | 3.2  | Protokolle kennen15               |
|   | 3.2. | 1 HTTP (P.1)15                    |
|   | 3.2. | 2 E-Mail (P.2)21                  |
|   | 3.2. | 3 Secure Shell (P.3)22            |
|   | 3.3  | Hosting-Provider                  |
|   | 3.3. | 1 Domain Konfiguration24          |
|   | 3.3. | 2 DNS-Propagation (Ausbreitung)24 |
|   | 3.3. | 3 WHOIS Überblick24               |
|   | 3.3. | 4 DNS-Server Provider24           |
|   | 3.4  | Webserver25                       |
|   | 3.4. | 1 ACME Protokoll                  |

|   | 3.4  | .2   | NGINX                            | 26 |
|---|------|------|----------------------------------|----|
|   | 3.5  | Mai  | ilserver                         | 26 |
|   | 3.6  | Cor  | ntent Management System          | 27 |
|   | 3.7  | Dat  | eitransfer                       | 27 |
|   | 3.8  | Dat  | enbanken                         | 27 |
|   | 3.8  | .1   | Redis                            |    |
|   | 3.9  | Doc  | :ker                             |    |
|   | 3.9  | .1   | Docker Hub                       | 29 |
|   | 3.9  | .2   | Die Vorteile von Docker          | 29 |
|   | 3.9  | .3   | Docker Orchestration             | 29 |
|   | 3.10 | API  |                                  | 29 |
|   | 3.1  | 0.1  | REST                             | 29 |
|   | 3.1  | 0.2  | GraphQL                          | 29 |
|   | 3.11 | Pos  | tman                             |    |
|   | 3.12 | Pro  | metheus                          |    |
|   | 3.1  | 2.1  | Wie funktioniert Prometheus      |    |
|   | 3.1  | 2.2  | Prometheus im Vergleich          |    |
|   | 3.13 | Gra  | fana                             |    |
|   | 3.14 | Splu | unk                              |    |
|   | 3.15 | Für  | Inhouse-Entwickler               |    |
| 4 | Pla  | nen  |                                  |    |
|   | 4.1  | GAN  | NTT/Zeitplan                     |    |
|   | 4.2  | Leri | njournal (L)                     |    |
| 5 | Ent  | sche | eiden                            |    |
|   | 5.1  | Nar  | nenskonzept (V)                  |    |
|   | 5.1  | .1   | Gerätetypen                      |    |
|   | 5.1  | .2   | Interne Mitarbeiter              |    |
|   | 5.1  | .3   | Externe Kunden                   |    |
|   | 5.1  | .4   | Externe Lieferanten              |    |
|   | 5.2  | Sich | nerheitskonzept (V)              |    |
|   | 5.2  | .1   | Benutzerrechte/Kundenrechte (B1) |    |
|   | 5.2  | .2   | Massnahmen                       |    |

| [  | 5.3 B  | etriebskonzept (V)                       |    |
|----|--------|------------------------------------------|----|
|    | 5.3.1  | Anforderungen an den Betrieb             |    |
|    | 5.3.2  | Organisation                             |    |
|    | 5.3.3  | Systemtechnik                            |    |
|    | 5.3.4  | Systemüberwachung                        | 40 |
|    | 5.3.5  | Incident Management                      | 40 |
|    | 5.3.6  | Problem Management                       | 40 |
|    | 5.3.7  | Change-Management                        | 40 |
|    | 5.3.8  | Beschreibung der Aspekte der Sicherheit  | 41 |
|    | 5.3.9  | Anforderungsabdeckung                    | 41 |
| Į, | 5.4 R  | isikoanalyse (V)                         | 41 |
|    | 5.4.1  | Erklärung                                | 41 |
|    | 5.4.2  | Vorgehensweise                           | 41 |
|    | 5.4.3  | Risikoanalysetabelle                     | 42 |
|    | 5.4.4  | Risikomatrix                             | 42 |
| 6  | Realis | sieren                                   |    |
| (  | 5.1 U  | Imgebung                                 | 43 |
|    | 6.1.1  | Physische mit Diensten                   | 43 |
|    | 6.1.2  | Virtuelle Arbeitsfläche                  | 43 |
|    | 6.1.3  | SSH Alias erstellen                      | 44 |
| 6  | 5.2 Ir | nstallation (SW 1)                       | 44 |
|    | 6.2.1  | Ubuntu auf einem Raspberry Pi einrichten | 44 |
|    | 6.2.2  | Docker und Docker-Compose einrichten     | 44 |
|    | 6.2.3  | Domäne kaufen                            | 44 |
|    | 6.2.4  | Domain-Name Konfiguration                | 45 |
|    | 6.2.5  | Portainer (Container Manager)            | 47 |
|    | 6.2.6  | WordPress und DB einrichten (Fehlerhaft) | 49 |
|    | 6.2.7  | NGINX (Fehlerhaft)                       | 54 |
|    | 6.2.8  | Fehlerhaftes Redirect (Fehlerhaft)       | 58 |
|    | 6.2.9  | TLS Zertifikat erstellen (Fehlerhaft)    | 59 |
|    | 6.2.10 | ) Vinylo über Hosting Provider           | 64 |
|    | 6.2.11 | WordPress einrichten                     | 64 |

|    | 6.2. | 12     | TLS Zertifikat66                                                      |
|----|------|--------|-----------------------------------------------------------------------|
|    | 6.2. | 13     | Mailcow                                                               |
|    | 6.2. | 14     | Postfix75                                                             |
|    | 6.2. | 15     | FTP79                                                                 |
|    | 6.2. | 16     | Postman                                                               |
|    | 6.3  | Trou   | ubleshooting (Docker)86                                               |
|    | 6.3. | 1      | Installation WordPress, NGINX (Fehlerhaft DigitalOcean)86             |
|    | 6.3. | 2      | Container Hinzufügen mit Docker-Compose                               |
|    | 6.3. | 3      | WordPress im Portainer einrichten (Fehlerhaft)96                      |
|    | 6.3. | 4      | WordPress über CLI (Fehlerhaft, keine DB-Anbindung als eigenständiges |
|    | Cor  | itaine | er)97                                                                 |
|    | 6.3. | 5      | Obsolet NGINX RP Manager via Portainer                                |
|    | 6.3. | 6      | Lokale Installation WordPress, Apache102                              |
|    | 6.3. | 7      | Mailcow über Pi (Troubleshooting)110                                  |
|    | 6.4  | Prot   | okollierung (SW3)112                                                  |
|    | 6.4. | 1      | Ablageort Logfiles                                                    |
| 7  | Kor  | ntrol  | lieren 113                                                            |
|    | 7.1  | Fun    | ktions- und Lasttests113                                              |
|    | 7.1. | 1      | Webserver                                                             |
|    | 7.1. | 2      | WordPress (CMS)113                                                    |
|    | 7.1. | 3      | Mailcow113                                                            |
|    | 7.1. | 4      | FTP                                                                   |
| 8  | Aus  | swer   | ten 114                                                               |
|    | 8.1  | Refl   | exion115                                                              |
|    | 8.2  | Ziel   | erreichnung115                                                        |
|    | 8.3  | Aus    | blick115                                                              |
| 9  | Glo  | ssar   |                                                                       |
| 1( | o v  | erze   | ichnisse                                                              |
|    | 10.1 | Que    | llenverzeichnis (L)124                                                |
|    | 10.2 | Tab    | ellenverzeichnis                                                      |
|    | 10.3 | Abb    | ildungsverzeichnis125                                                 |

# 1 Vorwort

# **1.1 Management Summary**

Dieses Dokument umfasst meine Projekte und die dazu erworbene Theorie zur eine Menge von technischen Themen rund um das Ausnutzen von Schwachstellen, sei es in einer Web-Applikation oder Computer.

# 1.2 Projekthintergrund

Dieses Projekt basiert auf das aufgebaute Wissen in der LB1 und der Lektion sowie Eigeninteresse aus dem geschäftlichen sowie privaten Umfeld.

# 1.3 Darstellung und Ablauf

Als Rechtschreibehilfe wurde die integrierte Überprüfungsfunktion von Word verwendet. Ausserdem wurde die Dokumentation von verschieden Personen auf die Rechtschreibung überprüft.

Es wird unter verschiedenen Textsorten unterschieden. Dafür wurde die Formatierung selbst definiert:

Zitierte Texte werden kursiv geschrieben

**Text** Textausschnitte, welche besonders zu beachten sind, werden fett hervorgehen

nervorgenen

URL Links werden hellblau markiert und unterstrichen

Querverweis Querverweise zu Kapiteln oder Inhalte im Dokument werden dunkelblau geschrieben

Glossar-Befehl Werden pink markiert

Abbildungen

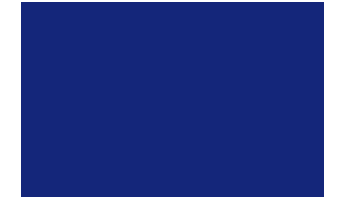

Abbildung 1: Beispiel einer Abbildung

## Tabellen

Spalte 1

Spalte 2

Tabelle 2: Beispiel einer Tabelle

# 1.4 Modulidentifikation

| Modulnummer             | 239                                                                                                    |
|-------------------------|----------------------------------------------------------------------------------------------------|
| Titel                   | Internetserver in Betrieb nehmen                                                                                                    |
| Kompetenz               | Internetserver mit verschiedenen Diensten konfigurieren und in Betrieb<br>nehmen und dabei Sicherheitsvorgaben und betriebliche Anforderungen<br>beachten.                                                                                                    |
| Handlungsziele          | <ol> <li>Anforderungen (Sicherheit, Lastprofil, Datenvolumen, Verfügbarkeit, zu<br/>integrierende Applikationen) an einen Internetserver aufnehmen und<br/>dokumentieren.</li> <li>Bestehende Infrastruktur (Server, Netzwerk, Dienste) mit den<br/>Anforderungen abgleichen und notwendige Anpassungen bzw.<br/>Erweiterungen vorschlagen.</li> <li>Erforderliche Einstellungen gemäss Sicherheits- und Betriebskonzept<br/>festlegen.</li> <li>Software installieren, konfigurieren und Dienste einrichten.</li> <li>Zugriffsberechtigungen vergeben, sichere Kommunikation und Log-<br/>Services einrichten.</li> </ol> |
|                         | 6. Internetserver testen (Last-, Sicherheits- und Crashtest).                                                                                                    |
| Tabelle 3: Modulidentif | fikation                                                                                                    |

# 2 Ausgangslage (I1)

# 2.1 Firma vinylo

Mein fiktives Unternehmen wird die Dienstleistung des Schallplattenverkaufs sowie die Beratung bei einem Kauf und Realisation ein guten Hi-Fi-Setups zu Hause, im Betrieb oder auch wo sonst.

Kontaktdaten der Firma

| CEO         | Michalis Apollon Chatzimichalis      |  |  |  |
|-------------|--------------------------------------|--|--|--|
| Mitarbeiter | Bob Baby (Berater)                   |  |  |  |
|             | Karl Ice (Berater)                   |  |  |  |
|             | Max Mann (Senior Fullstack Engineer) |  |  |  |
|             | Till Vosul (ITIL Spezialist)         |  |  |  |
| Lieferant   | TBD                                  |  |  |  |
| Post        | Die schweizerische Post              |  |  |  |
| Webseite    | https://www.vinylo.shop/             |  |  |  |
| E-Mail      | info@vinylo.ch                       |  |  |  |

Tabelle 4: Kontaktdaten der Firma

Der Standort dieser Firma befindet sich zurzeit beim Wohnungsblock des CEOs Michalis Chatzimichalis, der tagtäglich einen Firmensitz in der Stadt Zürich sucht.

# 2.2 IST-Zustand

Der IST-Zustand der Firma ist so weit beschrieben.

#### Logo

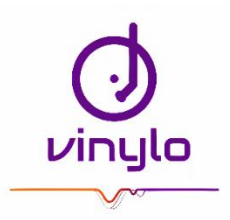

Abbildung 2: vinylo Logo

#### Team

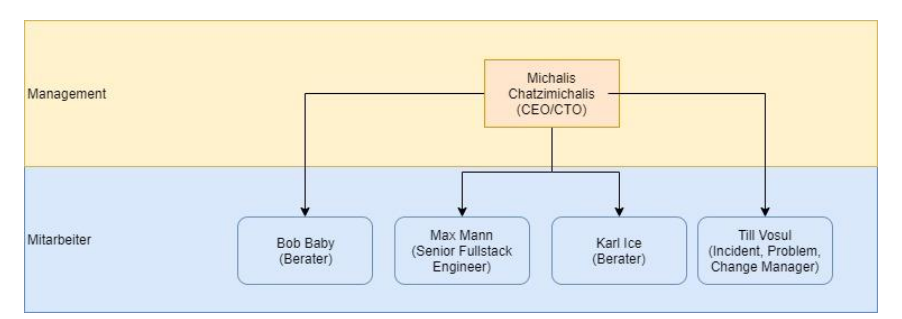

Abbildung 3: Team von vinylo

## Infrastruktur

Zurzeit verfügen wir über einen einfachen Raspberry Pi 4, welcher mit 8GB RAM ausgestattet ist und einen 32GB gemountet USB-Laufwerk für die Speicherung aller Daten. Der Datendurchsatz beträgt bei maximaler Leistung 1GB/s

Link zum Produkt – Digitec

Quelle 1: Raspberry Pi auf Digitec

#### Leitung

Die bestehende Leitung ist eine 500/50 Kupferleitung und dient für unsere interne Zwecke, also die Dienste zur Verfügung stellen, ausreichend.

# 2.3 SOLL-Zustand

Der gewünschter SOLL-Zustand wird nachfolgend beschrieben

Das interne Netzwerk und die Dienste, welcher unsere Firma zur Verfügung erstellt und dessen Zugriffe, werden im untenstehenden Bild detaillierter abgebildet.

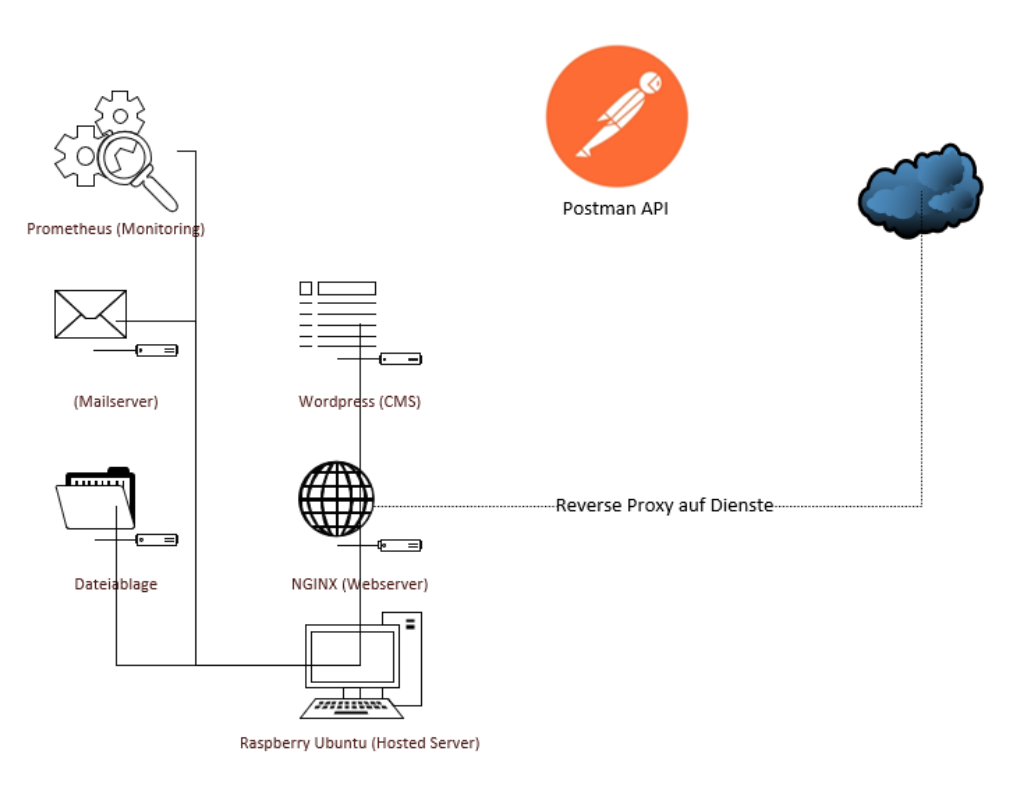

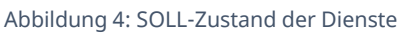

Das Logo, Team und die Leitung werden bis auf Weiteres dasselbe sein und wenn wir auf in unseren Analyse-Tools merken, dass die Webseite am «Boomen» ist, werden wir die Leitung auf einiges aufstocken sowie ergibt sich das Potenzial einige neue Gesichter im kleinen Team zu begrüssen.

# 2.4 Dimensionierung

Die zukünftigen Dimensionen der allgemeinen Firma und physischen Produkte werden im folgenden Abschnitt erläutert. Als Erstes soll die Firma vinylo mit 1 Standort, der über 1 Stock eröffnen. Bei gutem Gelingen und Bewertungen wird ein weiterer, inländischer Standort angekündet.

Die Betriebsunterhalt der Webseite wird weg vom Pi zu einem mächtigeren, physischen und einen virtuellen Server in der Cloud. Der Letztere wird für die Produktentwicklung und Inhouse-Aufrechterhaltung der Webseite.

Die technischen Anpassungen einer zukünftigen Entwicklung wären wie folgt abgebildet

| Komponente     | Jetzt                   | Später                   |
|----------------|-------------------------|--------------------------|
| Prozessoren    | 1.5GHz 64-bit quad-Core | 2.8GHz                   |
| Speicherplatz  | 30GB                    | 10TB                     |
| RAM            | 8GB                     | 32GB                     |
| Datendurchsatz | 500/50 Mbit/s Kupfer    | 1000/100Mbit/S Glasfaser |

Tabelle 5: Dimensionierung

# 2.5 Lastprofil

Dieses Lastprofil dient als technische Abbildung der zahlreichen Kunden. Das Lastprofil habe ich wie folgt unterteilt; Durchschnittliche Benutzer unter der Woche und Wochenende und dies zu den abgebildeten Uhrzeiten. Am Anfang rechnen wir mit wenig Traffic, jedoch nach unsere erste Werbungskampagne auf zahlreiche Social-Media Plattformen u.a auch LinkedIn, wird hoffentlich den Traffic auf das Abgebildete steigern. Durch unseres Top-Angebot an Schallplattenspieler und der grossen Auswahl an Schallplatten sowie die Flexibilität der internen Berater, wird die Website zukünftig etwa die doppelte Anzahl an Aufrufe verfügen.

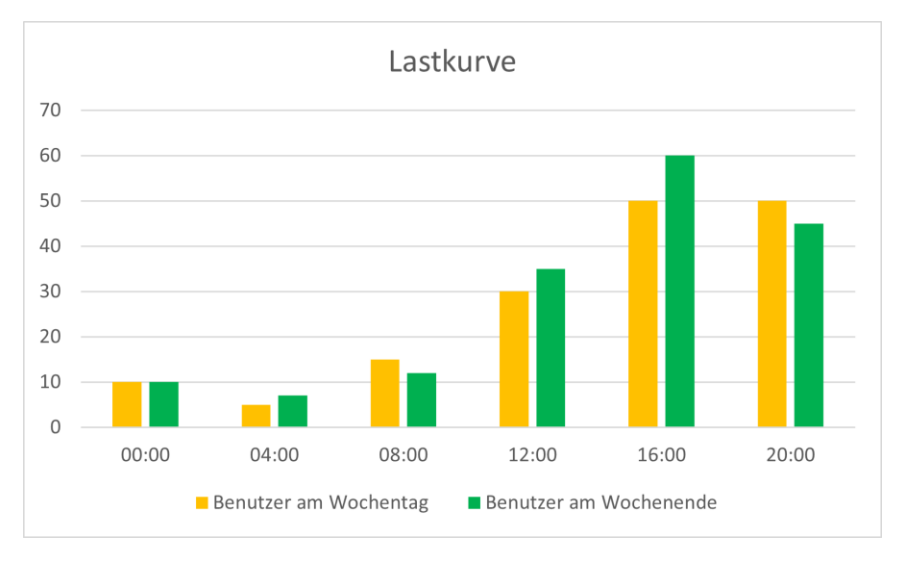

Abbildung 5: Lastprofil der Webseite

# 2.6 Skalierbarkeit

Zukünftig wäre geplant bei einem riesigen Wachstum an Kunden, mit einfachen, integrierten Dienste, die heutzutage diese frühere, zeitintensive Grossarbeit mit Docker um Vielfaches vereinfacht wurde.

# 2.7 Art des Hostings

Da wir über das Raspberry Pi verfügen und an keiner Firma angewiesen sind, betreffend das Hosten jeglicher Server ist die definitive Art; **Inhouse**.

# 3 Informieren

Der erste Unterkapitel dieses Kapitel befassen sich mit den Fragen des Kompetenzrasters und weiterhin mit der grundsätzlichen Informierung über die möglich, einsetzbare Mitteln für mein fiktives Unternehmen.

# 3.1 Kompetenzraster (I2)

Nachfolgend werden Fragen vom Kompetenzraster abgearbeitet.

#### 3.1.1 Virtual Hosts Wie kann derselbe Webserver unterschiedliche Websites hosten (Virtual Hosts)?

Webserver können mehrere Websites (Unterwebsites) anbieten, in dem für jede, unterschiedliche Webseite ein sogenannten Virtual Hosts (vHost) erstellen. Der Begriff vHost ist in dem Apache2 Webserver enthalten und zugleich in dem konkurrierenden nginx, jedoch ist bei nginx die Benamung solcher Virtual Hosts, Server Blocks.

# 3.1.2 DNS Wie funktioniert DNS?

Der DNS (Domain Name Services) ist ein Hilfstool um Domain-Namen (eine Webseite) in Nummern (IP-Adressen des Seites) zu verwirklichen. Für uns Menschen ist es jedoch sehr schwierig eine unzählige von IP-Adressen zu merken. Dafür dient einen DNS-Server, welcher alle IP-Adressen in unvergessliche Domain-Namen wie srf.ch oder bbc.co.uk, übersetzt. Menschen verwenden die Domain-Namen und Computer die zugehörigen IP-Adressen.

# Welche Ressource-Record-Typen gibt es?

DNS gibt eine Datenbank gewisse **Informationselementen** an **Netzwerkressourcen** an. Diese Informationselementen werden mit einer Liste von DNS-Datensatztypen, den Ressource-Records (RRs), kategorisiert und organisiert. **Jeder Datensatz** hat einen Typ (Name und Nummer), eine Verfallszeit (TTL), eine Klasse (CLASS) und typspezifische Daten.

| RR Typ | Beschreibung             | Funktion                                                                                                    |  |
|--------|--------------------------|----------------------------------------------------------------------------------------------------|--|
| А      | Address Record           | Ordnet eine IPv4 Adresse zu einem Hostname zu                                                                                       |  |
| AAAA   | IPv6 Address Record      | Ordnet eine IPv6 Adresse zu einem Hostname zu                                                                                       |  |
| CNAME  | Canonical Name<br>Record | Alias eines Namens zu einem anderen: Die DNS-Lookup wird fortgesetzt,<br>indem die Lookup mit dem neuen Namen erneut versucht wird. |  |
| MX     | Mail Exchange Record     | Ordnet einen Domainnamen einer Liste von Nachrichtentransferagenten für<br>diese Domain zu                                          |  |
| NS     | Name Server Record       | Delegiert eine DNS-Zone zur Verwendung der angegebenen autoritativen<br>Nameserver                                                  |  |

Die wichtigsten und meistverwendeten sind folgende;

| PTR | PTR Resource Record |                                                                           |  |
|-----|---------------------|---------------------------------------------------------------------------|--|
| SOA | Start of Authority  | Gibt massgebliche Informationen zu einer DNS-Zone an, einschließlich des  |  |
|     |                     | primären Namensservers, der E-Mail des Domain-Administrators, der         |  |
|     |                     | Domain-Seriennummer und mehrerer Zeitgeber für die Aktualisierung der     |  |
|     |                     | Zone.                                                                     |  |
| SRV | Service locator     | Verallgemeinerter Service Location Record, der für neuere Protokolle      |  |
|     |                     | verwendet wird, anstatt protokollspezifische Records wie MX zu erstellen. |  |

Tabelle 6: DNS-Ressource-Records

## 3.1.3 DNS Tools Wie können beliebige Angaben über einen fremden Server

Beliebige Angaben können über «DNS-Befehle» angeschaut werden, und zwar lautet der Windows-Befehl **nslookup** und auf Unix-basierte Maschinen **dig**. Mit jeglichen Tools (**nmap**) können wir Infos über den Server selbst und allfällige offene Ports erfahren. Der Verkehr zwischen den Client und Server könnten wir sogar mit Webproxy-Tools wie BURPsuite oder ZAP überwachen.

## 3.1.4 Proxy Was ist ein Proxy? Welchen Funktionen übernimmt er?

Wenn man von einem Proxy spricht, meint man meistens den **Forward Proxy**. Ein Forward-Proxy ist nämlich ein Mittel, um der Datenverkehr zwischen einen Server (Webserver) und der Anfrager (Client) zu regulieren und mitzuverfolgen.

Der Prozess verläuft folgendermassen;

Der Einsatz eines Forward-Proxy können wir in folgenden Situationen

Ein **Reverse-Proxy** ist das akribische Gegenteil eines Forward-Proxys, und zwar nimmt er alle Anfragen vom Server entgegen und entscheidet anhand vordefinierten Regelns wie und an welchem Endserver/Endanwendung er den Paketen leiten soll. Der Vorteil einer Reverse Proxy ist die Definition der Dienste, den man erstellen kann. Also anstelle von 4 Dienste, welcher über die gleiche Domäne aber via unterschiedliche Ports verfügbar sind, kann man eine «Maske» für den 4 Diensten einrichten, wie folgt;

```
Plain Text
1 # Without Reverse Proxy
2 # Domain Name: http://mydomain.com
3 # Mysql wordpress: http://mydomain.com:10088
4 # Angular app: http://mydomain.com:7787
5 # Backend: https://mydomain:9876
Plain Text
1 # With Reverse Proxy
2 # Domain Name: http://mydomain.com/
3 # Mysql wordpress: http://mydomain.com/db
4 # Angular app: http://mydomain.com/ang
5 # Backend: https://mydomain.wp
```

Einen **Web-Proxy** ist ein lokales HTTP/S-Proxy, welches in den eigenen Browsereinstellungen gesetzt werden kann, um mit einem Sniffing Tool (ZAP/BURPsuite) den Datenverkehr zu verfolgen und mitzuhören.

# 3.1.5 DMZ

## Was ist eine DMZ und wozu dient sie?

Die DMZ (demilitarisierte Zone) ist ein Netzwerksegment im internen Netzwerk, welcher Dienste für den externen Zugriff herausstellt. Sie ist vom internen Netzwerk getrennt, sodass kein bösartiger Angriff beim der DMZ ablaufen können. In der DMZ stehen meistens Webserver für Kunden, Datenbanken für das Herauslesen der Daten von einem API und weiteres.

# 3.2 Protokolle kennen

## 3.2.1 HTTP (P.1)

**HTTP** (Hypertext Transfer Protocol) wird für das Surfen vom Internet verwendet. Ein User ruft eine Webseite auf (HTTP Request) mit der GET-Methode. Der Webserver antwortet mit der Webseite und dessen Inhalte zurück (HTTP Response) mit einem Statuscode, Metadaten des Dokumentes (Webseite) und schlussendlich den Inhalt des HTML-Dokumentes, also die eigentliche Webseite.

**URL** (Uniform Resource Locator) ist die eingegebene Adresse in dem Suchfeld des Browsers. Eine URL zusammen mit einer **URN** (Uniform Resource Name) sind die beiden Bestandteile der **URI** (Uniform Resource Identifier). In einer URL werden die Felder wie folgt belegt;

| https://maxmuster:geheim@www.example.com:8080/index.html?p1=A&p2=B#ressource |        |          |      |         |      |       |          |
|------------------------------------------------------------------------------|--------|----------|------|---------|------|-------|----------|
| \/                                                                           | ١      | _/ \/ \_ |      | _/ \/\_ |      | / \/  | \/       |
| 1                                                                            | - E    | 1        | 1    | 1       | 1    | 1     | I.       |
| Schema                                                                       | - I    | Kennwort | Host | Port    | Pfad | Query | Fragment |
|                                                                              | Poputa |          |      |         |      |       |          |

## Bestimmte Zeichen sind fürs HTTP reserviert (Link zur Artikel)

- Query-String wird mit dem Fragezeichen (?) in der URL eingeleitet
- Das Gleichheitszeichen (=) steht zwischen dem Namen eines Parameters und seinem Wert
- Das Et-Zeichen (&) steht als Trennzeichen zwischen Parametern im Query-String,
- Zuletzt folgt das Doppelkreuz (#) (der Name eines Dokumentenankers).

#### Quelle 2: Wikipedia URL-Encoding

Die **Methoden**, wie bspw. GET, POST, PUT usw. sind normale Englisch-Verben. POST wird für das Einsenden von Nutzereingebebene Daten verwendet. Die Daten werden bspw. in einem Formularfeld oder einen Kommentarbalken reingeschrieben und verlaufen in einen ähnlichen Prozess wie bei der GET-Methode. Mehr findet man <u>hier</u>.

Quelle 3: Mozilla Liste aller HTTP-Methoden

| Methoden        | Bedeutung                                  | seit Version |
|-----------------|--------------------------------------------|--------------|
| GET             | Dokument anfordern                         | 0.9          |
| POST            | Umfangreiche Formulardaten senden          | 1.0          |
| HEAD            | Nur den Header anfordern                   | 1.0          |
| PUT             | Dokument auf dem Server ablegen            | 1.0          |
| DELETE          | Dokument vom Server löschen                | 1.0          |
| LINK            | Verknüpfung erstellen                      | 1.0          |
| UNLINK          | Verknüpfung löschen                        | 1.0          |
| TRACE           | Proxies im Header zeigen                   | 1.1          |
| CONNECT         | Proxy-Zugriff auf einem gesicherten Server | 1.1          |
| OPTIONS         | Liste von Optionen anfordern               | 1.1          |
| Tabelle 7: HTTP | Methoden mit der Version                   |              |

#### Die Liste hat uns Hr. Calisto auf dem BSCW zur Verfügung gestellt.

P Methoden mit der Versio abelle 7: HT

GET hat die Begrenzung von **2048 Zeichen** (Pfadlänge wird nicht mitgezählt), jedoch mit POST steht keine Limitierung an.

Als letzte Info für die HTTP-Header der Request werden die Versionen ernannt. Die weiteren, modernen Versionen (2.0/3.0) werden hier beschrieben.

| Version | Vorteile                                                                                        |
|---------|-------------------------------------------------------------------------------------------------|
| 0.9     | • GET [Pfad zur Ressource] > [HTML-Dokument]                                                    |
| 1.0     | Version-Info wird nach der Methode hinzugefügt (GET [Pfad] [HTTP/1.0]                           |
|         | Bei der Response wurde ein Status-Code hinzugefügt                                              |
|         | HTTP Headers wurden mit Metadaten umfangreicher und nutzvoller                                  |
|         | Aufgrund des Content-Types konnten HTML-Dok. hinzugefügt                                        |
| 1.1     | Persistente Verbindungsaubau, um nachfolgend Inhalte schnellstmöglich herunterzuladen           |
|         | • Pipelining, um die Möglichkeit einer zweiten Anfrage zu gestalten, bevor die erste fertig war |
|         | Cache Controlling-Mechanismen                                                                   |
|         | Sprache, Kodierung und Typ wurden zu den Metadaten ergänzt                                      |
|         | Aufgrund des Host-Headers hat der Server die Möglichkeit, verschiedene Domains unter der        |
|         | gleichen IP-Adresse zu hosten                                                                   |

Tabelle 8: HTTP Versionen

Die **Statuscodes** werden im Header des HTTP-Paketes hinterlegt und nachfolgend sind die 5 verschiedene Kategorien aufgelistet. Sind im Kapitel 10 des RFC 2616 zu finden. Eine aktualisierte Version findet man <u>hier</u>.

Quelle 4: Mozilla Liste aller HTTP Status-Codes

| Code-   | Bezeichnung                           | Beispiele                                       |
|---------|---------------------------------------|-------------------------------------------------|
| Bereich |                                       |                                                 |
| 100-199 | Informational Respones                | 100 - Continue                                  |
|         |                                       | 101 – Switching Protocol                        |
|         |                                       | 102 – Processing (WebDAV)                       |
| 200-299 | Successful Responses                  | 200 – Succesful (abhängig von der HTTP-Methode) |
|         |                                       | 202 - Accepted                                  |
|         |                                       | 204 – No Content                                |
| 300-399 | Redirects (Umleitungen)               | 301 – Moved Permanently                         |
|         |                                       | 302 - Found                                     |
|         |                                       | 308 – Perm. Redirect                            |
| 400-499 | Client errors (Client-seitige Fehler) | 400 – Bad Request                               |
|         |                                       | 401 - Unauthorized                              |
|         |                                       | 404 - Not Found                                 |
| 500-599 | Server errors (Server-seitige Fehler) | 500 – Internal Server Error                     |
|         |                                       | 502 – Bad Gateway                               |
|         |                                       | 503 – Service Unavailable                       |

Tabelle 9: HTTP Codes

Der gänzliche Aufbau einer Response HTTP-Headers sieht für die Seite michalis.chatzimichalis.org.uk wie folgt aus.

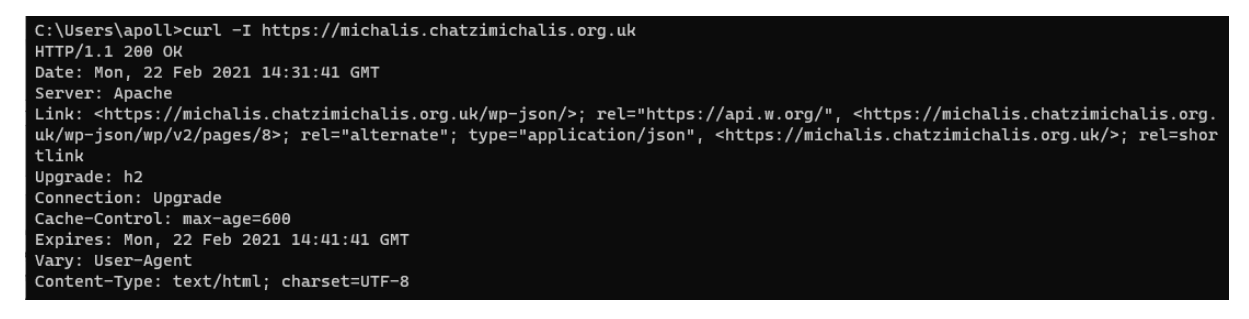

Im Browser sieht die Anfrage und Antwort wie folgt aus. Um auf diese Anzeige zu kommen, muss man mit F12 Inspect Element öffnen und zur Netzwerk Tab wechseln. Darin wählt man den allerersten Eintrag aus.

#### Modul 239 – Internetservices anbieten Lerndokumentation Informieren

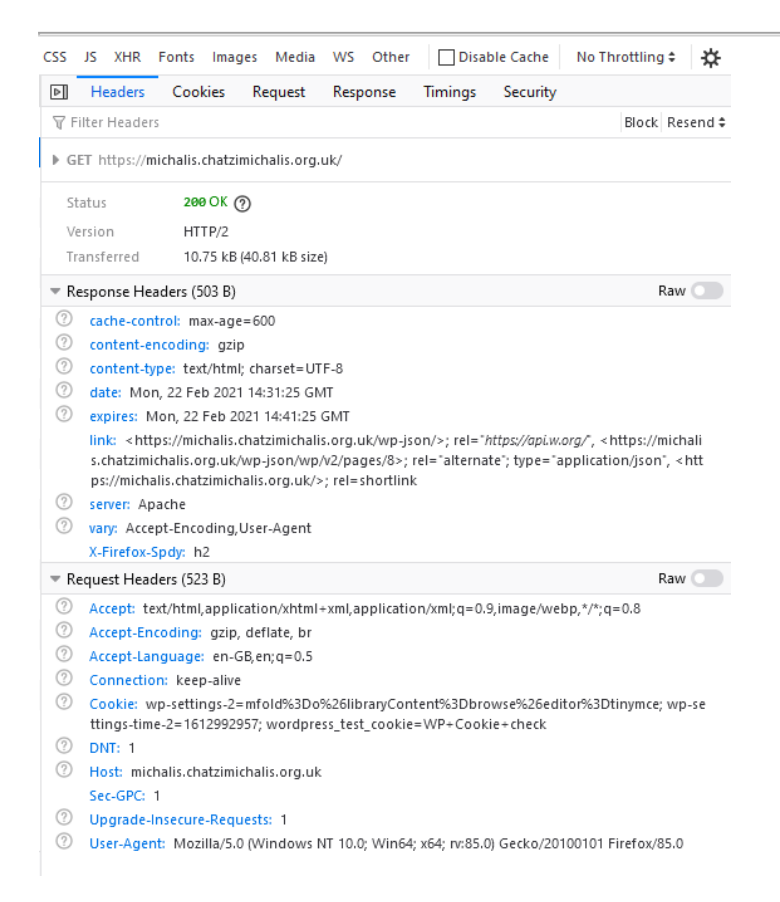

Der Anhang hinter dem Fragezeichen wird als Query-String bezeichnet. Die einzelnen Formularfelder haben die Form Name=Wert und werden durch & -Zeichen oder Semikola (;) voneinander getrennt. Zusätzlich müssen die eigentlichen Formulardaten URL-codiert werden, weil zahlreiche Zeichen in URLs nicht zulässig sind: Leerzeichen werden durch + ersetzt; fast alle Zeichen, die keine Buchstaben oder Ziffern sind, werden durch ein %-Zeichen und ihren hexadezimalen ASCII-beziehungsweise ANSI-Code ersetzt

Häufig verwendete Befehle für das Aufrufen, Herunterladen von URLs in der Kommandozeile sind cURL und wget. Die beiden Befehle unterschieden sich im Wesentlich durch folgendes;

- Die große Stärke von wget im Vergleich zu curl ist die Fähigkeit, rekursiv herunterzuladen.
- **wget** ist ein reines Kommandozeilenprogramm. Es gibt keine Lib oder ähnliches, aber die Funktionen von **curl** werden von libcurl unterstützt.
- *curl* unterstützt FTP, FTPS, HTTP, HTTPS, SCP, SFTP, TFTP, TELNET, DICT, LDAP, LDAPS, FILE, POP3, IMAP, SMTP, RTMP und RTSP. *wget* unterstützt HTTP, HTTPS und FTP.
- **curl** lässt sich auf mehr Plattformen als wget aufbauen und ausführen.
- **wget** ist unter einer freien Software-Copyleft-Lizenz (der GNU GPL) veröffentlicht. curl ist unter einer freien Software-Permissiv-Lizenz (einem MIT-Derivat) veröffentlicht.
- curl bietet Upload- und Sendefunktionen. wget bietet nur einfache HTTP-POST-Unterstützung.

Link: <u>Difference wget vs curl</u>

Quelle 5: Unterschied wget und curl

# LB1 HTTP Antworten (P)

## Teil A – Multiple Choice

Welcher GET-Request wird vom Server erfolgreich beantwortet?

Inhalt weniger als 1024 Zeichen

Welche HTTP-Methode wurde mit der Version HTTP 1.0 eingeführt und dient insbesondere dem Versand von umfangreichen Formulardaten?

POST

Welche Methode ergibt folgenden Output? (Hands-on http Übung)

HEAD

Dieser Status-Code tritt auf, wenn ein moderner Webbrowser, der die Daten noch im Cache hat, eine Anfrage an den Server sendet. Stellt der Server fest, dass die sich die Daten seit dem letzten Ladezeitpunkt nicht geändert haben, antwortet er mit folgendem Code?

304 Not Modified

Welches Zeichen in einer GET-Anfrage leitet den Querystring ein?

?

Was bezweckt der HTTP-Header Parameter «Cache-Control»?

Definiert, wie lange eine Seite im Browser des Besuchers gespeichert wird

Wohin gehört der Eintrag Connection: close?

In den Header der Server-Antwort

Welche der folgenden Aussagen stimmt?

Bei der GET Methode können nur ASCII-Charakter übermittelt werden

## Teil B – Offene Fragen

Was verstehen Sie unter dem Begriff QueryString im Zusammenhang mit einem http Request mit der Methode GET?

Unter dem QueryString versteht man den gesuchten Wert. Dieser QueryString wird mit einem Frageziechen hinter der eigentlicher URL dargestellt.

## Wie arbeiten TCP und HTTP zusammen?

Wenn man eine Webseite aufruft, wird zuerst im lokalen DNS-Cache gesucht, ob sich die Adresse dort befindet. Wenn sie nicht gefunden wird, versucht der Router die Adresse im Netz zu finden. Wenn der Router die Webseite gefunden hat, versucht er den 3-Way Modul 239 – Internetservices anbieten Lerndokumentation Informieren

Handshake aufzubauen. Der Client schickt ein SYN-Paket am Webserver und der Webserver schickt einen SYN-ACK Paket zurück am Client. Der Client bestätigt den erfolgreichen Verbindungsaufbau mit einem ACK-Paket.

#### Auf welchen Ebenen des TCP/IP-Stacks (Layer) befinden sich diese Protokolle?

TCP befindet sich auf Layer 3 – Transport Layer und HTTP auf Layer 4 – Application Layer im TCP/IP Stack

#### Frage 11

Sie reservieren Kinotickets. Dazu klicken Sie auf eine Kino-URL und füllen das entsprechende Formular aus. Beantworten Sie dazu folgende Fragen:

| Im HTTP-Body steht: anzahl=2&sitzreihe=25&platz=3&sitzreihe=11&platz=4 |  |  |  |  |  |
|------------------------------------------------------------------------|--|--|--|--|--|
| Vieviele Tickets? Welche Sitzreiche ? Welche Plätze ?                  |  |  |  |  |  |
|                                                                        |  |  |  |  |  |

In diesem Fall handelt es sich um die

Abbildung 6: Frage 11 des Tests

Tickets: 2, Sitzreihe; 25 und 11, Plätze: 3 und 4. Hier handelt es sich um die POST-Methode.

Erklären sie folgende Statuszeile: HTTP/1.1 301 Moved Permanently

Dieser Statuscode zeigt eine erfolgreiche Umstellung der Website-Location.

Weshalb benutzen Webadmins diesen Code? Bemerkt der Benutzer beim Browsen etwas?

Webadmins nutzen diesen Code, um die Webserver mitzuteilen, dass die suchende Website umgeleitet wurde. Die Benutzer Nein, da

Nennen Sie drei wesentliche Unterschiede zwischen der GET- und POST-Methode?

| • | GFT ist im | Gegensatz zur  | POST-Methode   | sicher |
|---|------------|----------------|----------------|--------|
| - | GET ISCHIT | acgensuitz zur | 1 ODT MICCHOUC | Sicher |

- Bei POST wird auch beim fehlerhaften Request ein Body mitgesendet (HTML-Code)
- GET ist im Vergleich zur POST idempotent. Mehr zur Idempotent im Glossar

Was bedeuten die Status-Codes aus den Gruppen 3xx, 4xx, 5xx. Nennen Sie je ein Beispiel.

3xx: Umleitungen; 307 – Temporary Redirect

4xx: Clientseitige Fehlermeldungen; 401 - Unauthorized

5xx: Serverseitige Fehlermeldungen; 502 – Service Unavailable

Nennen Sie die wichtigste Neuerung von HTTP/1.1 gegenüber HTTP/1.0.

Die wichtigste Neuerung war die persistente Verbindungsaufbau.

# 3.2.2 E-Mail (P.2)

**POP3** (Post Office Protocol 3) ist ein mittlerweile veraltetes Mail-Protokoll, welcher für das **Empfangen** von E-Mails dient. Mit POP3 werden auf dem Server gespeicherten Mails beim Abrufen vollständig auf dem Computer übertragen, sodass bei einem Unterbruch an der Internetverbindung, die Mails gelesen werden könnten. Dies erfordert jedoch eine Menge Speicherplatz, je nach Grösse der Mails. In der modernen, überall verfügbaren Inhalt-Welt ist POP3 nicht geeignet. Für eine detaillierte Erklärung der technischen Seite vom POP3 und die Nachrichten an sich, findet Ihr <u>hier</u>.

#### Quelle 6: POP3 im Detail

**IMAP** (Internet Message Access Protocol) dient zu dem Empfangen vom E-Mail und hat das Vorteil gegenüber POP3, dass die E-Mails von mehreren Computern zugegriffen werden können. Bei IMAP bleiben die Emails auf dem Server (es sei denn man löscht sie), es werden Ordner unterstützt, in die man die Emails verschieben kann. Außerdem werden zum Beispiel Flags auf dem Server gespeichert, wenn eine E-Mail gelesen wurde. Für eine detaillierte Erklärung der technischen Seite vom IMAP und die Nachrichten an sich, findet Ihr <u>hier</u>.

#### Quelle 7: IMAP im Detail

**SMTP** (Simple Messaging Transfer Protocol) dient zu dem Versenden von E-Mails. Die E-Mails werden vom Computer an den Mailserver geschickt, wo sie dann bearbeitet werden. SMTP wird auch für das Hin- und Herzuschicken zwischen Mailservern zuständig. Der Statuscode (250 OK) wird für das erfolgreiche Versenden verwendet. Für eine detaillierte Erklärung der technischen Seite vom SMTP und die Nachrichten an sich, findet Ihr <u>hier</u>.

Quelle 8: SMTP im Detail

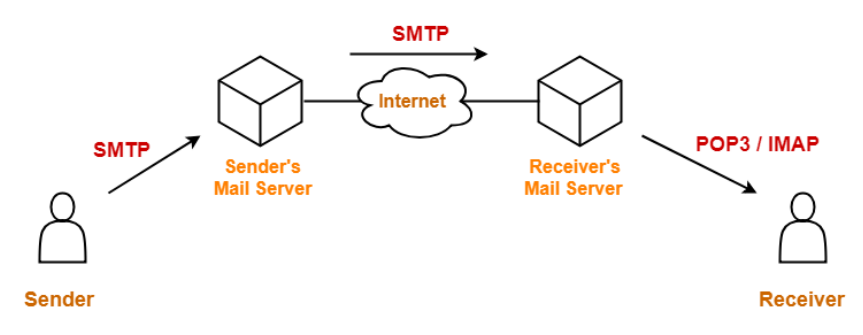

Abbildung 7: E-Mail-Verkehr

Wie ein Mail Server funktioniert.

Wenn ein User auf seinem E-Mail-Client (GMAIL, Thunderbird usw.) auf sein Postfach zugreift und einen E-Mail verschickt wird dies durch den sogenannten **MUA** (Mail User Agent) geregelt. Der baut mit dem Mailserver eine Verbindung auf, in dem er nach seinem MX Record sucht und die IP-Adresse ausfindig macht. Nachdem er die Nachricht über SMTP am Mailserver erlangt hat, schaut der Mailserver für das MX-Record des Zielservers und übergibt dann die Aufgabe an dessen Server. Dies nennt man **MTA** (Mail Transfer Agent). Dieser Server lagert die Nachricht und wartet auf eine Postfachverbindung vom Empfänger, damit er über sein MUA die Nachricht empfangen kann.

# 3.2.3 Secure Shell (P.3)

**SSH**, was Secure Shell ausgeschrieben bedeutet, wird für die sichere Fernverbindung universell verwendet. SSH bietet ein Kennwort oder öffentlichem Schlüssel basierende Authentifizierung und verschlüsselt Verbindungen zwischen zwei Netzwerkendpunkten. Es ist eine sichere Alternative zu herkömmlichen Anmeldeprotokollen (wie telnet, rlogin) und unsicheren Dateiübertragungsmethoden (wie FTP).

SSH bietet nicht nur eine starke Verschlüsselung, sondern wird auch häufig von Netzwerkadministratoren verwendet, um Systeme und Anwendungen aus der Ferne zu verwalten, Software-Patches bereitzustellen oder Befehle auszuführen und Dateien zu verschieben.

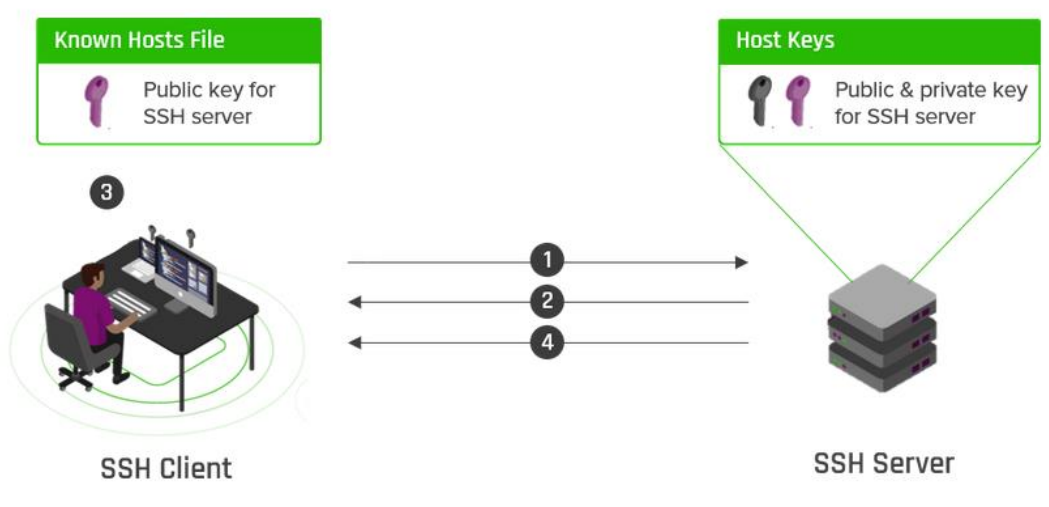

Weiteren Einsatzzwecken wären SCP (Secure Copy) oder SFTP (Secure FTP).

Abbildung 8: SSH Verbindungsaufbau

## Die Schritte lauten wie folgt

- 1. Client initiiert Verbindung zum SSH-Server.
- 2. Der Server sendet seinen öffentlichen Schlüssel an den Client.
- 3. Der öffentliche Schlüssel des Servers wird in der Datei der bekannten Hosts des Clients gespeichert.
- 4. Der Client und der Server handeln die Verbindungsparameter aus und stellen die Verbindung her.

Es gibt zwei verschiedene Wege wie die PKI (Public Key Infrastruktur) verlaufen kann. Entweder über symmetrische oder asymmetrische Verschlüsselung. Die zwei Vorgänge werde ich im folgenden Abschnitt ein bisschen näher bringen

# Symmetrische Verschlüsselung

Bei der symmetrischen Verschlüsselung, auch bekannt als Secret Key-Verschlüsselung, wird ein einziger Schlüssel zum Ver- und Entschlüsseln von Daten verwendet. Sie müssen diesen Schlüssel mit dem Empfänger teilen. Nehmen wir an, Sie möchten schreiben: "Ich liebe dich, Mama", dann würden Sie Ihre E-Mail schreiben und dann einen geheimen Schlüssel zum Verschlüsseln festlegen. Wenn Mama dann die Nachricht erhält, würde sie den geheimen Schlüssel eingeben, um die E-Mail zu entschlüsseln.

## Asymmetrische Verschlüsselung

Erstens muss ein öffentlicher Schlüssel veröffentlicht werden, um die Daten zu verschlüsseln. Zweitens wird ein privater Schlüssel zur Entschlüsselung der Daten verwendet.

Der öffentliche Schlüssel und der private Schlüssel sind nicht dasselbe, aber sie sind miteinander verknüpft. Sie erstellen Ihre Nachricht und verschlüsseln sie dann mit dem öffentlichen Schlüssel des Empfängers. Danach müsste der Empfänger, wenn er Ihre Nachricht entschlüsseln möchte, dies mit seinem privaten Schlüssel tun. Halten Sie den (privaten) Schlüssel immer privat, am besten wäre es, dies lokal zu speichern.

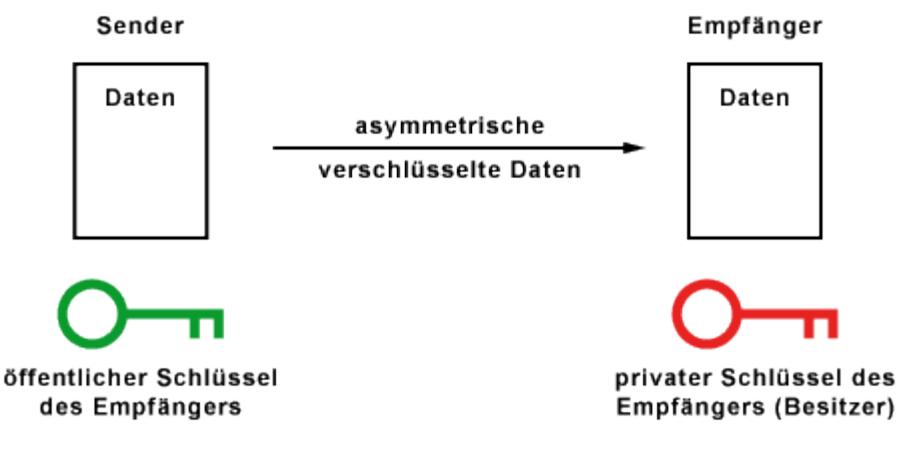

Abbildung 9: Asymmetrischer Schlüsselvorgang

# 3.3 Hosting-Provider

Um den eigentlichen Betriebsunterhalt meiner Onlinepräsenz zu gewährleisten, muss ich mich für einen Hosting-Provider entscheiden. Folgende Hosting-Provider habe ich einerseits aus dem privaten Umfeld wie auch vom geschäftlich gefunden; **DreamHost** 

Ich habe mich für ein Shared-Hosting, da dies bei uns im privaten Umfeld, die einzige Option ist. Bei DreamHost kann man nach einem Domänenkauf entscheiden, wie

Die Schritte, die man für eine erfolgreiche Anlegung und Bereitstellung einer Domäne bei einem Hosting Provider braucht, sind folgende:

- 1. Domäne registieren
- 2. Eine Hosting-Option für die Domäne auswählen

# 3.3.1 Domain Konfiguration

**Fully Hosted** – Wenn eine Domain "Fully Hosted" ist, wird sie auf einem Webserver eingerichtet und DNS-Einträge zugewiesen. Nach der DNS-Zuweisung können wir dann die Website im Internet besuchen. Dazu sind ein paar Schritte erforderlich:

**Redirect** – Leitet auf eine Fully Hosted-Website um. Eine Anfrage auf diese Webseite/IP-Adresse wird auf die konfigurierte Weiterleitungsadresse weitergeleitet. Die Umleitung ändert nur, wo die Website gehostet wird. Ihre MX-Einträge (Mail) werden in keiner Weise geändert.

**Mirrored** – Spiegelt eine Fully Hosted-Website. Ein Mirror ermöglicht es Ihnen, Ihre Inhalte für eine Site (Site A) auf Ihren DreamHost-Server hochzuladen, aber die URL einer anderen Site (Site B) auf demselben Konto zu verwenden, um die ursprüngliche Site (Site A) anzuzeigen. Technisch gesehen ist eine Mirror-Domain ein Server-Alias auf dem DreamHost-Server, der es Ihnen ermöglicht, auf denselben DreamHost-Site-Inhalt unter mehr als einer Adresse zuzugreifen. So können Sie z.B. sowohl eine .com- als auch eine .net-Site haben, die sich den gleichen Site-Inhalt teilen, oder Sie können auf Ihre Site live zugreifen, bevor Ihre Domain eingerichtet ist. Eine Mirror-Domain kann nur eine bestehende Domain bei DreamHost "spiegeln", da es sich lediglich um einen Server-Alias handelt. Eine Mirror-Domain ist ein "Spiegel" nur in Bezug auf das Adress-Aliasing; es ist kein physischer Spiegel und es gibt keine Inhaltsduplizierung, noch ist es eine "Cloaking"- oder "Domain-Greif"-Einrichtung.

**DNS Only** – Erstellt für die Domäne einen DNS-Eintrag mit dem A-Record der öffentlichen Adresse des Routers, sodass die Namenserver von DreamHost wissen, wohin sie den Traffic auf der Domäne verleiten sollen. Da ich die Webseite mit dem Raspberry Pi aufsetzen werde, muss ich diesen Eintrag so angeben.

Zuletzt gibt es die Option **Parked Domain** zu haben, was nichts anderes ist, als eine reservierte Domäne und dient als Placeholder, bis der Inhaber der Domäne sich entscheidet, in welchem Modus die Domäne konfiguriert werden soll.

# 3.3.2 DNS-Propagation (Ausbreitung)

Info <u>https://help.dreamhost.com/hc/en-us/articles/215840248-DNS-propagation-overview</u>

# 3.3.3 WHOIS Überblick

WHOIS ist das Tool, mit dem Sie Details zur Registrierung von Domänennamen nachschlagen können. Diese Details enthalten Informationen über das Datum, an dem die Domain registriert wurde, ihr Ablaufdatum, Informationen über den Registranten, Nameserver und den Domain-Registrar. Wenn eine Domain registriert wird, verlangt die ICANN, dass diese Informationen in einer öffentlichen Datenbank aufgeführt werden, die von jedem eingesehen werden kann, der das WHOIS-Protokoll verwendet. Mehr dazu <u>hier</u>.

# 3.3.4 DNS-Server Provider

#### Cloudflare bspw. bietet folgendes zusammen mit der Hosting Provider

- **Benutzererfahrung**: Eine reaktionsschnelle Website erhöht die Benutzerzufriedenheit und ermutigt zu wiederholten Besuchen.
- **SEO steigern**: Eine höhere Website-Geschwindigkeit ist ein Faktor zur Verbesserung Ihres Suchmaschinen-Rankings sowie zur Verbesserung der E-Commerce-Konversionsraten.
- **Kostenloses Universal SSL**: Hilft, Ihre Website sicherer zu machen und Ihre SEO zu verbessern. Sehen Sie sich den Blog-Beitrag von Cloudflare dazu an. Bitte beachten Sie, dass es sich hierbei nicht um ein voll funktionsfähiges SSL-Zertifikat handelt.
- **Hoher Traffic**: Die richtige Verwendung eines CDN kann die Auswirkungen eines starken Anstiegs des Datenverkehrs auf Ihrer Website abmildern oder reduzieren.
- Website Protection: Cloudflare schützt vor bösartigem Traffic und Internetangriffen.
- Verringerung der Serverlast: Das Zwischenspeichern Ihrer Inhalte in einem CDN reduziert die Last auf Ihrem Server und die verwendete Bandbreite. DreamHost bietet unbegrenzte Bandbreite für alle Hosting-Pläne, so dass dies nicht so sehr ein Problem darstellt, wie die Reduzierung der Server-Ressourcen.

## 3.4 Webserver

Für den Frontend-Betrieb habe ich die folgende Webserver gefunden und eine kleine Übersichtstabelle erstellt

| Webserver | Funktionen                    | Vorteile                        | Nachteile  |
|-----------|-------------------------------|---------------------------------|------------|
| Apache    | Laden von dynamischen Modulen | + etablierter Dienst            |            |
|           | Load Balancer                 |                                 |            |
|           | Auto-Indexing                 |                                 |            |
|           | verbessertes API              |                                 |            |
|           | • IPv6                        |                                 |            |
| NGINX     | Reverse Proxy                 | + einfachere Handhabung         | - too much |
|           | Load Balancer                 | + für statische Seiten geeignet |            |
|           | HTML WebSockets               |                                 |            |
|           | • IPv6                        |                                 |            |
| Caddy     | Reverse proxy                 |                                 |            |
|           | Load balancer                 |                                 |            |
|           | API gateway                   |                                 |            |
|           | Ingress controller            |                                 |            |
|           | Prozessüberwachung            |                                 |            |
|           | • Taskplaner                  |                                 |            |

Tabelle 10: Webserver Vergleich

Kompatibilität mit dem Hosting-Provider ist mit DreamHost rüstet alle ihrer Webseiten mit dem Apache Webserver aus, da es über. Der Wechsel auf NGINX (Engine X) ist jedoch möglich. Dafür ist eine Einstellungsanpassung notwendig

# 3.4.1 ACME Protokoll

Bei der Zertifizierung der Webseite mit HTTP wird dies bei meisten privaten Anwender über die Organisation Let's Encrypt erledigt. Let's Encrypt verwendet für die Ausstellung und Verwaltung von Zertifikaten das standardisierte Protokoll namens ACME

# 3.4.2 NGINX

NGINX handelt mit Blocks, welche in zwei Gruppen unterteilt werden, **Server** und **Location** Blocks.

Ein **Serverblock** ist eine Teilmenge der Nginx-Konfiguration, die einen virtuellen Server definiert, der für die Bearbeitung von Anfragen eines bestimmten Typs verwendet wird. Administratoren konfigurieren oft mehrere Serverblöcke und entscheiden, welcher Block welche Verbindung basierend auf dem angeforderten Domain-Namen, Port und der IP-Adresse behandeln soll.

Ein **Locationblock** lebt innerhalb eines Serverblocks und wird verwendet, um zu definieren, wie Nginx Anfragen für verschiedene Ressourcen und URIs für den übergeordneten Server behandeln soll. Mehr dazu <u>hier</u> (auf Englisch).

Quelle 9: Wie ist die NGINX Konfiguration aufgebaut

# 3.5 Mailserver

Ein Mailserver ist der Orchestrator der ganzen Mailthematik und verwaltet sowohl die Ablage der Mails auf einer eingerichteten Datenbank als auch der verschlüsselten Datenaustausch der E-Mailverkehr.

Für den Mailserver-Betrieb habe ich die folgende Mailserver gefunden und eine kleine Übersichtstabelle erstellt.

| Mailserver | Funktionen                                                                                                    | Vorteile              | Nachteile            |
|------------|----------------------------------------------------------------------------------------------------|-----------------------|----------------------|
| Axigen     | Skalierbar und konfigurierbar                                                                                      | + kompatibel mit      | - Kostenpflichtig ab |
|            | • SMTP, POP3, IMAP, WebMail                                                                                        | Linux-Distributionen, | bestimmte User #     |
|            | (Desktop- und Mobile-Versionen)                                                                                    | FreeBSD, Solaris und  | - arbeitet auf x64-  |
|            | enthält Listenserver, Logging,                                                                                     | Windows               | Architekturen        |
|            | Reporting und FTP-Backup                                                                                           | + Modulares Aufbau    |                      |
|            | WebAdmin-Schnittstelle                                                                                             | der Services          |                      |
| Postfix    | Container Unterstützung                                                                                            | + Open Source         |                      |
|            | Saubere Junk-Mail-Verwaltung                                                                                       | + low Overhead        |                      |
|            | Unterstützt sehr viele Protokolle                                                                                  |                       |                      |
|            | MySQL, PostgreSQL, SQLite                                                                                          |                       |                      |
|            | Unterstützung                                                                                                    |                       |                      |
| Mailcow    | Black- und Whitelists pro Domain                                                                                   | + Docker Image        | - viel Overhead      |
|            | und pro Benutzer                                                                                                   |                       |                      |
|            | Mail-Tags dem Betreff voranstellen                                                                                 |                       |                      |
|            | oder Mail in Unterordner                                                                                           |                       |                      |
|            | verschieben (pro Benutzer)                                                                                         |                       |                      |
|            | <ul> <li>Mail-Tags dem Betreff voranstellen<br/>oder Mail in Unterordner<br/>verschieben (pro Benutzer)</li> </ul> |                       |                      |

- Fail2ban-ähnliche Integration
- Quarantäne-System
- Antivirus-Scanning inkl. Makro-Scanning in Office-Dokumenten
- Integriertes Monitoring

Tabelle 11: Mailserver Vergleich

## 3.6 Content Management System

Ein CMS (Content Management System) wird für die Darstellung und Verwaltung von anzuzeigenden Inhalten. Diese Inhalte können von einfachen Bildern hinzu voll entwickelte Webseiten. Hinter den meisten CMS-Programme steht ein Portal, auf den der Kunde sich anmelden kann und seine Inhalte anrichten

| СМЅ       | Funktionen                             | Vorteile                       | Nachteile         |
|-----------|----------------------------------------|--------------------------------|-------------------|
| WordPress | • Benutzermanagement                   | + Sehr breite Community        | -Plugins mit      |
|           | Medienmanagement                       | + für Anfänger geeignet        | Sicherheitslücken |
|           | • SEO out-of-the-Box                   | + Grosse Bibliothek an Plugins | -für              |
|           | • Einfachheit bei der Veröffentlichung |                                |                   |
|           | von Seiten/Artikeln                    |                                |                   |
| Joomla    | Benutzerverwaltung                     |                                |                   |
|           | Medienverwaltung                       |                                |                   |
|           | Bannerverwaltung                       |                                |                   |
|           | Web Services                           |                                |                   |
| Drupal    | Mehrsprachig OOBE                      |                                |                   |
|           | Web Services                           |                                |                   |

Tabelle 12: CMS Vergleich

# 3.7 Dateitransfer

Um eine erfolgreiche Datentransfer zwischen interne Mitarbeiter sowohl die Herausstellung von Dateien für Kunden, müssen wir über eine Dateitransfer Software verfügen, da FTP-Servern heutzutage als sehr unsicher gelten.

| Dateitransfer | Funktionen | Vorteile | Nachteile |
|---------------|------------|----------|-----------|
| Dropbox       |            |          |           |
| NextCloud     |            |          |           |
| Filecoin      |            |          |           |

Tabelle 13: Dateitransfer Vergleich

Das Entscheidungsmatrix findet unter Kap hier.

# 3.8 Datenbanken

Für die Aufrechterhaltung und Deponierung aller E-Mails verwendet der Mail-Server eine mySQL-Datenbank

Für Monitoring mit Prometheus/Grafana werde ich, wie es bei denen Services vorgesehen ist, eine time-series Datenbankart einsetzen, welcher von Prometheus selbst.

# 3.8.1 Redis

Der DB-Typ welcher für Time-Series Applikationen wie Prometheus geeignet ist.

# 3.9 Docker

Um die Skalierbarkeit und die Entwicklung allen angebotenen Services zu vereinfachen werde ich mit Docker Container arbeiten. Im Grunde genommen basiert Docker auf einer Client-Server Architektur, und zwar mit folgenden Komponenten:

- 1. Docker-Daemon: Der Daemon (dockerd) ist ein Prozess, der im Hintergrund weiterläuft und auf Befehle vom Client wartet. Der Daemon ist in der Lage, verschiedene Docker-Objekte zu verwalten.
- 2. Docker-Client: Der Client (docker) ist ein Programm mit einer Kommandozeilenschnittstelle, das hauptsächlich für den Transport der von den Benutzern erteilten Befehle zuständig ist.
- 3. REST-API: Die REST-API fungiert als Brücke zwischen dem Daemon und dem Client. Jeder Befehl, der über den Client ausgegeben wird, durchläuft die API, um schließlich den Daemon zu erreichen.

Sie als Benutzer werden in der Regel Befehle über die Client-Komponente ausführen. Der Client verwendet dann die REST-API, um den lange laufenden Daemon zu erreichen und Ihre Arbeit zu erledigen. Zusätzlich gibt es den Docker Hub, welche allen offiziellen Images in einer für allen zugänglich, Repository namens Registry, zur Verfügung stellt.

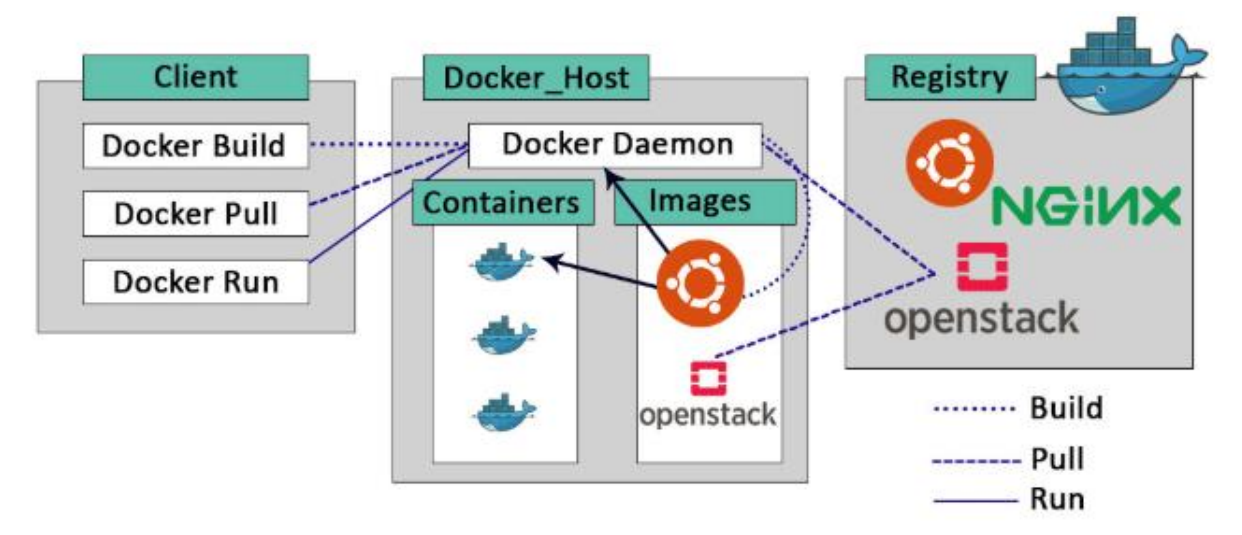

Container sind isolierte Prozesse, die auf einem gemeinsamen Betriebssystem laufen. Container sind Abstraktionen der Anwendungsschicht, die den Code und die Abhängigkeiten in einem Paket bündeln. Darüber hinaus ist mit Compose die Möglichkeit gewährleistet mehrere Container - z. B. eine Anwendung und eine Datenbank - koordinieren, um miteinander zu kommunizieren.

## Dockerfile

Images werden via das sogennante Dockerfile erstellt

#### **Docker-Compose**

Docker-Compose wird für das Zusammenführen von mehrere Containers in einem File. In dem YAML-File werden die unterschiedliche Containers als Services eingerichtet mit all Ihren Abhängigkeiten (wie Ports, Laufwerke, Environment variables u.v.m)

#### 3.9.1 Docker Hub

Das Docker Hub ist die Suchseite für alle Docker-Repositories, die jemals online publiziert worden sind. Um Docker Repos auf die lokale Maschine herunterzuladen brauchen wir keinen Account, jedoch für das «Pushen» logischerweise schon. Nachdem ich erfolgreich einen Account hinterlegt habe, kann ich z

#### 3.9.2 Die Vorteile von Docker

Nachstehend sind einige Vorteile von Docker und Effizienzsteigerungen, welches die E

- ROI Return on Investment
- Standardisierung & Produktivität
- CI-Effizienz
- Kompatibilität & Wartbarkeit
- Einfachheit & schnellere Konfigurationen
- Schnelles Deployment
- Kontinuierliches Deployment & Testen

#### 3.9.3 Docker Orchestration

Mit Docker Swarm oder externe Orchestrator (Kubernetes, Portainer, Openshift, usw.)

#### 3.10 API Was ist ein API?

Ein API (Application Programming Interface) ist eine Schnittstelle, bei dem das Frontend mit dem Backend (Datenbanken) kommunizieren kann. Also im Client-Server Architektur ist .

Die zwei bekanntesten APIs sind **REST** (Representational State Transfer) und **SOAP** (Simple Object Access Protocol).

#### 3.10.1 REST

Grundsätzlich kann man zwischen das Empfangen von json-Paketen und XML unterscheiden, die von der Datenbank und Webserver verschickt werden

Postman als Verwalter von APIs. Link

Quelle 10: Postman Webseite

#### 3.10.2 GraphQL

Eine alternative Methode, um mit APIs zu kommunizieren und Anfragen zu gestalten, kann mit dem Service GraphQL gemacht werden. GraphQL bietet einige Vorteile im Gegensatz zur REST an. Einerseits können wir beim GraphQL nur die effektiv gewollten Daten angezeigt bekommen anstelle des ganzen Datensatzes. Dies wird durch die Vorbereitung von Schemen im Backend angestellt. Ein weiterer Vorteil ist die Kompatibilität, die GraphQL mit allen low-/high-level Programmiersprachen anbietet.

GraphQL ist eine Abfragesprache für Ihre API und eine serverseitige Laufzeitumgebung für die Ausführung von Abfragen unter Verwendung eines Typsystems, das Sie für Ihre Daten definieren. GraphQL ist nicht an eine bestimmte Datenbank oder Speicher-Engine gebunden und wird stattdessen von Ihrem bestehenden Code und Ihren Daten unterstützt.

## Wie funktionieren GraphQL Abfragen und Schemas

Ein GraphQL-Dienst wird erstellt, indem man Typen und Felder auf diesen Typen definiert und dann Funktionen für jedes Feld auf jedem Typ bereitstellt. Ein GraphQL-Dienst, der uns mitteilt, wer der angemeldete Benutzer ist (ich) und wie der Name dieses Benutzers lautet, könnte zum Beispiel so aussehen:

# 3.11 Postman

Um APIs zu testen und die

Ein gutes Tutorial, um Postman näher kennenzulernen und eines, welches ich selbst angeschaut und durchgearbeitet habe ist folgendes (von FreeCodeCamp) <u>Link</u>

# 3.12 Prometheus

Um die Verfügbarkeit und andere Metriken der Docker Container anzuschauen und zu überwachen werde ich Prometheus einsetzen. *Prometheus ist ein Open-Source-Toolkit zur Systemüberwachung und Alarmierung.* 

Die Komponenten welchen Prometheus verwendet sind folgende;

- der **Prometheus-Hauptserver**, der Zeitreihendaten sammelt und speichert
- Client-Bibliotheken zur Instrumentierung von Anwendungscode
- ein Push-Gateway zur Unterstützung kurzlebiger Jobs
- spezielle **Exporters für Dienste** wie HAProxy, StatsD, Graphite, etc.
- einen Alert-Manager zur Verwaltung von Alarmen
- verschiedene Support-Tools

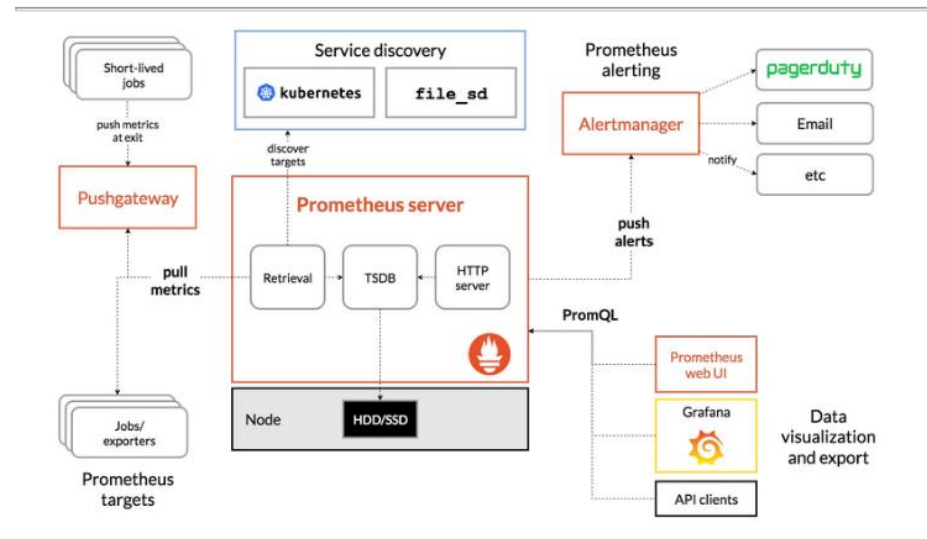

Abbildung 10: Darstellung der Prometheus Komponente

#### Kompatible Einsatzzwecke für Prometheus

Prometheus eignet sich gut für folgende Sachen;

- die Aufzeichnung beliebiger rein numerischer Zeitreihen.
- maschinenzentrierte Überwachung
- Überwachung von hochdynamischen serviceorientierten Architekturen.

Prometheus ist auf Zuverlässigkeit ausgelegt, um das System zu sein, zu dem Sie während eines Ausfalls gehen, damit Sie Probleme schnell diagnostizieren können.

#### Inkompatible Einsatzzwecke für Prometheus

Für folgende Aspekte eignet sich Prometheus eher weniger;

- Abrechnung pro Anfrage
- detaillierter und vollständige Daten
- 100%ige Genauigkeit

In einem solchen Fall verwenden Sie am besten ein anderes System, um die Daten für die Abrechnung zu sammeln und zu analysieren, und Prometheus für den Rest der Überwachung.

Gem. Prometheus Overview

Quelle 11: Prometheus Überblick

#### 3.12.1 Wie funktioniert Prometheus

Prometheus speichert alle Daten als **Zeitreihen**: Ströme von zeitgestempelten Werten, die zur gleichen Metrik und zum gleichen Satz von beschrifteten Dimensionen gehören. Was Zeitreihe (time series) ist findet Ihr im Glossar.

#### Metrik

Jede Zeitreihe wird durch ihren **Metriknamen** und optionale Schlüssel-Wert-Paare, sogenannte **Labels**, eindeutig identifiziert. Der Name dieser Metriken gibt das **allgemeine Merkmal eines Systems an**, das gemessen wird (z. B. http\_requests\_total die Gesamtzahl der empfangenen HTTP-Anfragen). Er kann ASCII-Buchstaben und Ziffern sowie Unterstriche und Doppelpunkte enthalten.

#### Labels

Labels ermöglichen das **dimensionale Datenmodell** von Prometheus: Jede gegebene Kombination von Labels für denselben Metriknamen identifiziert eine bestimmte dimensionale Instanziierung dieser Metrik (zum Beispiel: alle HTTP-Anfragen, die die Methode POST an den /api/tracks-Handler verwendet haben). Die Abfragesprache ermöglicht das **Filtern** und **Aggregieren** basierend auf diesen Dimensionen. Das **Ändern eines beliebigen Beschriftungswertes**, einschließlich des Hinzufügens oder Entfernens einer Beschriftung, **erzeugt eine neue Zeitreihe**.

#### Anderes

Sammelt Daten via unterschiedliche HTTP Endpoints (Glossar). Ein Exporter wird jegliche Zeitreihendaten von Hosts (Computer) und Services (Dienste) abholen

Prometheus wird in YAML-Sprache geschrieben, also ist die Konfiguration sehr simplifiziert.

#### 3.12.2 Prometheus im Vergleich

Tabellenvergleich mit den wichtigsten Punkten gem. Comparison

|                       | Graphite | InfluxDB | OpenTSDB | Nagios | Sensu |
|-----------------------|----------|----------|----------|--------|-------|
| Bereich               |          |          |          |        |       |
|                       |          |          |          |        |       |
| Data models / Storage |          |          |          |        |       |
|                       |          |          |          |        |       |
|                       |          |          |          |        |       |
| Architektur           |          |          |          |        |       |
|                       |          |          |          |        |       |
| Summary               |          |          |          |        |       |

Tabelle 14: Prometheus im Vergleich zu anderen time-series DB Tools

#### Die unterstützten DB-Aktionen sind folgende GEBRAUCHT??

- Checkpoints
- Compression
- Key-Value Data Model

- Indexierung
- Logging
- Query Execution
- REST und GraphQL als Query Interface

## 3.13 Grafana

Grafana ermöglicht es Einem, Ihre Metriken abzufragen, zu visualisieren, zu alarmieren und zu verstehen, unabhängig davon, wo sie gespeichert sind. Grafana greift auf sogenannten Data-Sources

Grafana ist mit einer Prometheus-Instanz sehr gut kombinierbar (siehe Abbildung: )

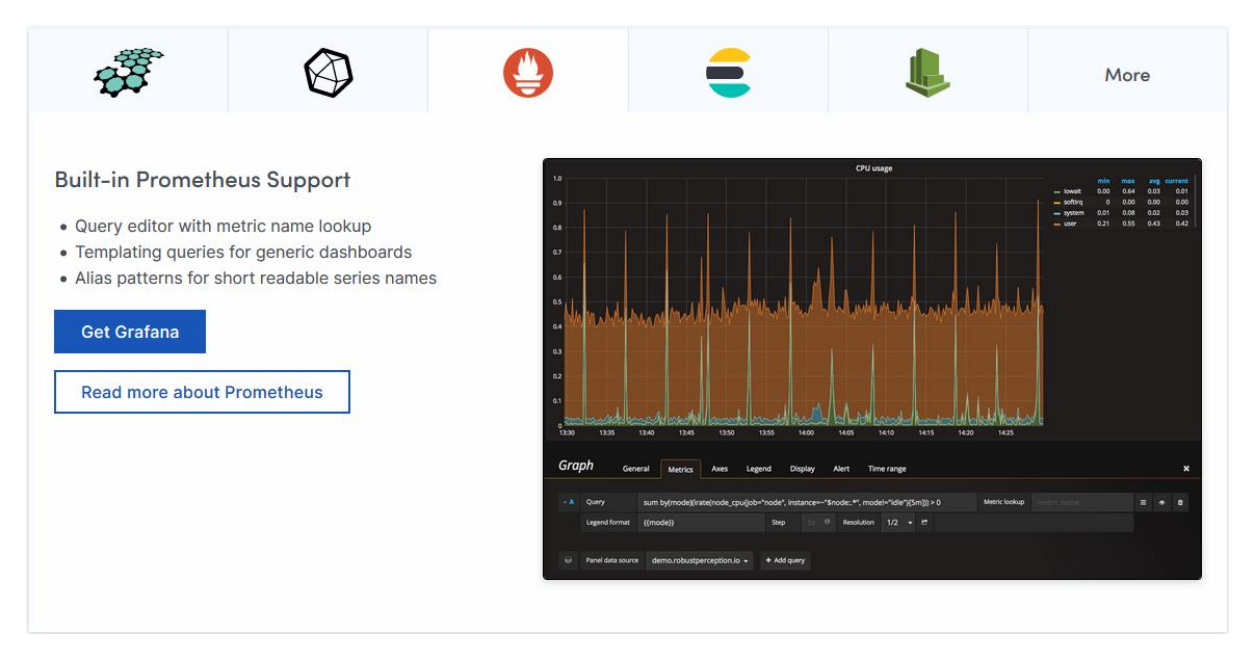

# 3.14 Splunk

Via Luis und den breiten Internet u.a LinkedIn habe ich Splunk kennengelernt. Splunk dient zur grafischen Analyse und Monitoring von jeglichen Log-Files.

# 3.15 Für Inhouse-Entwickler

Wie im Kap. 3.11 Container beschrieben, habe ich für die Entwickler und Bereitsteller (am Anfang nur ich) herausgedacht die Aufsetzung der Applikation so unkompliziert wie möglich zu halten, damit die Weiterentwicklung der Dienste sehr einfach gehandelt werden kann. Das Arbeiten mit Docker-Container enthaltende mehrere Services hat im Gegensatz zu einer normalen, monolithischen Applikation.

# 4 Planen

# 4.1 GANTT/Zeitplan

Zeitplan erstellen

Gemäss Änderungsverzeichnis

# 4.2 Lernjournal (L)

Nachfolgend befinden sich meine getätigten Arbeiten an jenen Tagen

# Tag 1 (01.02.2021)

Heute haben wir den Moduleinstige gehabt und bekamen unseren Auftrag, ein fiktives Unternehmen herauszudenken, mit einer angebotenen, externen Dienstleistung. Ein Webauftritt ist dafür notwendig.

Ich habe für die Dokumentation einen «Entwurfsgrundgerüst» gem. IPERKA erstellt mit all den abgefragten Kompetenzen, welche ich mit Klammern, neben den (Unter-) Kapiteln gekennzeichnet habe.

Tag 1.2/1.3 (18/20.02.2021)

Folgendes habe ich bearbeitet;

- Kapitel 3.2.1, 3.9-3.11.2
- Kapitel 6.1 und 6.2-6.2.6
- Kapitel 8.1 und 8.3
- Domäne gekauft (vinylo.shop)
- Kapitel

# Tag 2 (22.02.2021)

Am zweiten Tag hatten wir eine Info über das HTTP-Protokoll

- Kapitel 2, 3.2 erledigt
- Kapitel 5.6 überarbeitet
- Kompetenzen I1, I2 und P abgegeben

## Tag 2.1 (28.02.2021)

## Folgendes habe ich erledigt;

- Kompetenz P erweitert
- IST-Zustand, Dimensionierung, Art des Hostings
- Kompetenz V angefangen

#### Tag 3 (01.03.2021)

Am dritten

- Namens-, Sicherheits- und Betriebskonzept erledigt und abgegeben
- Risikoanalyse aufgestellt

#### Tag 4 (08.03.2021)

Folgendes habe ich bearbeitet;

• Foxtrail-Aufgabe

#### Tag 4.1 (10.03.2021)

Folgendes habe ich erledigt;

• Docker Container Webserver, Datenbank, Wordpress und Certbot initialisiert und grob dokumentiert

#### Tag 5 (22.03.2021)

- WP und DB auf Pi eingerichtet
- über vinylo.shop (HTTP) erreichbar

## Tag 6 (29.03.2021)

Heute habe ich einiges abgegeben

• Logfiles + (L1/L2)

### Tag 6.1 (01.04.2021)

- Über Hosting-Provider WordPress eingerichtet
- Mailcow eingerichtet
- Casts für Sicherheitskonzept (V), Mailcow (SW 1), HTTPS (B2), Testing (T) und SSH (P) + Lernprozess
# 5 Entscheiden

# 5.1 Namenskonzept (V)

### 5.1.1 Gerätetypen

Die Geräte sind wie folgt benamset

| Abkürzung              | Bezeichnung      |
|------------------------|------------------|
| rt                     | Router           |
| fw                     | Firewall         |
| rpi                    | Raspberry Pi     |
| dkr                    | Docker Container |
| wbs                    | Web Server       |
| msx                    | Mail Server      |
| db                     | Datenbank        |
| hsg                    | Hosting-Provider |
| Taballa 1E, Namanakana | ant              |

Tabelle 15: Namenskonzept

## 5.1.2 Interne Mitarbeiter

Grundsätzlich werden die Benutzernamen der Mitarbeiter wie folgt zusammengestellt; Der Mitarbeiter Max Mann oder Karl Ice werden die folgenden Benutzernamen erhalten, **mmann** und **kice**. Wenn ein neuer Mitarbeiter namens Martin Mann angestellt wird, werden die nächstweiteren Buchstaben im Vornamen zum Benutzernamen ergänzt, ergo mamann.

#### 5.1.3 Externe Kunden

Unsere Kundschaft sollen über ein nahtloses, hochgesichertes Anmeldungsverfahren verfügen. Die Kunden haben einerseits die Option als Gast zu bestellen, wo sie die Festlegung der Lieferadresse und Zahlungsmethode als Auswahlmöglichkeiten hatten oder anderseits ein Konto anzulegen, womit die getätigten Bestellungen das Kauf- und UX-Experience verbessern würden. Die Kunden sind in der Auswahl eines Benutzernamens frei (Gross-, Kleinzeichen und Ziffern). Symbolen sind nicht erlaubt, da dies nicht der Normen entspricht. Die Kontodaten werden zur gleichen Zeit in einer internen Datenbank abgespeichert.

#### 5.1.4 Externe Lieferanten

Unsere externen Lieferanten, welche für die Herausstellung unserer Schallplatten verantwortlich sind, erhalten auch einen Kundenlogin, jedoch hätten im Gegensatz zur Kundschaft, Zugriff auf die internen Dienste, welche für Ihnen relevant seien (Bestellungsübersicht, Kontaktdaten des zuzustellenden Pakets).

Bsp. Coop Genossenschaft: coopgmbh als Benutzernamen und E-Mail coop.gmbh@coop.ch

# 5.2 Sicherheitskonzept (V)

#### 5.2.1 Benutzerrechte/Kundenrechte (B1)

Der Berechtigungsmatrix für die interne Mitarbeiter sowie der den Kunden finden wir nachstehend;

| Benutzer                | Benutzernamen   | Gruppe |
|-------------------------|-----------------|--------|
| Michalis Chatzimichalis | mchatzimichalis | GL     |
| Max Mann                | mmann           | IT     |
| Till Vosul              | tvosul          | IT     |
| Bob Baby                | bbaby           | BRT    |
| Karl Ice                | kice            | BRT    |
| Externe Lieferanten     | -               | -      |
| Externe Kundschaft      | -               | -      |

Tabelle 16: Benutzerrechte

#### Gruppennennung

#### Folgende Gruppen werden intern angewendet

| GL          |
|-------------|
| Т           |
| BRT         |
| G<br>T<br>B |

Tabelle 17: Gruppen

#### Berechtigungsmatrix

Da noch die verschiedenen Berechtigungsstufen für die unterschiedlichen Dienste

|                                    | GL  | IT  | Berater |  |  |
|------------------------------------|-----|-----|---------|--|--|
| Mailcow                            | L   | L,S | L       |  |  |
| WordPress                          | -   | L   | L,S     |  |  |
| FTP                                | L,S | L,S | L,S     |  |  |
| Taballa 10, Dava shtian na sasatin |     |     |         |  |  |

Tabelle 18: Berechtigungsmatrix

#### 5.2.2 Massnahmen

Folgende technische Massnahmen habe ich mir für die Firma erachtet:

- Die Server müssen an einer USV verbunden werden.
- Saubere und nachvollziehbare Berechtigungsvergabe
- Zugriff mit Monitoring und Alerting-Tools überwachen. Die Logs natürlich nachführen
- Alle Infrastruktur relevanten Geräte (Servern) verfügen über ein sicheres Admin Passwort.
- Tägliche (inkrementelle) und wöchentliche (Full-) Backups müssen vom Backuptool gemacht werden.

Folgende nicht-technische Massnahmen habe ich ebenfalls erachtet

- Interne Berater und Engineer auf die Infrastruktur schulen und Auswirkungen/Folgen erklären
- Keine fremden Geräte (Switches, USBs von Kunden usw.) in der Firma erlauben
- 3rd Level Support für wichtige Dienste sowie Systeme müssen genau dokumentiert werden.

# 5.3 Betriebskonzept (V)

Gem. dem Bundesrat und seinen Tool HERMES ist ein Betriebskonzept so zu verstehen. Link

Quelle 12: HERMES Bundesrat

#### 5.3.1 Anforderungen an den Betrieb

Die **Kundschaft** haben die Anforderung einen kompetenten und vertrauenswürdiger Schallplattenverkäufer zu kennen.

Die **Investoren** haben die Anforderung, dass vinylo sich auf dem Markt als etablierter Verkäufer antritt und fortlaufend wächst.

# 5.3.2 Organisation Aufbauprozess

Für den Betrieb des IT-Systems relevante Organisation (Organigramm, Stellen, Funktionen)

#### Organigramm

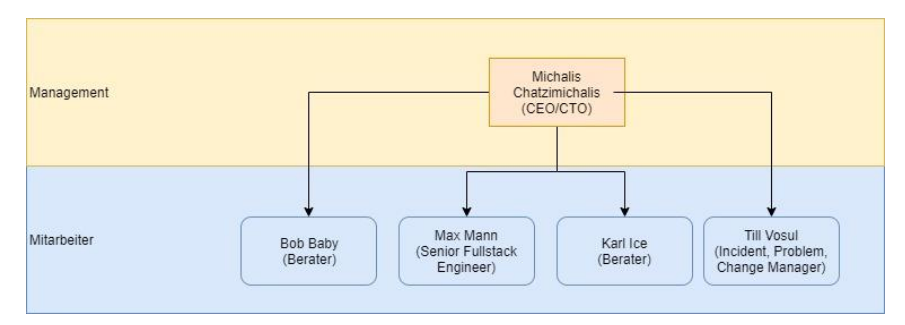

Abbildung 11: Organigramm

#### Stellen und Funktion

| Namen                   | Stelle                                                    | Funktion                                                                                           |
|-------------------------|-----------------------------------------------------------|----------------------------------------------------------------------------------------------------|
| Michalis Chatzimichalis | CEO/CTO                                                   | Day-to-Day Operations, Letzte<br>Ansprechstelle bzgl. Finanzen und<br>Technologische Fortschritte. |
| Till Vosul              | ITIL Spezialist (Incident, Problem und Change<br>Manager) | Handelt alle Probleme und Fälle in<br>den Incident, Problem und Change-<br>Management Bereichen    |
| Max Mann                | Senior Fullstack Engineer                                 | Bereitstellung und<br>Aufrechterhaltung des Webshops,<br>Entwicklung neuer Funktionen              |
| Bob Baby                | Berater                                                   | Beratungshilfe an neugierige<br>Kunden                                                             |
| Karl Ice                | Berater                                                   | Beratungshilfe an neugierige<br>Kunden                                                             |

Tabelle 19: Stellen und Funktionen

#### 5.3.3 Systemtechnik IT-Infrastrukturkonzept

Die Infrastruktur des jetzigen Webshops und der Firma besteht aus einen einzigen Pi, einen Heimrouter und einen USB-Stick für die Datenabspeicherung (Datenbanken, Logs).

#### Systeme, eingesetzte Komponenten, Versionen

Den verwendeten Systemen wären zurzeit Ubuntu auf das Pi und dazu für all den angebotenen Diensten Docker. Die Versionen von deren Diensten (Web-, Mailserver, Docker-Compose, Docker Engine usw.) sind allen auf den bisherigen, aktuellen Stand.

#### Netze

Da Docker-Compose ein eigenes Netzwerk bei der Bereitstellung und Ausführung der Container erstellt, wird dieses verwendet. Die einzelnen Container verfügen über eine ansprechbare IP im internen Netz und können miteinander kommunizieren (Abfragen). Da der Webserver über der Pi, welches sich im internen Heimnetzwerk lauft, wird, wie im Kap. Error! Reference source not found. beschrieben, eine Weiterleitungsregel am R outer erstellt, sodass all die Abfragen an dem Webserver zum richtigen Ziel führen.

#### Datensicherung

Die Backupregel beruht beim Unternehmen, trotz der kleine Grösse mit dem 3-2-1 Prinzip. Das 3-2-2 Prinzip bezeichnet 3 alternierende Disks zu einem bestimmten Rhythmus, mit 2 verschiedenen Medien und an 2 Orten (Physisches Ort und Cloud).

## 5.3.4 Systemüberwachung

Prometheus mit Grafana für das Überwachen der Ressourcen und Traffic, welches vom Webshop verwendet wird. Für die Qualitätssicherung und Totalität der Logdateien wird Splunk eingesetzt.

Um den Datenschutz der Kunden zu gewährleisten und die Integrität zu kontrollieren wird eine externe ISO-Zertifizierungsfirma für einen Audit eingestellt.

#### 5.3.5 Incident Management

Das Incident Management kümmert sich Dienste so schnell wie möglich wiederherzustellen, oft durch die Anwendung von Übergangslösungen. Folgende Schritte sind zu tun:

- 1. Incident (Problem) wird gemeldet
- 2. Incident wird angeschaut und vom 1st Level Support akzeptiert
- 3. Wenn es am 1st Level Support nicht gelingt, den Incident zu lösen, wird es zum 2nd Level eskaliert
- 4. Incident wird erfolgreich gelöst, wenn nicht gibt es den 3rd Level Support (an Vendors)
- 5. Ticket geht zurück ins 1st Level Support und wird abgeschlossen

#### 5.3.6 Problem Management

Das Problem Management befasst sich mit dem Analysieren eins eingetroffenen Problems und die Erkennung der Ursache. Folgende Schritte sind zu tun:

- 1. Proaktive Erkennung des Problems gem. Kundenrückmeldung
- 2. Kategorisierung und Einstufung des Problems
- 3. Diagnostik vom Problem evtl. temporäre Lösungsansatz
- 4. Bei permanenter Lösungsansatz kann das Problem abgeschlossen und eine endgültige Evaluation gemacht werden
- 5. Bericht des Problems mit den notwendigen Details

Die laufende Überwachung aller gemeldeten Problemen ist stets im Ticket-Tool vorhanden.

#### 5.3.7 Change-Management

Bei einer angekündigten Änderung an der Webseite (neue Features, aktualisierter Code) werden Changes im Ticketsystem angemeldet und dies an dem CEO/CTO (Michalis Chatzimichalis

Es ist unter diesen 3 Changes zu unterscheiden;

- **Standardänderungen**: Vorautorisierte, risikoarme Changes, die einem bekannten Verfahren folgen.
- **Emergency-Changes**: Changes, die sofort implementiert werden müssen, z. B., um einen Major Incident zu beheben.

• Normale Changes: Alle anderen Changes, die keine Standard Changes oder Emergency Changes sind.

Die Normale Changes werden zusätzlich in Major/Signifikant oder Minor eingeschätzt. **Major Changes** und **Signifikante Changes** müssen vom Change Manager genehmigt werden.

Wenn ein nicht standardmässiger Change erforderlich ist, wird einen Request-for-Change (RFC) beim Change-Management eingereicht. Das Change-Management wird dann den Change erfassen, analysieren und genehmigen (oder ablehnen).

**Emergency Changes** werden vom CEO (Michalis Chatzimichalis) bewertet und genehmigt, die kurzfristig für Notfälle zur Verfügung steht.

#### 5.3.8 Beschreibung der Aspekte der Sicherheit

siehe Kap. Sicherheitskonzept (V)

#### 5.3.9 Anforderungsabdeckung

| ID | Anforderung | Zuordnung zu Subsystem                    | Beurteilung der       |
|----|-------------|-------------------------------------------|-----------------------|
|    |             |                                           | Anforderungsabdeckung |
| A1 | Support     | Supportzeiten von 08:00 – 12:00 / 13:00 – | 100%                  |
|    |             | 18:00                                     |                       |
| A2 | Sicherheit  | Verschlüsselte Kommunikation und          | 100%                  |
|    |             | Ablage in der Datenbank. Sicheren         |                       |
|    |             | Anmeldungsverfahren                       |                       |

Tabelle 20: Auflistung der Anforderungen mit Zuordnungen und Abdeckung

# 5.4 Risikoanalyse (V)

#### 5.4.1 Erklärung

Bei der Risikoanalyse handelt es sich um eine vorausschauende Diagnose, um mögliche Probleme zu erkennen, einzudämmen und zu minimieren.

Gründe für eine Risikoanalyse sind die Prävention für eventuell auftauchende Probleme, die vorausschauende Planung des Projektes und die Garantie eines reibungslosen Ablaufs.

#### 5.4.2 Vorgehensweise

- 1. Ziele SMART beschreiben
  - a. M, R und T sind Vorgaben der Risikoanalyse
- 2. Risikobereich identifizieren
  - a. Suchen von möglichen Risiken, dabei alle Projektdimensionen beachten (Qualität, Ressourcen, Zeit). Dabei ist es wichtig, die Ursachen der Risiken zu benennen – nicht die Symptome (progressiv abstrahieren).
- 3. Symptome benennen

a. Symptome sind Erkennungsmerkmale für Risiken, die anzeigen, ob ein Problem bereits eingetreten ist oder einzutreten droht.

#### 4. Risiken bewerten und gewichten mittels Risikomatrix

a. Jedem Risiko die Kriterien «Wahrscheinlichkeit des Eintreffens» und Tragweite zuordnen.

#### 5. Vorbeugende Massnahmen umsetzen mittels Risikoanalysetabelle

a. Verbindliche Umsetzung von Gegenmassnahmen, die entweder das Problem verhindern oder seine Auswirkung begrenzen.

#### 6. Evtl. Massnahmen planen (Alternativplan, Katastrophenplan) mittels Risikoanalysetabelle

a. Bei besonderen kritischen Problembereichen sollen bereits in der Planungsphase alternativen Vorgehensweisen vorgesehen werden.

#### 5.4.3 Risikoanalysetabelle

| Nr. | Risiko           | Symptome                     | W-keit  | Tragweite | Gegenmassnahmen           |
|-----|------------------|------------------------------|---------|-----------|---------------------------|
| 1   | Lieferungsverzug | Anrufe, E-Mails werden wegen | niedrig | mittel    | Eines zweiten Lieferanten |
|     |                  | keiner Lieferung einkommen   |         |           | als Backup haben          |
| 2   | Ständige         | Absteigende Performanz       | mittel  | hoch      | Performantere             |
|     | Überlastung des  | Langsame Bestellabwicklung   |         |           | Infrastruktur aufbauen    |
|     | Webshops         |                              |         |           |                           |
| 3   | Berater werden   |                              | hoch    | mittel    | Beratung bei einer        |
|     | überlastet       |                              |         |           | kompetenten und           |
|     |                  |                              |         |           | stabilen Firma            |
|     |                  |                              |         |           | outsourcen                |

#### Tabelle 21: Risikoanalysetabelle

#### 5.4.4 Risikomatrix

| Tragw                  | eite Niedrig | Mittel | Hoch |
|------------------------|--------------|--------|------|
| Wahrscheinlichkeit     |              |        |      |
| Niedrig                |              | 1      |      |
| Mittel                 |              |        | 2    |
| Hoch                   |              | 3      |      |
| Tabelle 22: Risikomatr | ix           |        |      |

# 6 Realisieren

## 6.1 Umgebung

#### 6.1.1 Physische mit Diensten

Firewall wird benötigt, verwende deshalb OPNsense. Mit Wordpress verbinden

Folgendes Visio habe ich für die Visualisierung erstellt (TESTBILD) <mark>Wird mit draw.io</mark> <mark>überarbeitet !</mark>

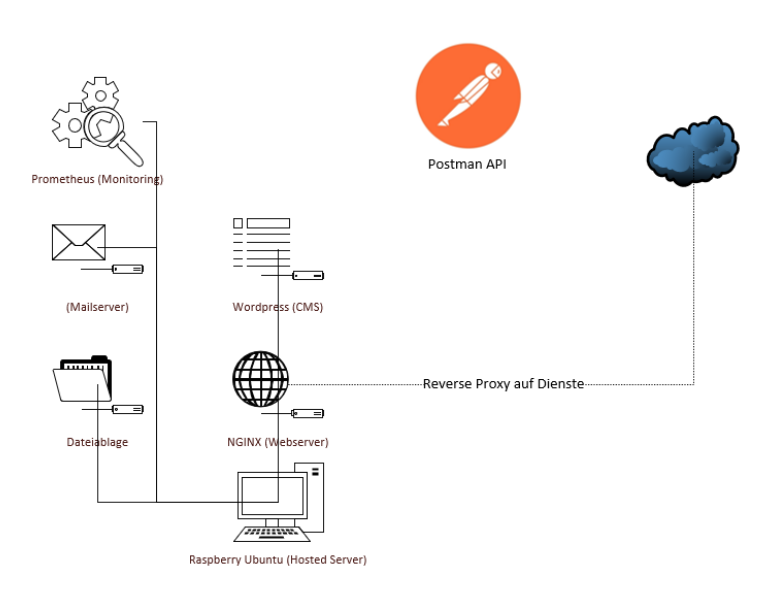

#### 6.1.2 Virtuelle Arbeitsfläche

Für das Zugreifen und Bearbeiten aller Konfigurationsfiles auf Ubuntu habe ich im Visual Studio Code ein Add-On namens Remote Development, welcher von Microsoft herausgestellt wird, heruntergeladen. Dieses Add-On ermöglicht mir das professionelle Bearbeiten der Konfigurationsfiles mit allen nötigen und verfügbaren Plugins seitens VS Code sowie das Ausführen und Bewegung in der Linux CLI via das Terminal

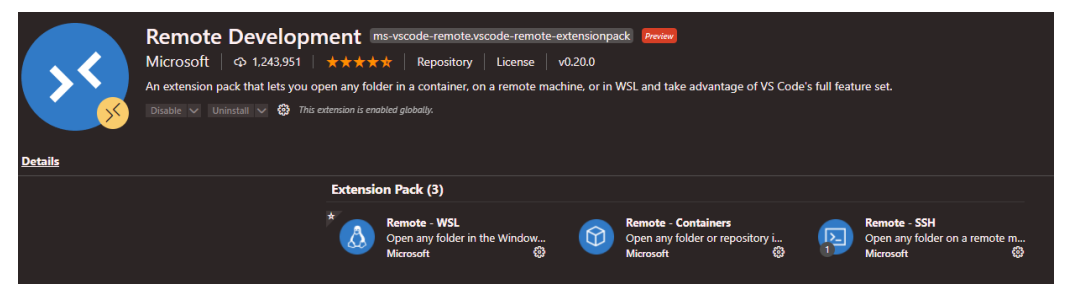

Abbildung 12: VS Code Remote Dev Add-On

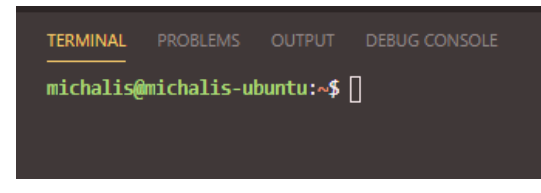

Abbildung 13: VS Code eingebautes Terminal

Modul 239 – Internetservices anbieten Lerndokumentation Realisieren

Der Stammverzeichnis habe ich auf meinem Pi wie folgt benannt Docker\_Projects\modul\_239

Die Extensions für die Kompatibilität von Docker (und Dockerfiles) lade ich auch herunter, resp. wird beim Erstöffnen eines Dockerfile zum Herunterladen vorgeschlagen.

#### 6.1.3 SSH Alias erstellen

Ein SSH Alias dient für die schnellere Verbindung zu einem SSH-Host und ist lediglich eine Abkürzung. Um ein Alias für meinen Pi zu erstellen, öffne ich mein lokales CMD und wechsle zum Ordner .ssh. Dort öffne und bearbeite ich die config Datei

#### cd .ssh und notepad ./config

```
Host pi
HostName 192.168.1.117
User michalis
IdentityFile ~/.ssh/id_rsa
```

Nachdem gebe ich nun ssh pi ein und schon habe ich eine erfolgreiche Verbindung zu meinem Pi via dieser Alias aufgebaut.

## 6.2 Installation (SW 1)

Die Installation der Services und alles rundum der Einrichtung der Domäne wird im folgenden Kapitel beschrieben.

Hinweis: Ab diesem Kapitel wird der beschriebene Vorgang in der Ich-Person erläutert, da es wesentlich einfach für den Leser ist zu sehen, was erledigt wurde.

#### 6.2.1 Ubuntu auf einem Raspberry Pi einrichten

Das allererste Schritt, welches ich für dieses Projekt gemacht habe, ist Ubuntu 20.10 auf einer SD-Karte mit dem Raspberry Pi Imager Tool (<u>Download-Link</u>) eingerichtet. Nachdem dieser Schritt fertig war, habe ich die SD-Karte in dem laufenden Pi gesteckt und den Kleincomputer neugestartet.

Quelle 13: Raspberry Pi Imager Tool

Nachdem habe ich das System erstmals aufgesetzt und für den SSH-Zugriff vorbereitet.

#### 6.2.2 Docker und Docker-Compose einrichten

Um Docker auf Ubuntu ein Als Erstes müssen wir die docker Pakete installieren. Docker gibt's als Desktop Programm auf Windows/Mac, jedoch nur als CLI auf Linux, und zwar namens Docker Engine. Um Docker Engine zu installieren, öffnen wir die Konsole und geben den folgenden Befehl ein.

Link <a href="https://docs.docker.com/engine/install/ubuntu/">https://docs.docker.com/engine/install/ubuntu/</a>

#### 6.2.3 Domäne kaufen

Die gesuchte Domäne war leider bei meinem privaten Hosting-Provider nicht. Jedoch bietet DreamHost eine nahtlose, unkomplizierte Migration der Domäne von einem anderen Hosting-Provider an. Die Domäne kostet mir 2.-/Jahr und werde sie, bis dato, weiterführen und danach sie annullieren.

Der Kauf der Domäne hat mein Vater getätigt, da ich über die benötigten Rechte in meinem DreamHost-Account nicht verfüge.

Da klicke ich auf den ersten Eintrag und gebe meine Domäne ein. Mit Next: Hosting gehe ich zu der Auswahl des Hosting-Artes. Die Domäne, die ich im vorherigen Schritt eingekauft habe, hat der Status Parked. Mehr zu den verschiedenen Status, welcher DreamHost an eingekauften Domänen gibt, findet Ihr <u>hier</u>.

Quelle 14: DreamHost Domain-Status

Diese wähle ich an und da ich mit WordPress einige Erfahrung wegen meiner privaten Seite gesammelt habe, enthake ich die zwei fakultativen Optionen. Der Domänennamen ist jetzt mit dem DNS-Eintrag des Routers verknüpft.

#### Maildomäne

Um den Mailserver von aussen über einen Domänennamen verfügbar zu machen, erstelle ich zusätzlich eine Subdomäne für dieser. Im DreamHost Adminportal gehe ich auf Domains > auf vinylo.shop «DNS» > Add Record

| Name         | Wert                                                                |
|--------------|---------------------------------------------------------------------|
| mail         | 178.192.230.21 (öffentliche IP des Routers)                         |
| autoconfig   | mail.vinylo.shop                                                    |
| autodiscover | mail.vinylo.shop                                                    |
| @            | mail.vinylo.shop (Prio: 10)                                         |
| @            |                                                                     |
| _dmarc       | "v=DMARC1; p=reject; rua=mailto:mailauth-reports@example.org"       |
|              | Name<br>mail<br>autoconfig<br>autodiscover<br>@<br>@<br>@<br>_dmarc |

Hinweis: @ heisst auf alle/root?

#### 6.2.4 Domain-Name Konfiguration

Um die DNS-Records anzuschauen, gehe ich auf folgende Seite, um die zu überprüfen

| SuperTool E<br>vinylo.shop | Beta7<br>DNS Lookup                                | •                                           |                  |                 |            |
|----------------------------|----------------------------------------------------|---------------------------------------------|------------------|-----------------|------------|
| a:vinylo.sh                | Top Find Problems                                  |                                             |                  |                 | C a        |
| Туре                       | Domain Name                                        | IP Address                                  |                  |                 | TTL        |
| A                          | vinylo.shop                                        | 178.192.230.31<br>Swisscom (Schweiz) AG (AS | 53303)           |                 | 5 min      |
|                            | Test                                               |                                             | Result           |                 |            |
| 0                          | DNS Record Published                               |                                             | DNS Record found |                 |            |
| Your DNS ho                | osting provider is "DreamHost" Need Bulk Dns Prov  | der Data?                                   |                  |                 |            |
| dns check                  | mx lookup                                          | whois lookup                                | spflookup        | dns propagation |            |
| Reported by ns             | Is2.dreamhost.com on 3/26/2021 at 6:42:44 PM (UTC) | -5), just for you.                          |                  |                 | Transcript |

Cloudfare wird jetzt eingesetzt > cloudfare.com > Sign Up > Konto erstellen und Domäne bei Aufruf eingeben > Free plan entscheiden.

Jetzt scannt Cloudfare für bestehende DNS-Einträge für meine Domäne. Da ich schon einige eingerichtet habe

|                                     | Select your plan                                      | 2 Review DNS records                           | 3 Chan           | ge yo           | ur nameservers       |            |
|-------------------------------------|-------------------------------------------------------|------------------------------------------------|------------------|-----------------|----------------------|------------|
| Review your                         | DNS records                                           |                                                |                  |                 |                      |            |
| 1 A 2 TXT                           |                                                       |                                                |                  |                 |                      |            |
| Verify that DNS<br>Cloudflare after | records below are configur<br>you update your nameser | red correctly. These records tak<br>vers.      | e effect in      |                 |                      |            |
| An MX reco                          | ord was not found for your root                       | t domain. An MX record is required             | for mail to reac | n @ <b>vi</b> i | nylo.shop addresse   | s. X       |
| 1 An A, AAAA                        | or CNAME record was not fou                           | ind for the <b>www</b> subdomain. The <b>w</b> | ww.vinylo.sho    | p subo          | domain will not resc | olve. X    |
| Add more                            | DNS records for viny                                  | lo.shop                                        |                  |                 |                      |            |
| Proxy traffic f                     | or A, AAAA, and CNAME re                              | cords by clicking the cloud ico                | n.               |                 |                      |            |
| - Proxied                           | : Accelerates and protects t                          | traffic                                        |                  |                 |                      |            |
| A DNS res                           | solution only: Bypasses Clo                           | udflare                                        |                  |                 |                      |            |
| Note: Record                        | ls with no cloud icon use D                           | NS resolution but cannot be pr                 | oxied.           |                 |                      |            |
| DNS mana                            | gement for <b>vinylo.sh</b>                           | ор                                             |                  |                 |                      |            |
| + Add recor                         |                                                       |                                                |                  |                 | ]                    |            |
| + Add recor                         |                                                       |                                                |                  | _               |                      | - Advanced |
| Туре                                | Name                                                  | Content                                        | TTL              |                 | Proxy status         |            |
| Α                                   | vinylo.shop                                           | 178.192.230.31                                 | Auto             |                 | 📥 Proxied            | Delete     |
| тхт                                 | _dmarc                                                | v=DMARC1; p=reject; rua                        | = Auto           | *               | DNS only             | Edit 🕨     |
| тхт                                 | vinylo.shop                                           | v=spf1 mx a -all                               | Auto             | *               | DNS only             | Edit 🕨     |

Die zwei Meldungen werde ich beachten und einen A-Record für das die Subdomain www einrichten

| Α | www | 178.192.230.31 | Auto | 🔶 Proxied | Delete |
|---|-----|----------------|------|-----------|--------|
|   |     |                |      |           |        |

#### **Quick Start Guide**

Configure your domain settings to improve security, optimize performance, and get the most from your account.

| 0 | Improve security              |
|---|-------------------------------|
|   | Optimize performance          |
| 3 | Summary                       |
|   | Automatic HTTPS Rewrites: OFF |
|   | Always use HTTPS: OFF         |
|   | Auto Minify: JS, CSS, HTML    |
|   | Brotli: ON                    |
|   |                               |
|   | Finish                        |

#### 6.2.5 Portainer (Container Manager)

Nachdem ich schon nginx und Wordpress manuell mit Docker-Compose aufgesetzt und eingerichtet habe, stosse ich auf das Tool Portainer, welcher für das Verwalten von mehreren Docker Container, Kubernetes usw. anhand eines übersichtliches und intuitives GUI, zuständig ist. Für die Installation gebe ich folgendes ein

## sudo docker run -d \ --name="portainer" \ --restart on-failure \ -p 9000:9000 \ -v /var/run/docker.sock:/var/run/docker.sock \ -v portainer\_data:/data \ portainer/portainer-ce

Das Docker Container für Portainer wird jetzt eingerichtet und kann nach erfolgreicher Inbetriebnahme via **[IP-Adresse]:9000** erreichbar.

| portainer.io                                      |                                                                                                    |   |  |  |  |  |
|---------------------------------------------------|----------------------------------------------------------------------------------------------------|---|--|--|--|--|
| Please create the Initial administrator user.     |                                                                                                    |   |  |  |  |  |
| Username admin                                    |                                                                                                    |   |  |  |  |  |
| Password                                          | 4Mq9p3DtJRH4W5z                                                                                           |   |  |  |  |  |
| Confirm password                                  | •••••                                                                                                    | ~ |  |  |  |  |
| ✓ The password must be at least 8 characters long |                                                                                                    |   |  |  |  |  |
| 😂 Create user                                     |                                                                                                    |   |  |  |  |  |
| Allow collection of anonymous sta                 | Allow collection of anonymous statistics. You can find more information about this in our privacy policy. |   |  |  |  |  |

# Da wird Docker ausgewählt Docker.

|                                                             | portainer.io                                       |                                        |
|-------------------------------------------------------------|----------------------------------------------------|----------------------------------------|
| Connect Portainer to the container environment you want to  | o manage.                                          |                                        |
| Docker  Manage the local Docker environment                 | Kubernetes Manage the local Kubernetes environment | Agent     Connect to a Portainer agent |
| Information                                                 |                                                    |                                        |
| Manage the Docker environment where Portainer is running    |                                                    |                                        |
| Beauties that you have started the Portainer container with | the following Docker flag:                         |                                        |
| -v "/var/run/docker.sock:/var/run/docker.sock" (Linux).     |                                                    |                                        |
| or                                                          |                                                    |                                        |
| -v \\.\pipe\docker_engine:\\.\pipe\docker_engine (WIndows   | ).                                                 |                                        |
| ∳ Connect                                                   |                                                    |                                        |

Der Portainer Home GUI sieht wie folgt aus. In der Mitte sind alle Nodes (Knoten), welche

| portainer.io | #  | Home 2<br>Endpoint                                                                                                    |           | e admin              |
|--------------|----|----------------------------------------------------------------------------------------------------|-----------|----------------------|
| Home         | *  |                                                                                                    |           |                      |
| SETTINGS     |    | Latest News From Portainer                                                                                                    | × dismiss |                      |
| Users        |    | Portainer CE 2.1.1 is here. Now with support for Compose >3 in standalone hosts, and Compose 3.8 for Swarm. Upgrade today! https://bit.ly/3p4IDO5 |           |                      |
| Endpoints    |    |                                                                                                    |           |                      |
| Registries   | 8  | ₩ Endooints                                                                                                    |           |                      |
| Settings     | •: | Ø Refresh                                                                                                    |           |                      |
|              |    | Q Search by name, group, tag, statur, URL                                                                                                    |           |                      |
|              |    | local 2022-03-22 13:59-04                                                                                                    |           | Group: Unassigned 🧪  |
|              |    | III 4 stacks 🞄 17 containers - 🙂 11 🙂 6 / ♥ 0 ♥ 0 📾 46 volumes 🖉 29 images                                                                        |           | Standalone 20.10.5   |
|              |    | ■ 4 mm ai ce - We No tags                                                                                                    |           | /var/run/docker.sock |
|              |    |                                                                                                    |           | Items per page 10 v  |

### Container löschen

Um neu erstellte Fehlversuche zu löschen, gehe ich auf Container und gebe der gewünschte Namen des Containers ein. Nachdem ich alle ausgewählt und heruntergefahren habe, lösche ich sie mit dem Button Remove.

| & Containers            |                          |                   |                 |                                |                        |
|-------------------------|--------------------------|-------------------|-----------------|--------------------------------|------------------------|
| 🕨 Start 🔳 Stop 💣 Kill 🔮 | Cestart Pause            | ▶ Resume 💼 Remove | + Add container |                                |                        |
| Q_new                   |                          |                   |                 |                                |                        |
| Name                    | State<br>Filter <b>T</b> | Quick actions     | Stack           | Image                          | î <sup>≜</sup> Created |
| certbot_new             | stopped                  | 60                | wordpress_new   | certbot/certbot:arm32v6-latest | 2021-03-22 13:22:47    |
| webserver_new           | stopped                  | 60                | wordpress_new   | nginx:1.15.12-alpine           | 2021-03-22 13:22:46    |
| wordpress_new           | stopped                  | 6                 | wordpress_new   | wordpress:5.1.1-fpm-alpine     | 2021-03-22 13:22:12    |
| db_new                  | stopped                  | 6                 | wordpress_new   | mariadb                        | 2021-03-22 13:22:07    |

Bei der Frage, ob ich die gegebenen Volumes löschen will, wähle ich ja

| You are about to remove one or more container. |      | ×         |
|------------------------------------------------|------|-----------|
| Automatically remove non-persistent volumes    |      |           |
|                                                | Canc | el Remove |

#### 6.2.6 WordPress und DB einrichten (Fehlerhaft)

**HINWEIS**: Ab da + bis und mit Kapitel 6.2.9 habe ich versucht die ganzen Dienste über Docker und self-Hosted Domäne hochzuziehen, jedoch nicht ganz ans Ende gekommen. Darum habe ich mich ab Kap. 6.2.10 entschieden direkt auf dem Hosting-Provider mit einem Hosting-Plan weiterzufahren und die Aufgaben erfolgreich abzuschliessen.

Als Erstes erstelle ich über das CLI einen neuen Ordner.

- cd Docker\_Projects/modul\_239/
- sudo mkdir website && sudo chown michalis website
- cd website
- touch Dockerfile && touch docker-compose.yml

Im VS Code wird das Dockerfile mit der Anweisung gefüllt, er solle das aktuelle WordPress-Image verwenden

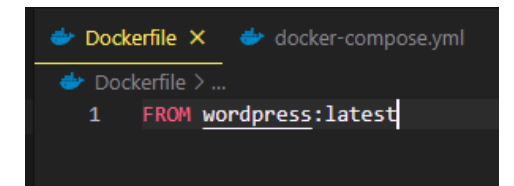

Im Docker-Compose-File wird nun der WordPress-Service eingerichtet, mit der Anweisung er solle vom jetzigen Ordner das aktuelle Image aufgrund des konfigurierten Dockerfiles holen

| 🚽 🍲 docke | r-compose.yml                   |
|-----------|---------------------------------|
|           | version: '3.7'                  |
|           |                                 |
|           | services:                       |
|           | wordpress:                      |
|           | build: .                        |
|           | container_name: wordpress_final |
|           | ports:                          |
|           | - "8982:80"                     |
|           |                                 |

Die Port-Forwarding-Regel auf dem Router einrichten

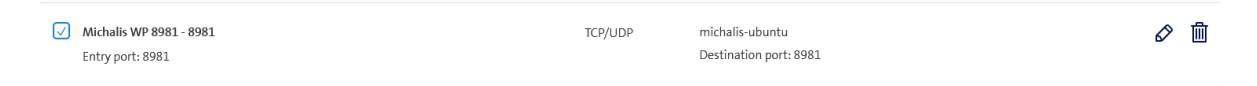

Ich verbinde mein PC nun mit meinem Handy-Hotspot. Die erfolgreiche Verbindung von aussen;

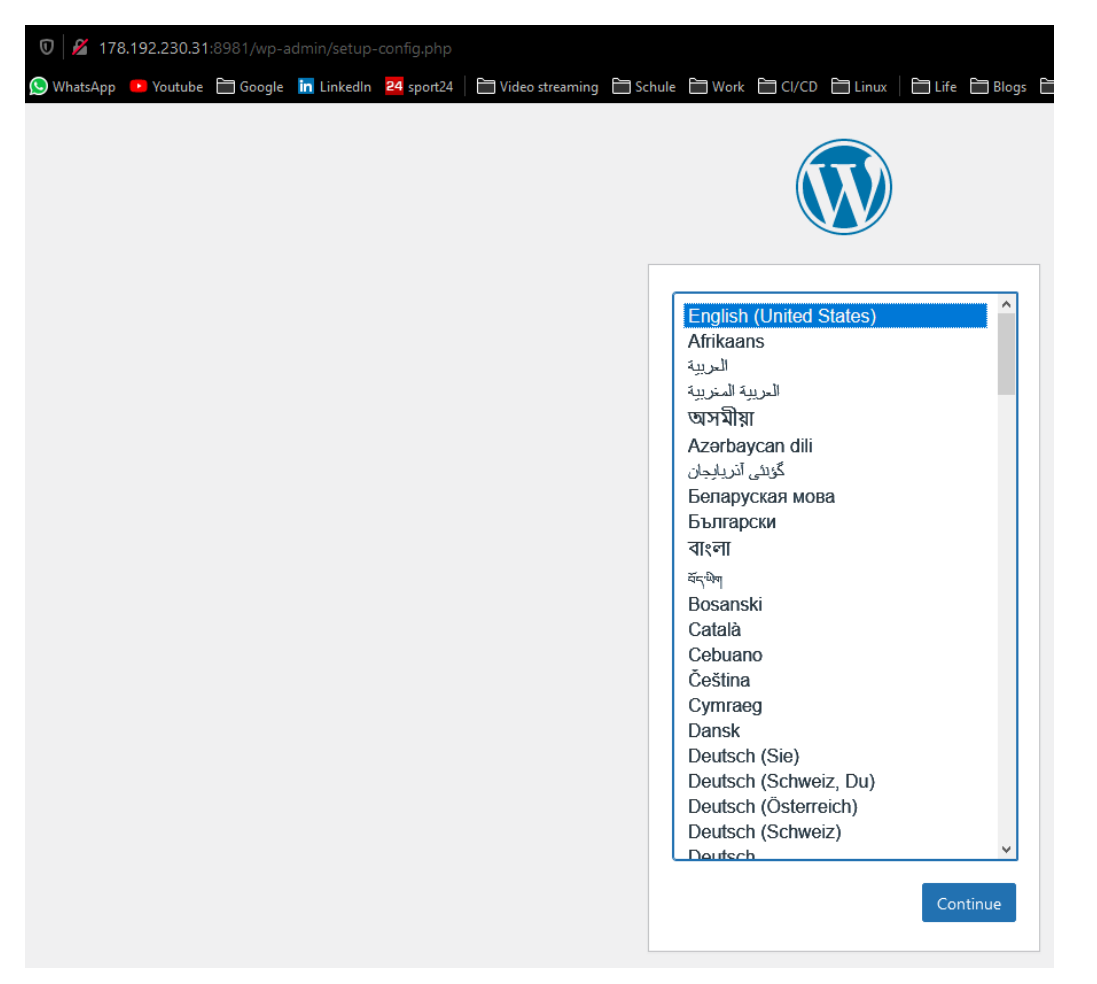

Für die Datenbank erstelle ich im website Ordner einen Unterordner, um ein weiteres Dockerfile anzugeben. Dies sieht dann wie folgt aus. Das Image ist ein für das Raspberry Pi speziell konfiguriertes SQL-Fork. Modul 239 – Internetservices anbieten Lerndokumentation Realisieren

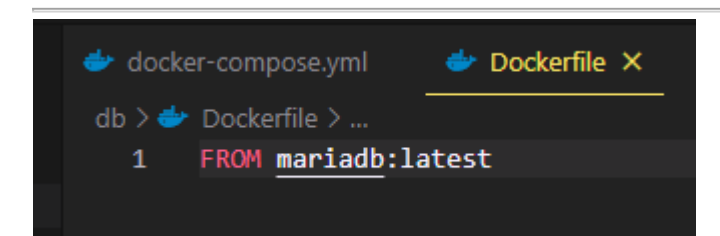

Das Docker-Compose wird wie folgt mit dem DB-Service (Konfig. + Volumes + Networks) sieht wie folgt aus

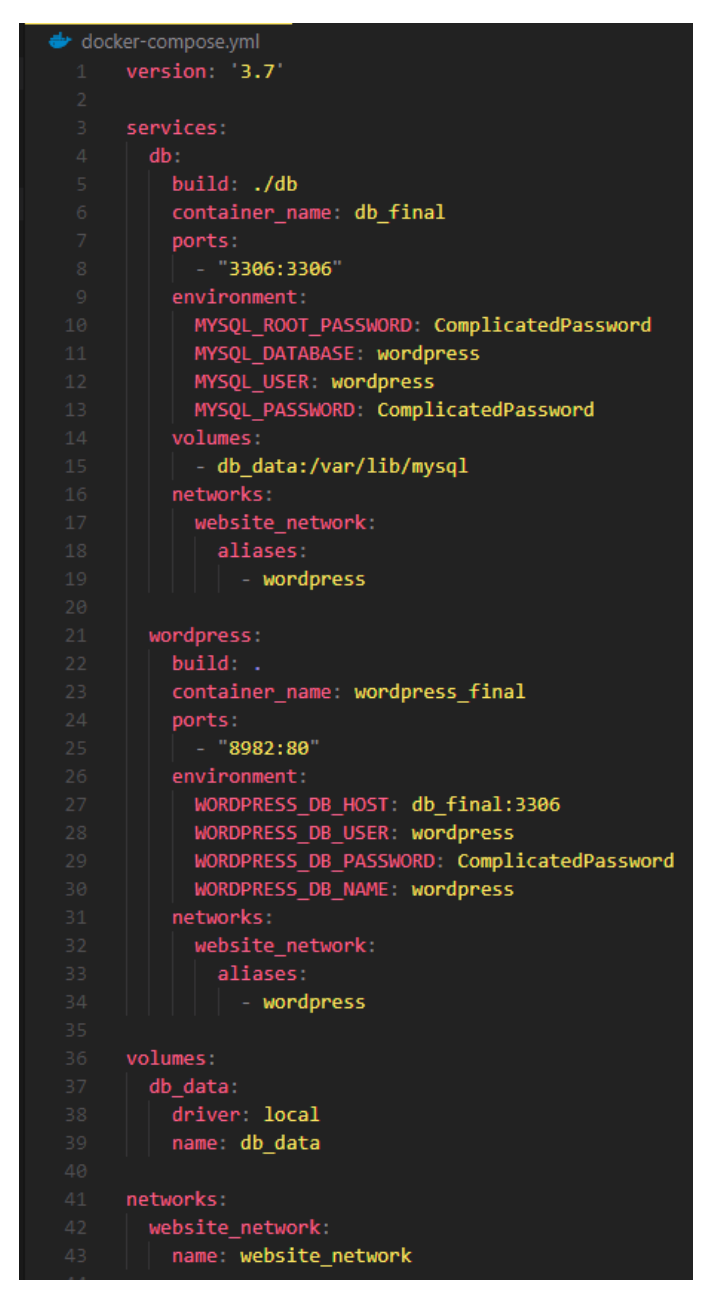

Die WordPress Loginseite kommt erneut und da wähle ich Deutsch (Schweiz) > Fortfahren

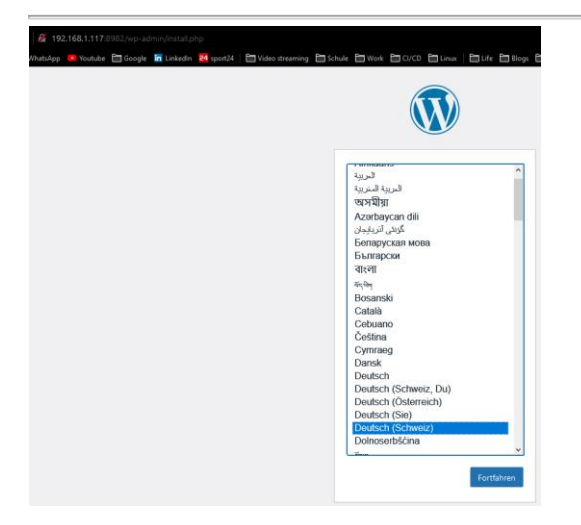

Danach fülle ich alle Felder aus > WordPress installieren

| Willkommen                                                                |                                                                                                    |                                                                                        |
|---------------------------------------------------------------------------|----------------------------------------------------------------------------------------------------|----------------------------------------------------------------------------------------|
| Willkommen bei der be<br>Informationen ein und<br>persönlichen Veröffentl | rühmten 5-Minuten-Installation von Wor<br>schon können Sie starten mit der am best<br>ichungsplattform der Welt. | dPressl Geben Sie unten einfach die benötigen<br>en enweiterbaren und leistungsstarken |
| Benötigte Inf                                                             | ormationen                                                                                                    |                                                                                        |
| Bitte tragen Sie die folg<br>wieder ändern.                               | enden Informationen ein. Keine Sorge, Sie                                                                        | können all diese Einstellungen später auch                                             |
| Titel der Website                                                         | Vinylo                                                                                                    |                                                                                        |
| Benutzername                                                              | michalis                                                                                                    |                                                                                        |
|                                                                           | Benutzernamen dürfen nur alphanume<br>Bindestriche, Punkte und das @-Zeiche                                      | rische Zeichen, Leerzeichen, Unterstriche,<br>en enthalten.                            |
| Passwort                                                                  | *cVSzvM525%VOGR)2R                                                                                               | 😿 Verstecken                                                                           |
|                                                                           | Stark                                                                                                    | -                                                                                      |
|                                                                           | Wichtig: Sie werden dieses Passwort z<br>an einem sicheren Ort auf.                                              | um Anmelden brauchen. Bitte bewahren Sie es                                            |
| Ihre E-Mail-Adresse                                                       | apollon.michalis@gmail.com                                                                                       |                                                                                        |
|                                                                           | Bitte überprüfen Sie nochmal Ihre E-M<br>weitermachen.                                                           | ail-Adresse auf Richtigkeit, bevor Sie                                                 |
| Sichtbarkeit für<br>Suchmaschinen                                         | 🗌 Suchmaschinen davon abhalten, di                                                                               | ese Website zu indexieren.                                                             |
|                                                                           | Es ist Sache der Suchmaschinen, dieser                                                                           | Bitte nachzukommen.                                                                    |
| WordProce installioner                                                    |                                                                                                    |                                                                                        |
| wordPress Installieren                                                    |                                                                                                    |                                                                                        |

## Die Erfolgsmeldung

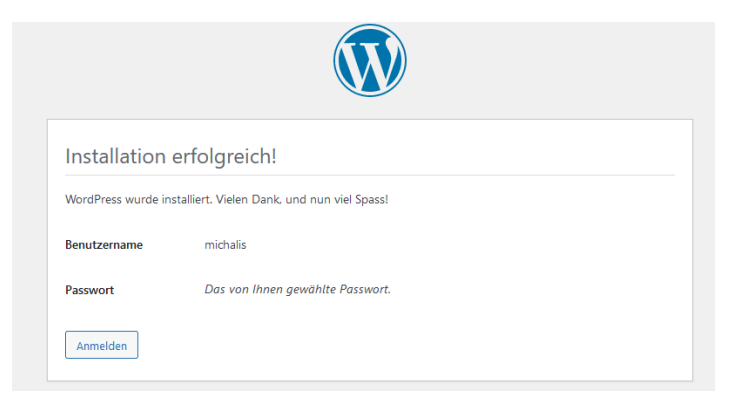

Nach dem Login erlange ich auf das WP Dashboard

| 🛞 🖀 Vinylo 👎 0                        | + Neu                                                   |              |                    |                                      |
|---------------------------------------|---------------------------------------------------------|--------------|--------------------|--------------------------------------|
| ② Dashboard                           | Dashboard                                               |              |                    |                                      |
| <b>Startseite</b><br>Aktualisierungen | Willkommen bei WordPress!                               |              |                    |                                      |
| 📌 Beiträge                            | Wir haben einige Links zusammengestellt, um I           | hnen den Sta | rt zu erleichtern: |                                      |
| 9 Medien                              | Jetzt loslegen                                          |              | Nä                 | chste Schritte                       |
| 📕 Seiten                              |                                                         |              |                    | Schreiben Sie Ihren ersten Beitrag   |
| 🗭 Kommentare                          | website anpassen                                        |              | +                  | Erstellen Sie eine «Über mich»-Seite |
| 🔊 Docian                              | oder das komplette Theme wechseln                       |              | 8                  | Ihre Homepage anlegen                |
| 🖌 Plugins                             |                                                         |              | 0                  | Sehen Sie sich Ihre Website an       |
| 占 Benutzer                            |                                                         |              |                    |                                      |
| 🖋 Werkzeuge                           | Zustand der Website                                     | × ▲ S        | chneller Entwurf   | ~ ¥ *                                |
| Einstellungen                         | Noch keine Information                                  | Т            | itel               |                                      |
| Menü einklappen                       | In regelmässigen Abständen werden automatisch Tests zun | n [          |                    |                                      |

Im rechten Menüreiter installiere ich das Neve Theme über Design > Themens > Populäre > Suchen > «Neve» > Installieren > Aktivieren

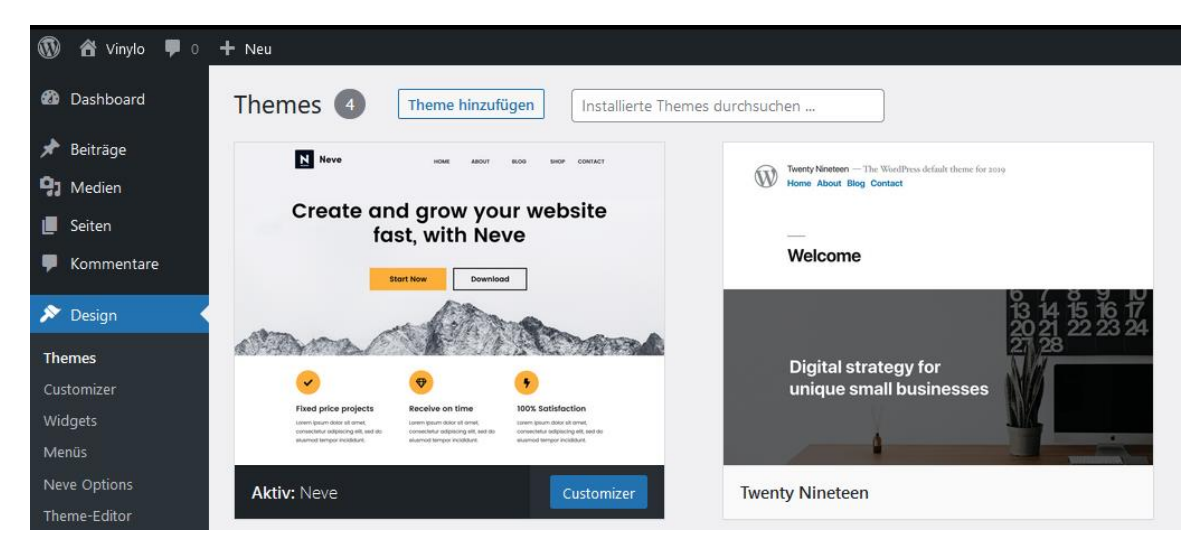

Eine rasche Bearbeitung der Beispielsseite habe ich erledigt

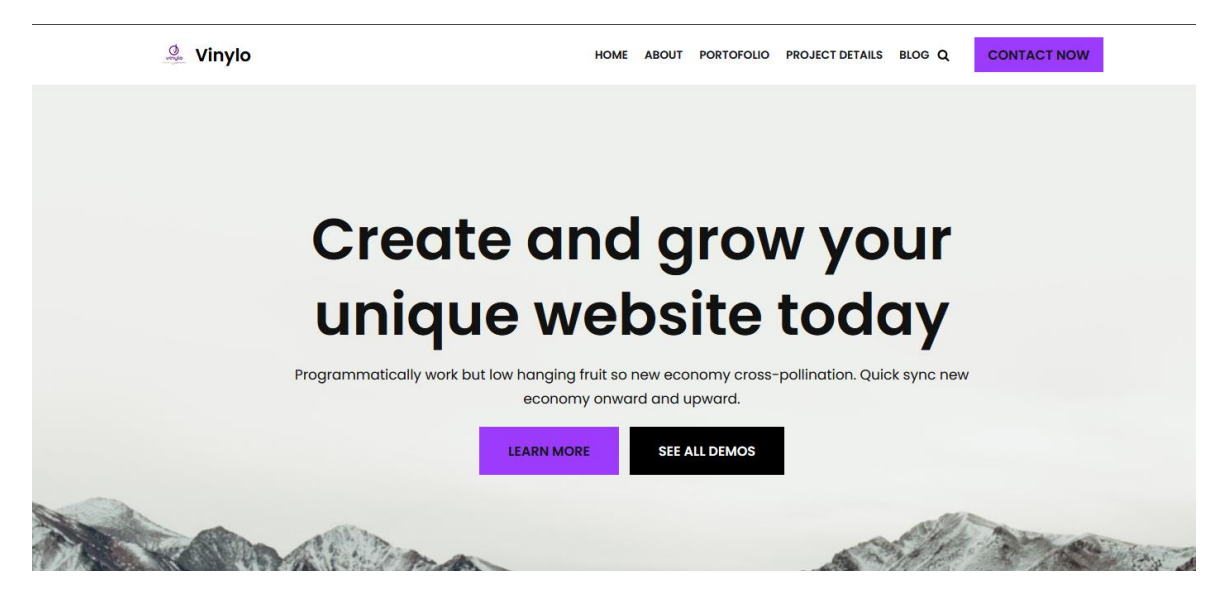

### 6.2.7 NGINX (Fehlerhaft)

Um alle Dienste sicher und einfach über das Internet freizugeben, ohne jegliche Ports freizugeben, wird das Tool verwendet. Handelt die NGINX Konfigurationen über ein GUI anstelle über das CLI

Nun wird in meiner Ordnerstruktur unter **website** ein neuer Ordner namens nginx erstellt. In dem **website/nginx** Ordner wird einerseits ein Dockerfile erstellt sowie eine vinylo.conf-Datei

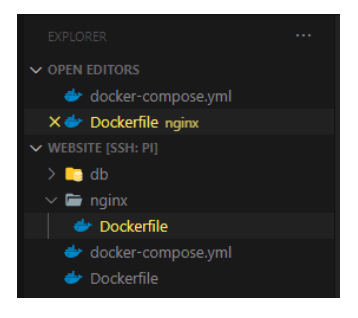

Im Dockerfile bestimme ich das zu verwendede Image

nginx > 
Dockerfile > ... 1 FROM nginx:latest

In der docker-compose Datei füge ich nun einen neuen Service hinzu. Da der NGINX Reverse Proxy Manager Port 80 (und später 443 verwendet) ändere ich nun den Docker-Container Port für den WordPress Dienst auf **8000**.

| build: .<br>container_name: wordpress_final<br>ports:<br>- "8982:8000"<br>environment:<br>WORDPRESS_DB_HOST: db_final:3306<br>WORDPRESS_DB_USER: wordpress<br>WORDPRESS_DB_PASSWORD: ComplicatedPassword<br>WORDPRESS_DB_NAME: wordpress<br>networks:<br>website_network:<br>aliases:<br>- wordpress<br>nginx:<br>build: ./nginx       |
|----------------------------------------------------------------------------------------------------|
| <pre>container name: wordpress_final ports:     " "8982:8000" environment:     WORDPRESS_DB_HOST: db_final:3306     WORDPRESS_DB_USER: wordpress     WORDPRESS_DB_PASSWORD: ComplicatedPassword     WORDPRESS_DB_NAME: wordpress     networks:     website_network:     aliases:         - wordpress  nginx:     build: ./nginx </pre> |
| <pre>ports:<br/>- "8982:8000"<br/>environment:<br/>WORDPRESS_DB_HOST: db_final:3306<br/>WORDPRESS_DB_USER: wordpress<br/>WORDPRESS_DB_PASSWORD: ComplicatedPassword<br/>WORDPRESS_DB_NAME: wordpress<br/>networks:<br/>website_network:<br/>aliases:<br/>- wordpress<br/>nginx:<br/>build: ./nginx</pre>                               |
| <pre>- "8982:8000" environment: WORDPRESS_DB_HOST: db_final:3306 WORDPRESS_DB_USER: wordpress WORDPRESS_DB_PASSWORD: ComplicatedPassword WORDPRESS_DB_NAME: wordpress networks: website_network: aliases: - wordpress nginx: build: ./nginx</pre>                                                                                      |
| <pre>environment:<br/>WORDPRESS_DB_HOST: db_final:3306<br/>WORDPRESS_DB_USER: wordpress<br/>WORDPRESS_DB_PASSWORD: ComplicatedPassword<br/>WORDPRESS_DB_NAME: wordpress<br/>networks:<br/>website_network:<br/>aliases:<br/>- wordpress<br/>nginx:<br/>build: ./nginx</pre>                                                            |
| <pre>WORDPRESS_DB_HOST: db_final:3306<br/>WORDPRESS_DB_USER: wordpress<br/>WORDPRESS_DB_PASSWORD: ComplicatedPassword<br/>WORDPRESS_DB_NAME: wordpress<br/>networks:<br/>website_network:<br/>aliases:<br/>- wordpress<br/>nginx:<br/>build: ./nginx</pre>                                                                             |
| WORDPRESS_DB_USER: wordpress<br>WORDPRESS_DB_PASSWORD: ComplicatedPassword<br>WORDPRESS_DB_NAME: wordpress<br>networks:<br>website_network:<br>aliases:<br>- wordpress<br>nginx:<br>build: ./nginx                                                                                                    |
| WORDPRESS_DB_PASSWORD: ComplicatedPassword<br>WORDPRESS_DB_NAME: wordpress<br>networks:<br>website_network:<br>aliases:<br>- wordpress<br>nginx:<br>build: ./nginx                                                                                                    |
| WORDPRESS_DB_NAME: wordpress<br>networks:<br>website_network:<br>aliases:<br>- wordpress<br>nginx:<br>build: ./nginx                                                                                                    |
| <pre>networks:<br/>website_network:<br/>aliases:<br/>- wordpress<br/>nginx:<br/>build: ./nginx</pre>                                                                                                    |
| <pre>website_network:<br/>aliases:<br/>- wordpress<br/>nginx:<br/>build: ./nginx</pre>                                                                                                    |
| aliases:<br>- wordpress  nginx: build: ./nginx                                                                                                    |
| nginx:<br>build: ./nginx                                                                                                    |
| nginx:<br>build: ./nginx                                                                                                    |
| nginx:<br>build: ./nginx                                                                                                    |
| build: ./nginx                                                                                                    |
|                                                                                                    |
| container_name: nginx_final                                                                                                    |
| ports:                                                                                                    |
| - '80:80'                                                                                                    |
| networks:                                                                                                    |
| website_network:                                                                                                    |
| aliases:                                                                                                    |
| - nginx-proxy                                                                                                    |

Mit **docker-compose up -d** werden alle Containers hochgefahren und mit einem anschliessendem **docker-compose ps** oder **docker container Is** die laufende Dienste einsichtig gemacht.

| michalis@micha<br>Building with<br>wordpress_fina<br>db_final is up<br>Starting nginx<br>michalis@micha | ilis-ubuntu: <mark>~/Docker_Proj</mark> u<br>native build. Learn abou<br>ul is up-to-date<br>>-to-date<br><_final done<br>lis-ubuntu: <mark>~/Docker_Proj</mark> u | ects/modul_239/website\$ dd<br>t native build in Compose<br>ects/modul_239/website\$ dd | ocker-compose up<br>here: https://d<br>ocker-compose ps                    | -d<br>ocs.docker.com/į     | go/compose-native-build/         |                 |
|----------------------------------------------------------------------------------------------------|----------------------------------------------------------------------------------------------------|-----------------------------------------------------------------------------------------|----------------------------------------------------------------------------|----------------------------|----------------------------------|-----------------|
| Name                                                                                                    | Command                                                                                                    | State                                                                                   | Ports                                                                      |                            |                                  |                 |
| db_final<br>nginx_final<br>wordpress_fina<br>michalis@micha                                             | docker-entrypoint.sh<br>/docker-entrypoint.sh<br>al docker-entrypoint.sh<br>alis-ubuntu:~/Docker Proj                                                              | mysqld Up 0.0.6<br>n ngin Up 0.0.6<br>apach Up 80/tx<br>ects/modul 239/website\$ dc     | 0.0:3306->3306/to<br>0.0:80->80/tcp<br>cp, 0.0.0.0:8982<br>ocker container | <br>cp<br>->8000/tcp<br>ls |                                  |                 |
| CONTAINER ID                                                                                            | IMAGE                                                                                                    | COMMAND                                                                                 | CREATED                                                                    | STATUS                     | PORTS                            | NAMES           |
| 58bf67089777                                                                                            | website_wordpress                                                                                                    | "docker-entrypoint.s"                                                                   | 8 minutes ago                                                              | Up 8 minutes               | 80/tcp, 0.0.0.0:8982->8000/tcp   | wordpress_final |
| 641319c22305                                                                                            | website_nginx                                                                                                    | "/docker-entrypoint"                                                                    | 8 minutes ago                                                              | Up 6 minutes               | 0.0.0.0:80->80/tcp               | nginx_final     |
| c917052af0db                                                                                            | website_db                                                                                                    | "docker-entrypoint.s"                                                                   | 8 minutes ago                                                              | Up 8 minutes               | 0.0.0.0:3306->3306/tcp           | db_final        |
| af4ccec91af1                                                                                            | portainer/portainer-ce                                                                                                    | "/portainer"                                                                            | 4 days ago                                                                 | Up 4 days                  | 8000/tcp, 0.0.0.0:9000->9000/tcp | portainer       |

Beim Aufrufen von [IP-Adresse]:80 lande ich auf die Default-Seite von NGINX. Somit ist NGINX sauber installiert.

| # 192.168.1.117                                    |                                                                                                    |
|----------------------------------------------------|----------------------------------------------------------------------------------------------------|
| WhatsApp 🤨 Youtube 🗎 Google 🔚 LinkedIn 🛛 🔯 sport24 | 🗎 Video streaming 🗎 Schule 🗎 Work 🖨 CUCD 🗎 Linux 🗎 🗄 Life 🚔 Blogs 🗎 Basketball 🚔 my Website 😭 Programming                        |
|                                                    | Welcome to nginx!                                                                                                    |
|                                                    | If you see this page, the nginx web server is successfully installed and<br>working. Further configuration is required.          |
|                                                    | For online documentation and support please refer to <u>nginx.org</u> .<br>Commercial support is available at <u>nginx.com</u> . |
|                                                    | Thank you for using nginx.                                                                                                    |

Nun muss ich im nginx Ordner eine Konfigurationsdatei, dass beim Aufruf von extern auf Port 80, das Traffic zur WordPress Container weitergeleitet wird.

Der Proxy\_Pass erledigt dieses Weiterleiten (der Domain soll genau wie der WordPress Container im docker-compose.yml File heissen)

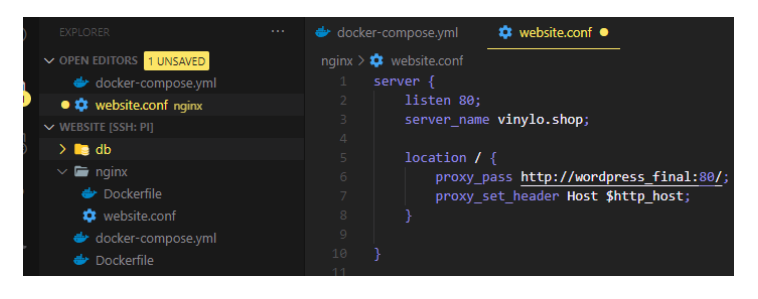

Im Dockerfile muss ich nun angeben, dass nginx dieser File verwenden soll. Wenn schon dieser /etc/nginx/conf.d/ auf dem System existiert, dann gebe ich anstatt **sudo mkdir** /etc/nginx/conf.d, rm /etc/nginx/conf.d/\* ein, sodass alle bestehende Konfigurationsdatei gelöscht werden. Mit dem COPY [jetziger Ordnerpfad] [Ziel-Ordnerpfad] kopiere ich die vorhin erstelle Konfigurationsdatei im neu erstellten Ordner.

Hinweis: mit **cd /etc && find nginx** kann man das etc-Verzeichnis nach nginx suchen.

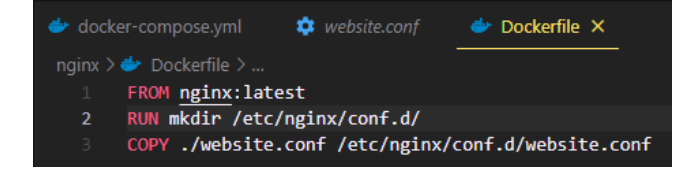

Mit **docker-compose build** kann ich allfällige Änderungen zu den Dockerfile ausch abspeichern, bzw. erstellen.

Scheinbar hat es schon ein conf.d Ordner

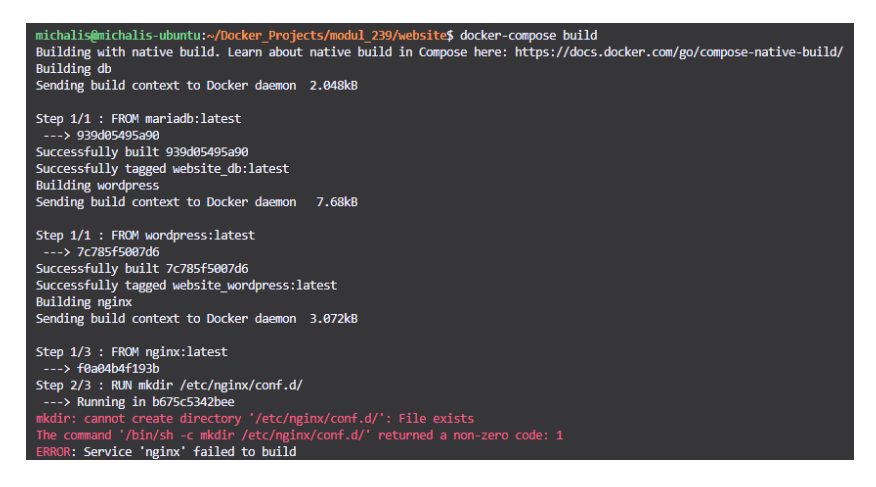

Nun werde ich das Dockerfile auf folgendes anpassen.

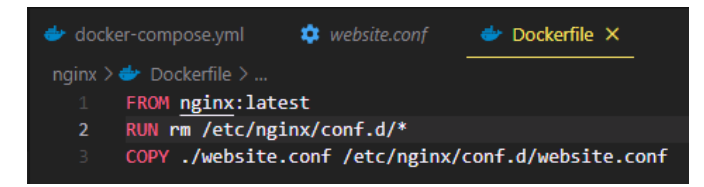

Beim erneutem Ausführen des docker-compose build.

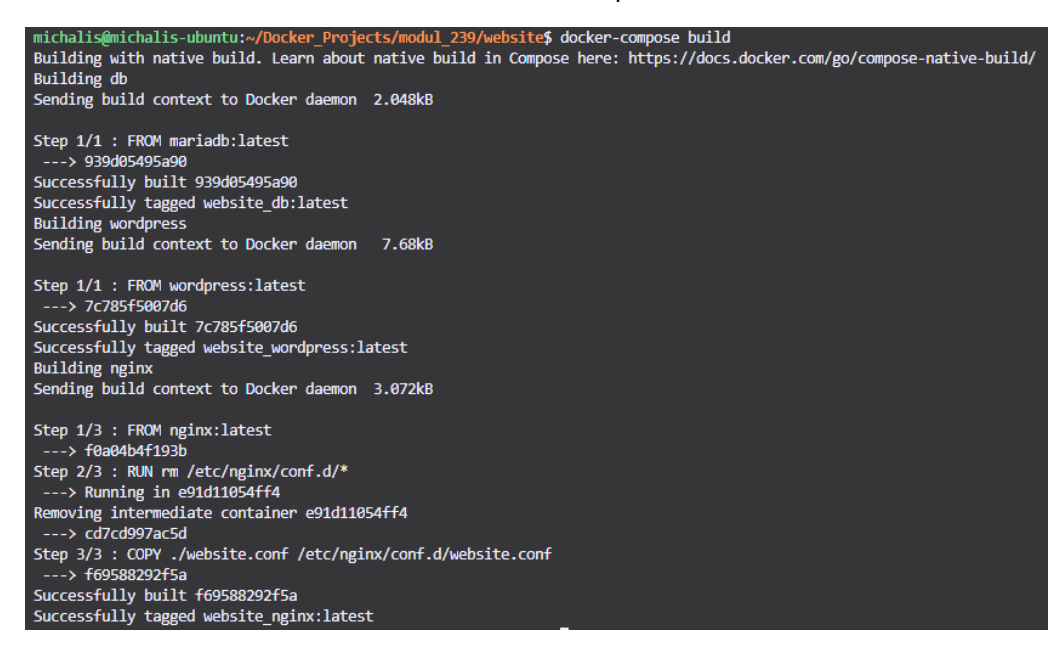

Nun erhalte ich keine Fehlermeldung und sehe das erstellte Image mit **docker images** ein

| michalis@michalis-ubuntu: | ~/Docker_Projects/m | odul_239/website | s docker images |       |
|---------------------------|---------------------|------------------|-----------------|-------|
| REPOSITORY                | TAG                 | IMAGE ID         | CREATED         | SIZE  |
| website_nginx             | latest              | f69588292f5a     | 52 seconds ago  | 126MB |

Die Container werden nun hochgefahren.

| michalis@michalis<br>Building with nat<br>Creating network<br>Creating nginx_fi<br>Creating db_final<br>Creating wordpres<br>michalis@michalis | <pre>michalis@michalis-ubuntu:~/Docker_Projects/modul_239/website\$ docker-compose up -d Building with native build. Learn about native build in Compose here: https://docs.docker.com/go/compose-native-build/ Creating network "website_network" with the default driver Creating nginx_final done Creating db_final done Creating wordpress_final done michalis@michalis-ubuntu:~/Docker_Projects/modul_239/website\$ docker-compose ps</pre> |                |                                                                       |  |  |  |  |  |
|----------------------------------------------------------------------------------------------------|----------------------------------------------------------------------------------------------------|----------------|-----------------------------------------------------------------------|--|--|--|--|--|
| Name                                                                                                    |                                                                                                    | State          | Ports                                                                 |  |  |  |  |  |
| db_final<br>nginx_final<br>wordpress_final                                                                                                    | docker-entrypoint.sh mysqld<br>/docker-entrypoint.sh ngin<br>docker-entrypoint.sh apach                                                                                                    | Uр<br>Uр<br>Uр | 0.0.0.0:3306->3306/tcp<br>0.0.0.0:80->80/tcp<br>0.0.0.0:49153->80/tcp |  |  |  |  |  |

#### Die Container sehen wie folgt aus

| michalis@michalis-ubuntu:~/Docker_Projects/modul_239/website\$ docker container ls |                        |                       |               |              |                                 |                 |  |  |  |  |
|------------------------------------------------------------------------------------|------------------------|-----------------------|---------------|--------------|---------------------------------|-----------------|--|--|--|--|
| CONTAINER ID                                                                       | IMAGE                  | COMMAND               | CREATED       | STATUS       | PORTS                           | NAMES           |  |  |  |  |
| c5a273f13620                                                                       | website_wordpress      | "docker-entrypoint.s" | 5 minutes ago | Up 4 minutes | 0.0.0.0:49153->80/tcp           | wordpress_final |  |  |  |  |
| 0e2198fac470                                                                       | website_db             | "docker-entrypoint.s" | 5 minutes ago | Up 4 minutes | 0.0.0.3306->3306/tcp            | db_final        |  |  |  |  |
| 88a04d3ab219                                                                       | website_nginx          | "/docker-entrypoint"  | 5 minutes ago | Up 4 minutes | 0.0.0.0:80->80/tcp              | nginx_final     |  |  |  |  |
| af4ccec91af1                                                                       | nortainer/portainer-ce | "/nortainer"          | 4 days ago    | Un 4 days    | 8000/tcn 0 0 0 0.0000->0000/tcn | nortainer       |  |  |  |  |

#### Die Logs für das WP Container zeigen ein Redirect von Port 80 > 8982

192.168.1.131 - [27/Mar/2021:10:24:34 +0000] "GET / HTTP/1 1 301 308 "-" "Mozilla/5.0 (Windows NT 10.0; Win64; x64; rv:86.0) Gecko/20100101 Firefox/86.0" 172.18.0.2 - [27/Mar/2021:10:26:01 +0000] "GET / HTTP/1.0" 301 271 "-" "Mozilla/5.0 (Windows NT 10.0; Win64; x64; rv:86.0) Gecko/20100101 Firefox/86.0"

#### Die Logs für den NGINX Container

/docker-entrypoint.sh: /docker-entrypoint.d/ is not empty, will attempt to perform configuration /docker-entrypoint.sh: Looking for shell scripts in /docker-entrypoint.d/ /docker-entrypoint.sh: Launching /docker-entrypoint.d/10-listen-on-ipv6-by-default.sh 10-listen-on-ipv6-by-default.sh: info: /det/nginx/conf.d/default.conf is not a file or does not exist /docker-entrypoint.sh: Launching /docker-entrypoint.d/20-envsubst-on-templates.sh /docker-entrypoint.sh: Launching /docker-entrypoint.d/30-tune-worker-processes.sh /docker-entrypoint.sh: Configuration complete; ready for start up 192.168.1.131 - [27/Mar/2021:10:26:01 +0000] "GET / HTTP/1.1" 301 0 "-" "Mozilla/5.0 (Windows NT 10.0; Win64; x64; rv:86.0) Gecko/20100101 Firefox/86.0" "-"

# Um im NGINX Container reinzukommen gebe ich **docker exec -it nginx\_final** /bin/bash.

| michalis@mi        | chalis-ub | ountu:~/Doo       | cker_P | rojects               | <pre>/modul_239/website\$ docker exec -it nginx_final /bin/bash</pre> |
|--------------------|-----------|-------------------|--------|-----------------------|-----------------------------------------------------------------------|
| root@88a04d        | 3ab219:/# | i 15 -1           |        |                       |                                                                       |
| total 72           |           |                   |        |                       |                                                                       |
| drwxr-xr-x         | 2 root    | root 4096         | Mar 2  | 5 03:00               | l bin                                                                 |
| drwxr-xr-x         | 2 root    | root 4096         | Jan 3  | 3 17:37               | ' boot                                                                |
| drwxr-xr-x         | 5 root    | root 340          | Mar 2  | 7 10:23               | dev                                                                   |
| drwxr-xr-x         | 1 root    | root 4096         | Mar 2  | 7 05:32               | docker-entrypoint.d                                                   |
| -rwxrwxr-x         | 1 root    | root 1202         | Mar 2  | 7 05:32               | docker-entrypoint.sh                                                  |
| drwxr-xr-x         | 1 root    | root 4096         | Mar 2  | 7 10:23               | etc                                                                   |
| drwxr-xr-x         | 2 root    | root 4096         | Jan 3  | 3 17:37               | 'home                                                                 |
| drwxr-xr-x         | 1 root    | root 4096         | Mar 2  | 7 05:32               | lib                                                                   |
| drwxr-xr-x         | 2 root    | root 4096         | Mar 2  | 5 03:00               | nedia                                                                 |
| drwxr-xr-x         | 2 root    | root 4096         | Mar 2  | 5 <mark>03:0</mark> 0 | 1 mnt                                                                 |
| drwxr-xr-x         | 2 root    | root 4096         | Mar 2  | 5 03:00               | l opt                                                                 |
| dr-xr-xr-x         | 508 root  | root 0            | Mar 2  | 7 10:23               | proc                                                                  |
| drwx               | 2 root    | root 4096         | Mar 2  | 5 03:00               | ,<br>i root                                                           |
| drwxr-xr-x         | 1 root    | root 4096         | Mar 2  | 7 10:23               | run                                                                   |
| drwxr-xr-x         | 2 root    | root 4096         | Mar 2  | 5 03:00               | sbin                                                                  |
| drwxr-xr-x         | 2 root    | root 4096         | Mar 2  | 5 03:00               | i s <b>r</b> v                                                        |
| dr-xr-xr-x         | 12 root   | root 0            | Mar 2  | 7 10:23               | sys                                                                   |
| drwxrwxrwt         | 1 root    | root 4096         | Mar 2  | 7 05:32               | tmp                                                                   |
| drwxr-xr-x         | 1 root    | root 4096         | Mar 2  | 5 03:00               | usr                                                                   |
| drwxr-xr <u>-x</u> | 1 root    | root 40 <u>96</u> | Mar 2  | 5 03:00               | var                                                                   |
| root@88a04d        | 3ab219:/# | cd /etc/          |        |                       |                                                                       |

Nun wechsle ich zur /etc/nginx/conf.d Ordner. Die Datei website.conf hat es auch richtig kopiert.

### 6.2.8 Fehlerhaftes Redirect (Fehlerhaft)

Da das Redirect **nicht funktioniert hat**, werde ich im docker-compse-File den NGINX Dienst auskommentieren und somit ein neues Image erstellen. Der Port für den WordPress setze ich wieder auf Port 80 wieder.

| 👉 docke | r-compose.yml 💿 🂠 website.conf 🛛 👉 Dockerfile |
|---------|-----------------------------------------------|
| 👉 dock  | er-compose.yml                                |
|         | db:                                           |
|         | build: ./db                                   |
|         | container name: db final                      |
|         | ports:                                        |
|         | - "3306:3306"                                 |
|         | environment:                                  |
|         | MYSQL ROOT PASSWORD: ComplicatedPassword      |
|         | MYSOL DATABASE: wordpress                     |
|         | MYSOL USER: wordpress                         |
|         | MYSOL PASSWORD: ComplicatedPassword           |
|         | volumes                                       |
|         | - db data:/var/lib/mysql                      |
|         | networks                                      |
|         | website network:                              |
|         | aliases:                                      |
|         | - wordpress                                   |
|         |                                               |
|         | wordpress:                                    |
|         | build: .                                      |
|         | container name: wordpress final               |
|         | ports:                                        |
| 25      | - '8982:80'                                   |
|         | environment:                                  |
|         | WORDPRESS DB HOST: db final:3306              |
|         | WORDPRESS DB USER: wordpress                  |
|         | WORDPRESS DB PASSWORD: ComplicatedPassword    |
|         | WORDPRESS DB NAME: wordpress                  |
|         | networks:                                     |
|         | website network:                              |
|         | aliases:                                      |
|         | - wordpress                                   |
|         |                                               |
|         |                                               |
|         |                                               |
|         |                                               |
|         |                                               |
|         |                                               |
|         |                                               |
|         |                                               |
|         |                                               |
|         |                                               |
| 45      |                                               |

Nachdem gebe ich im Browser [IP-Adresse]:8982/wp-admin an und melde mich mit meine Anmeldedaten an

Es scheint, dass durch die Portänderung und das Redirect, das Theme auf meiner Website gebrochen hat.

| 🔞 🛱 Vinylo 🌹 o                      | + New                                                       |                                                              |                                                                                                    | Howdy, michalis 🔟 🤷                  |
|-------------------------------------|-------------------------------------------------------------|--------------------------------------------------------------|----------------------------------------------------------------------------------------------------|--------------------------------------|
| Dashboard                           | Themes (3) Add New Search installed themes                  |                                                              |                                                                                                    | Help *                               |
| Posts ♀ Media                       | The active theme is broken. Reverting to the default theme. |                                                              |                                                                                                    | 0                                    |
| 📕 Pages                             |                                                             | Theory Meeters - The Theory Meeters databat ferrors for hims | Service Service Se                                                                                                    | and the second                       |
| Comments                            |                                                             | WP New And Big Const                                         | Welcome to the Swedish                                                                                                    |                                      |
| Appearance                          |                                                             | Welcome                                                      | Museum of Modern Art                                                                                                    | The works of Berthe                  |
| Themes<br>Customize<br>Theme Editor |                                                             | Digital strategy for                                         | $\label{eq:mass} \begin{array}{c} \mathrm{summ} & \mathrm{sum} \\ \mathrm{spin} = \mathrm{gam} & \mathrm{spin} = \mathrm{gam} \\ \mathrm{spin} = \mathrm{gam} & \mathrm{spin} = \mathrm{gam} \\ \mathrm{spin} = \mathrm{gam} \\ \mathrm{spin} = \mathrm{gam} \\ \mathrm{spin} =$ | Morisot, 1800s-era<br>French painter |
| 🖌 Plugins                           |                                                             | unique small businesses                                      |                                                                                                    |                                      |
| 🖌 Tools                             | Active: neve Outlomize                                      | Twenty Nineteen                                              | Twenty Twenty                                                                                                    | Twenty Twenty-One                    |
| 5 Settings                          |                                                             |                                                              |                                                                                                    | meny meny one                        |
| Collapse menu                       |                                                             |                                                              |                                                                                                    |                                      |
|                                     | L                                                           |                                                              |                                                                                                    |                                      |

Nun installiere ich das Neve Theme erneut und klicke auf Activate beim installierten Theme.

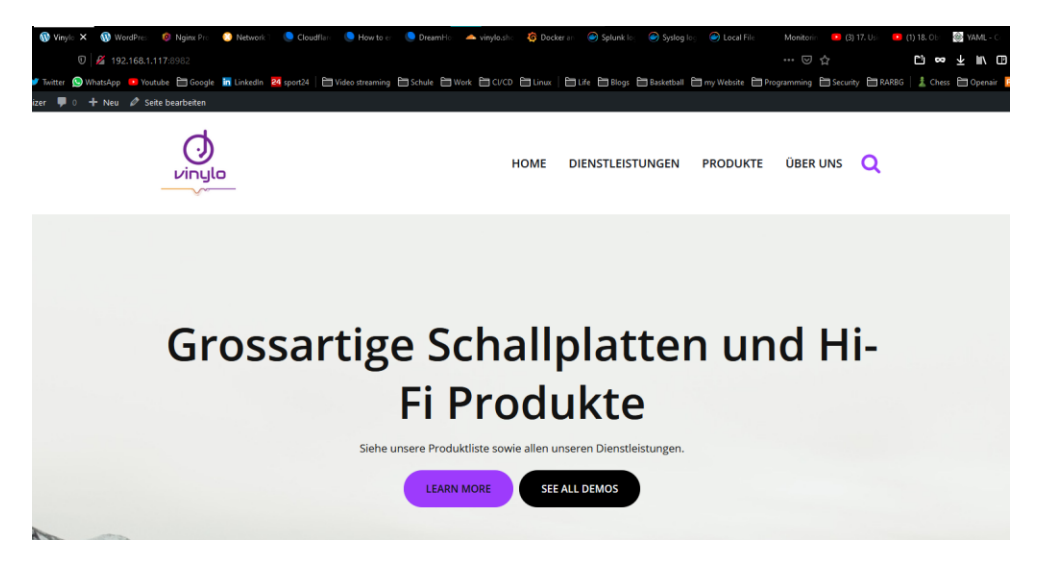

#### 6.2.9 TLS Zertifikat erstellen (Fehlerhaft)

Als Erstes installiere ich das Certbot Plugin sowie zugleich ein Wildcard Zertifikat für Cloudfare. Dafür gebe ich **sudo apt install certbot python3-certbot-dns-cloudflare** ein.

Für das Aufstellen der Secrets erstelle ich im Home-Ordner ein versteckten Ordner mit **sudo mkdir .secrets**. Die Berechtigungen ändere ich auf **sudo chmod 700 .secrets**/. Darin erstelle ich mit **sudo nano cloudflare.ini** das Konfigurationsfile für Certbot.

| michalis@michalis-ubuntu:~\$ sudo mkdir .secrets                             |
|------------------------------------------------------------------------------|
| <pre>michalis@michalis-ubuntu:~\$ sudo chmod 700 .secrets/</pre>             |
| <pre>michalis@michalis-ubuntu:~\$ cd .secrets/</pre>                         |
| -bash: cd: .secrets/: Permission denied                                      |
| <pre>michalis@michalis-ubuntu:~\$ sudo cd .secrets/</pre>                    |
| sudo: cd: command not found                                                  |
| michalis@michalis-ubuntu:~\$ sudo su -                                       |
| root@michalis-ubuntu:~# pwd                                                  |
| /root                                                                        |
| root@michalis-ubuntu:~# cd /home/michalis/                                   |
| root@michalis-ubuntu:/home/michalis# cd .secrets/                            |
| <pre>root@michalis-ubuntu:/home/michalis/.secrets# nano cloudflare.ini</pre> |

In Cloudflare > API > API token > Global API > View > API Key holen und im Konfig File eingeben

```
GNU nano 5.2 cloudflare.ini
dns_cloudflare_email="apollon.michalis@gmail.com"
dns_cloudflare_api_key="ba6094acd5225979d6bca8a348f8fa597b732"
```

Wieder auf **chmod 400** ändern, nur Leserechte. Zertifikat wird wie folgt erstellt

michalis@michalis-ubuntu:~\$ sudo certbot certonly --dns-cloudflare --dns-cloudflare-credentials /home/michalis/.secrets/ cloudflare.ini -d \*.|vinylo.shop --preferred-challenges dns-01 E-Mail eingeben

| Enter email address (used for urgent renewal and security notices)<br>(Enter 'c' to cancel): apollon.michalis@gmail.com                                                                                                    |
|----------------------------------------------------------------------------------------------------|
| Please read the Terms of Service at<br>https://letsencrypt.org/documents/LE-SA-v1.2-November-15-2017.pdf. You must<br>ge agree in order to register with the ACME server at<br>https://acme-v02.api.letsencrypt.org/directory<br>(A)gree/(C)ancel: A                                                                                                    |
| Would you be willing, once your first certificate is successfully issued, to<br>share your email address with the Electronic Frontier Foundation, a founding<br>partner of the Let's Encrypt project and the non-profit organization that<br>develops Certbot? We'd like to send you email about our work encrypting the web,<br>EFF news, campaigns, and ways to support digital freedom.<br>(Y)es/(N)o: N |

Erstelltes Zertifikat sieht wie folgt aus

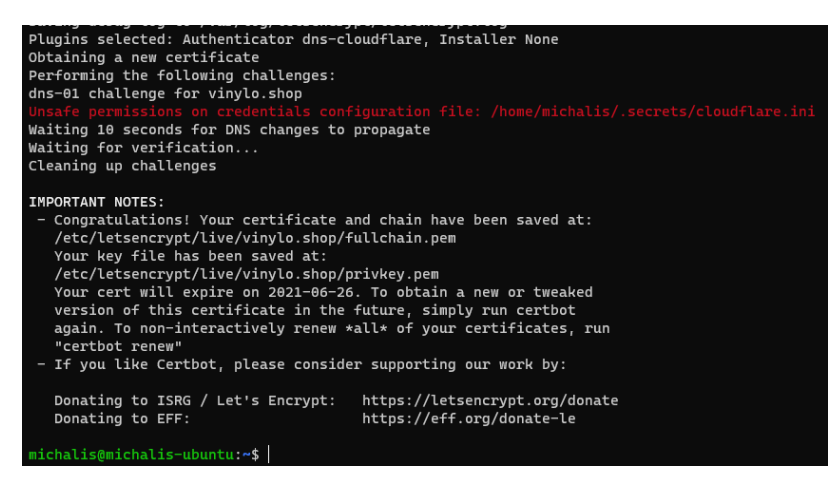

Ausfindig machen. mit sudo su, um ins let's encrypt Ordner, um das Zertifikat anzuschauen.

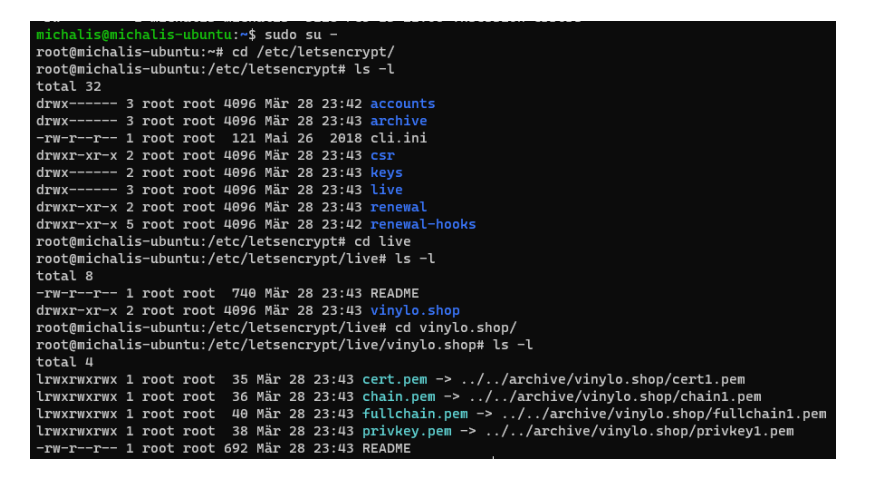

TLS Zertifikat auf Cloudflare überspielen

- 1. FW Regel 443 > 443 auf dem Pi einrichten
- 2. Im Cloudflare Dashboard > SSL/TLS auf Full setzen
- 3. ssh pi > PW eingeben
- 4. sudo zip -r lib\_letsencrypt.zip /var/lib/letsencrypt
- 5. sudo zip -r etc\_letsencrypt.zip /etc/letsencrypt/
- 6. sudo mv lib\_letsencrypt.zip Docker\_Projects/modul\_239/website/nginx/
- 7. sudo mv etc\_letsencrypt.zip Docker\_Projects/modul\_239/website/nginx/

| michalis@michalis-ubu                                                                             | ntu:~\$ ls | -1    |     |    |       |                     |  |
|---------------------------------------------------------------------------------------------------|------------|-------|-----|----|-------|---------------------|--|
| total 80                                                                                          |            |       |     |    |       |                     |  |
| drwxr-xr-x 2 michalis                                                                             | michalis   | 4096  | Feb | 10 | 22:55 | Desktop             |  |
| drwxr-xr-x 6 michalis                                                                             | root       | 4096  | Feb | 18 | 20:40 | Docker_Projects     |  |
| drwxr-xr-x 2 michalis                                                                             | michalis   | 4096  | Feb | 10 | 22:55 | Documents           |  |
| drwxr-xr-x 2 michalis                                                                             | michalis   | 4096  | Feb | 10 | 22:55 | Downloads           |  |
| -rw-rr 1 root                                                                                     | root       | 26576 | Mär | 29 | 14:50 | etc_letsencrypt.zip |  |
| -rw-rr 1 root                                                                                     | root       | 190   | Mär | 29 | 14:50 | lib_letsencrypt.zip |  |
| drwxr-xr-x 2 michalis                                                                             | michalis   | 4096  | Feb | 10 | 22:55 | Music               |  |
| drwxr-xr-x 2 michalis                                                                             | michalis   | 4096  | Feb | 10 | 22:55 | Pictures            |  |
| drwxr-xr-x 2 michalis                                                                             | michalis   | 4096  | Feb | 10 | 22:55 | Public              |  |
| -rw-rw-r 1 michalis                                                                               | michalis   | 66    | Mär | 29 | 12:52 | sudo                |  |
| drwxr-xr-x 2 michalis                                                                             | michalis   | 4096  | Feb | 10 | 22:55 | Templates           |  |
| -rw-rw-r 1 michalis                                                                               | michalis   | 29    | Mär | 29 | 13:02 | test.txt            |  |
| drwxrwxr-t 2 michalis                                                                             | michalis   | 4096  | Feb | 13 | 21:06 | thinclient_drives   |  |
| drwxr-xr-x 2 michalis                                                                             | michalis   | 4096  | Feb | 10 | 22:55 | Videos              |  |
| michalis@michalis-ubuntu:~\$ sudo mv etc_letsencrypt.zip Docker_Projects/modul_239/website/nginx/ |            |       |     |    |       |                     |  |
| michalis@michalis-ubuntu:~\$ sudo mv lib_letsencrypt.zip Docker_Projects/modul_239/website/nginx/ |            |       |     |    |       |                     |  |

Nun werden die beide ZIP-Files zur Current Working Dir. (website) übergeben

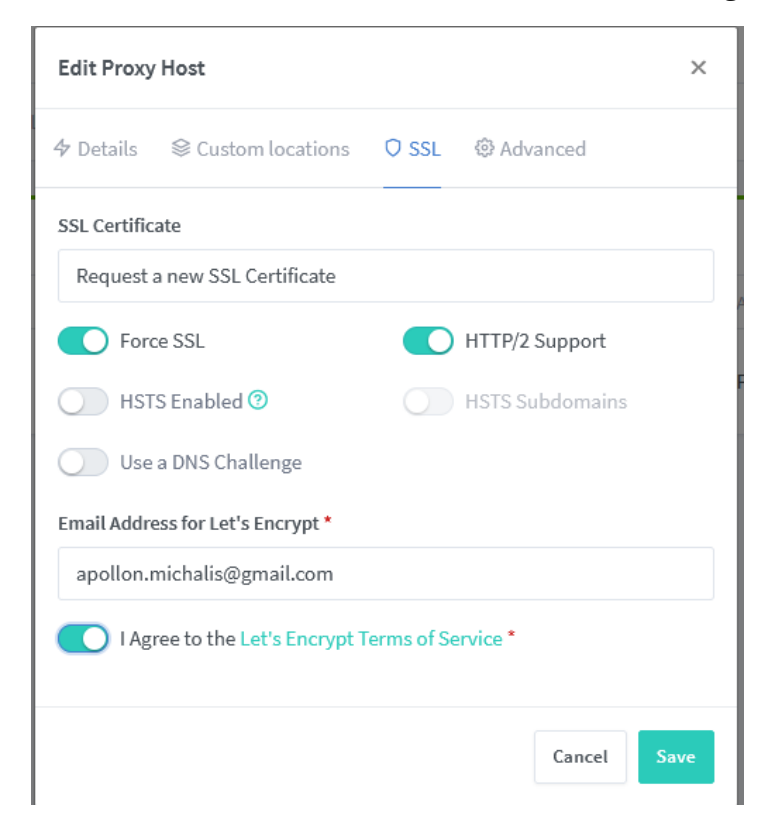

File-kopie des eigenen erstellten Zertifikats

| 퉒 Desktop - michalis@19                                              | 2.168.1.117 - | WinSCP           |                     |          |                          |              |                     | _         |          |  |  |
|----------------------------------------------------------------------|---------------|------------------|---------------------|----------|--------------------------|--------------|---------------------|-----------|----------|--|--|
| Local Mark Files Commands Session Options Remote Help                |               |                  |                     |          |                          |              |                     |           |          |  |  |
| 🛤 💦 🎘 Synchronize 🔻 🐙 🙀 🏘 Queue 👻 Transfer Settings Default 🔹 🐖 +    |               |                  |                     |          |                          |              |                     |           |          |  |  |
| 🖵 michalis@192.168.1.117 × 📫 New Session                             |               |                  |                     |          |                          |              |                     |           |          |  |  |
| 💻 Desktop 🔹 🗧 🗧 🗧 🗧 🗧 📩 👘 🧷 🍡 🚺 📲 nginx 🔹 🚰 🗧 🗧 🗧 👘 🌮 🔯 Find Files 🍡 |               |                  |                     |          |                          |              |                     |           |          |  |  |
| 🛙 💼 Upload 👻 🎆 Edit 👻                                                | X -4 B        | Properties 🎽 New |                     |          | 🛛 💼 Download 👻 🎆 Ed      | it - 🗙 🚅     | 🖬 Properties 📑 New  | -         |          |  |  |
| C:\Users\apoll\OneDrive\De                                           | esktop∖       |                  |                     |          | /home/michalis/Docker_Pr | ojects/modul | 239/website/nginx/  |           |          |  |  |
| Name                                                                 | Size          | Туре             | Changed             |          | Name                     | Size         | Changed             | Rights    | Owner    |  |  |
|                                                                      |               | Parent directory | 29/03/2021 15:39:06 |          |                          |              | 29/03/2021 14:47:28 | rwxr-xr-x | michalis |  |  |
| Seook.lnk                                                            | 2 KB          | Shortcut         | 25/01/2021 22:36:03 |          | Dockerfile               | 1 KB         | 27/03/2021 11:20:07 | rw-rw-r   | michalis |  |  |
| 😭 DeepL.Ink                                                          | 3 KB          | Shortcut         | 15/03/2021 14:10:54 |          | etc_letsencrypt.zip      | 26 KB        | 29/03/2021 14:50:45 | rw-rr     | root     |  |  |
| etc_letsencrypt.zip                                                  | 26 KB         | Compressed (zipp | 29/03/2021 14:50:45 |          | lib_letsencrypt.zip      | 1 KB         | 29/03/2021 14:50:11 | rw-rr     | root     |  |  |
| lib_letsencrypt.zip                                                  | 1 KB          | Compressed (zipp | 29/03/2021 14:50:11 |          | website.conf             | 1 KB         | 29/03/2021 15:21:55 | rw-rw-r   | michalis |  |  |
| 🗊 Microsoft Teams.Ink                                                | 3 KB          | Shortcut         | 27/02/2021 12:12:50 |          |                          |              |                     |           |          |  |  |
| 🗊 Postman Agent.Ink                                                  | 3 KB          | Shortcut         | 18/02/2021 22:18:47 |          |                          |              |                     |           |          |  |  |
| 🐼 Postman.lnk                                                        | 3 KB          | Shortcut         | 15/03/2021 13:02:09 |          |                          |              |                     |           |          |  |  |
| 📑 tbl_mitarbeiter.sql                                                | 41 KB         | SQL Text File    | 02/02/2012 10:07:34 |          |                          |              |                     |           |          |  |  |
| ∰ WinDirStat.Ink                                                     | 2 KB          | Shortcut         | 27/09/2020 18:32:24 |          |                          |              |                     |           |          |  |  |
| 🚽 WinSCP.Ink                                                         | 2 KB          | Shortcut         | 20/02/2021 21:59:48 |          |                          |              |                     |           |          |  |  |
|                                                                      |               |                  |                     |          |                          |              |                     |           |          |  |  |
|                                                                      |               |                  |                     |          |                          |              |                     |           |          |  |  |
|                                                                      |               |                  |                     |          |                          |              |                     |           |          |  |  |
|                                                                      |               |                  |                     |          |                          |              |                     |           |          |  |  |
|                                                                      |               |                  |                     |          |                          |              |                     |           |          |  |  |
|                                                                      |               |                  |                     |          |                          |              |                     |           |          |  |  |
|                                                                      |               |                  |                     |          |                          |              |                     |           |          |  |  |
|                                                                      |               |                  |                     |          |                          |              |                     |           |          |  |  |
|                                                                      |               |                  |                     |          |                          |              |                     |           |          |  |  |
|                                                                      |               |                  |                     |          |                          |              |                     |           |          |  |  |
|                                                                      |               |                  |                     |          |                          |              |                     |           |          |  |  |
|                                                                      |               |                  |                     |          |                          |              |                     |           |          |  |  |
| 0 B of 79.2 KB in 0 of 10                                            |               |                  |                     | 1 hidden | 0 B of 26.3 KB in 0 of 4 |              |                     |           |          |  |  |
|                                                                      |               |                  |                     |          |                          |              |                     | SCP 🔍     | 0:00:56  |  |  |

Files entpacken und im Reverse Proxy Manager unter SSL > Add new Certifitcate gehen. Richtige Files auswählen und beim Proxy Host > den nachher auswählen

| Edit Proxy   | Host        |       |                 | ×  |
|--------------|-------------|-------|-----------------|----|
| 🎝 Details    |             | Q SSL | Advanced        |    |
| SSL Certific | ate         |       |                 |    |
| Force Force  | xe SSL      |       | HTTP/2 Support  |    |
| HST.         | S Enabled 🧿 |       | HSTS Subdomains |    |
|              |             |       | Cancel          | ve |

NGINX Reverse Proxy Manager > Eintrag enablen

Unter SSL > Custom

HTTPS (Cloudflare Cert.) über Domäne. SSL/TLS ist Flexible NGINX RP Manager with automatic SSL/TLS no Force SSL

| $\leftrightarrow$ $\rightarrow$ C $\bigstar$                                        | 0 Attps://vinylo.shop           |                        |                        |                  |                |                       |                | ⊠ ☆                |
|-------------------------------------------------------------------------------------|---------------------------------|------------------------|------------------------|------------------|----------------|-----------------------|----------------|--------------------|
| 👐 BBC News 🕫 BBC Sport 💕 Twitte                                                     | r 🚫 WhatsApp 😐 Youtube 🛅 Google | in LinkedIn 24 sport24 | Video streaming 🗎 Schu | e 🛅 Work 🛅 CI/CD | Linux 🛛 🛅 Life | e 🛅 Blogs 🛅 Basketbal | I 🛅 my Website | 🛅 Programming  🗎 S |
| Zum Inhalt<br>• HOME<br>• DIENSTLEISTUNGEI<br>• PRODUKTE                            | N                               |                        |                        |                  |                |                       |                |                    |
| • <u>ÜBER UNS</u><br>Q<br>Suchen nach Suchen<br>Q                                   | nach                            | Searc                  |                        |                  |                |                       |                |                    |
| Menu<br>Navigation umschalten<br>Navigation umschalten<br>Suchen nach<br>Seart<br>Q |                                 |                        |                        |                  |                |                       |                |                    |
| HOME     DIENSTLEISTUNGEN     PRODUKTE     UBER UNS Contact Now                     | R                               |                        |                        |                  |                |                       |                |                    |
|                                                                                     |                                 |                        |                        |                  |                |                       |                |                    |

No SSL NGINX RP Manager + Full on Cloudflare = No Connection 522 Timed Out

SSL enabled (force SSL off) + Off on CLDFL = HTTP

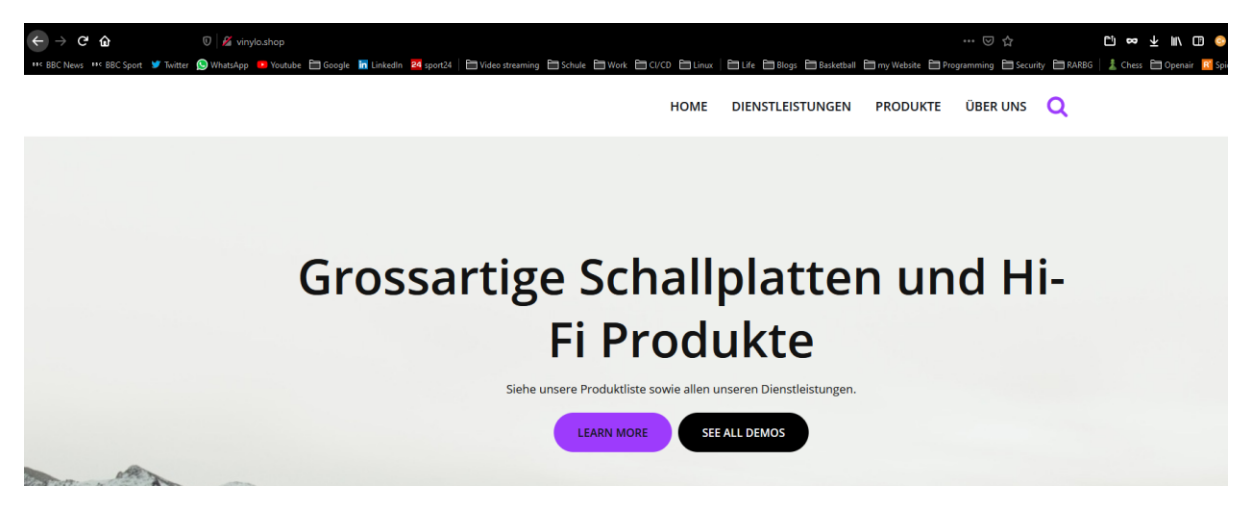

NGINX RP Manager > Disable Eintrag = Default-Site von Proxy Manager

#### 6.2.10 Vinylo über Hosting Provider

Beim Hosting Provider ändere ich vom müheseligen DNS-Only Hosting Plan und wechsle auf unseren privaten «Fully Hosted»-Plan. Die Domäne gewähre ich an meinem DreamHost-User und sehe die Domäne in meinem Adminpanel

| 0             | DreamHost                                                   | Manage Domains                                |                |                                                                   | Q Search               |             | English ~ Support ( | ) Michalis 🎃     |
|---------------|-------------------------------------------------------------|-----------------------------------------------|----------------|-------------------------------------------------------------------|------------------------|-------------|---------------------|------------------|
| <b>↑</b><br>⊕ | Home Domains ^                                              | Hosted Domains                                |                |                                                                   |                        |             | Regis               | ter a New Domain |
|               | Manage Domains Websites Registrations                       | Subdomains: Hide Show                         | REGISTRATION   | WER HOSTING                                                       | SECIENTY EMAIN ACTIONS |             |                     |                  |
|               | Reg. Transfer<br>SSL/TLS Certificates<br>One-Click Installs | chatzimichalis.org.uk<br>DNS I Visit I WebFTP | 5 mons+ left.  | Shared Hosting with PHP 7.2<br>(User: kosmas)<br>Edit I Remove    | HTTPS Secure           | Not us!     | C Restore S Delete  |                  |
| Ø             | WordPress<br>Mail                                           | vinylo.shop<br>DNS   Visit   WebFTP           | 10 mons+ left. | Shared Hosting with PHP 7.4<br>(User: michalis2)<br>Edit I Remove | HTTPS Not Secure       | 0 Addresses | C Restore 8 Delete  |                  |

Der Apache Webserver ist mitinstalliert.

#### 6.2.11 WordPress einrichten

Nun installiere ich WordPress mit einen sehr einfachen Klick auf Websites und hovere über die Domäne. Daraufhin klicke ich auf Manage.

| Vinylo.shop is almost here!<br>Upload your website to get started |  |
|-------------------------------------------------------------------|--|
| Manage                                                            |  |
|                                                                   |  |
|                                                                   |  |

Mit Install kann ich WordPress nun auf der Webseite installieren

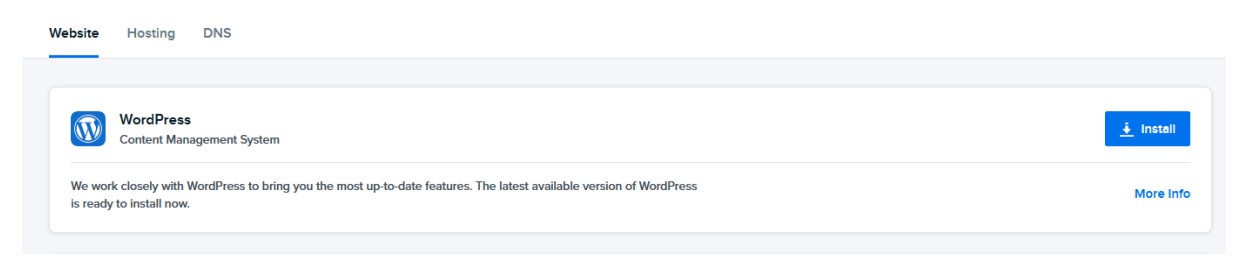

Mit Install WordPress bestätige ich die Installation

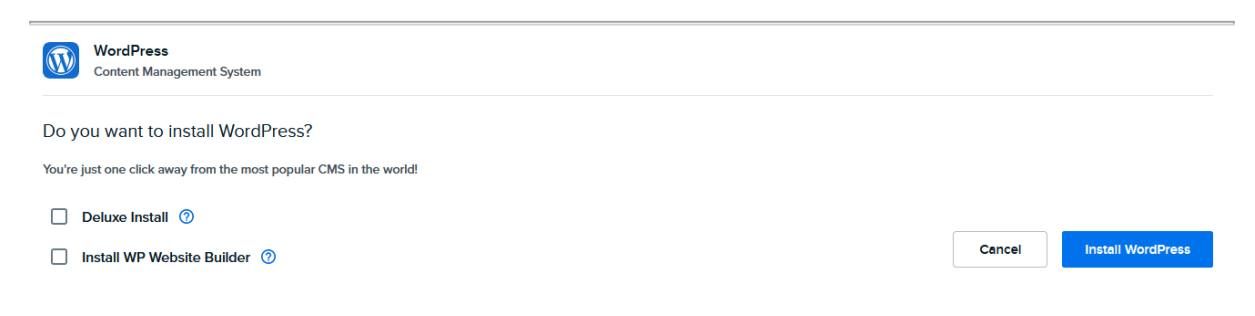

# Mit einem Klick auf WordPress kann ich auf der WordPress Seite gehen

| 004 | nd yna webste is get staniet |   |  |
|-----|------------------------------|---|--|
|     |                              | - |  |
|     |                              |   |  |

#### Passwort ändern

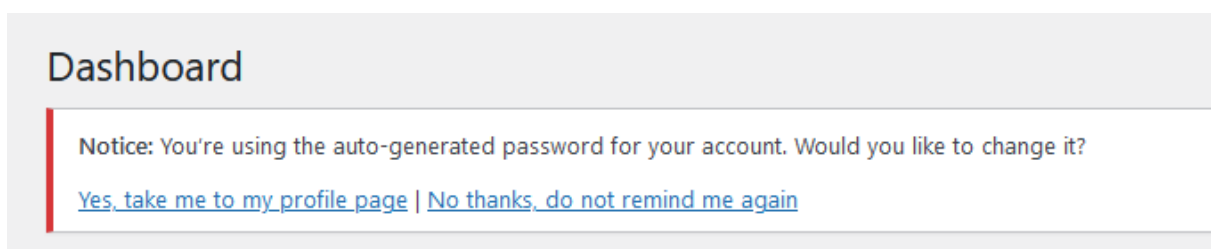

Users > All Users > Add New > folgendes

| Add New User                                       |                                                 |        |  |  |  |  |
|----------------------------------------------------|-------------------------------------------------|--------|--|--|--|--|
| Create a brand new user and add them to this site. |                                                 |        |  |  |  |  |
| Username (required)                                | michalis_chatzimichalis                         |        |  |  |  |  |
| Email (required)                                   | apollon.michalis@gmail.com                      |        |  |  |  |  |
| First Name                                         | Michalis                                        |        |  |  |  |  |
| Last Name                                          | Chatzimichalis                                  |        |  |  |  |  |
| Website                                            |                                                 |        |  |  |  |  |
| Password                                           | Generate password                               |        |  |  |  |  |
|                                                    | qFXeo&JjqgCi27c%^wpJDoiY                        | 🔊 Hide |  |  |  |  |
|                                                    | Strong                                          |        |  |  |  |  |
| Send User Notification                             | Send the new user an email about their account. |        |  |  |  |  |
| Role                                               | Administrator 🗸                                 |        |  |  |  |  |
| Add New User                                       |                                                 |        |  |  |  |  |

Nun steige ich mit meinem User erneut ein.

#### 6.2.12 TLS Zertifikat

Nachdem Aufsetzen und Einrichten der WordPress-Seite wird ein automatisches Let's Encrypt Zertifikat für die Webseite herausgestellt. Der ist im DreamHost Admin Panel unter **Domains > SSL/TLS Certificates > vinylo.shop - Settings** einsehbar

#### **Redirect von HTTP**

Da der Redirect mit Fiddler aufgenommen wird ist auch die erfolgreiche Umleitung mit Statuscode 301 zu sehen

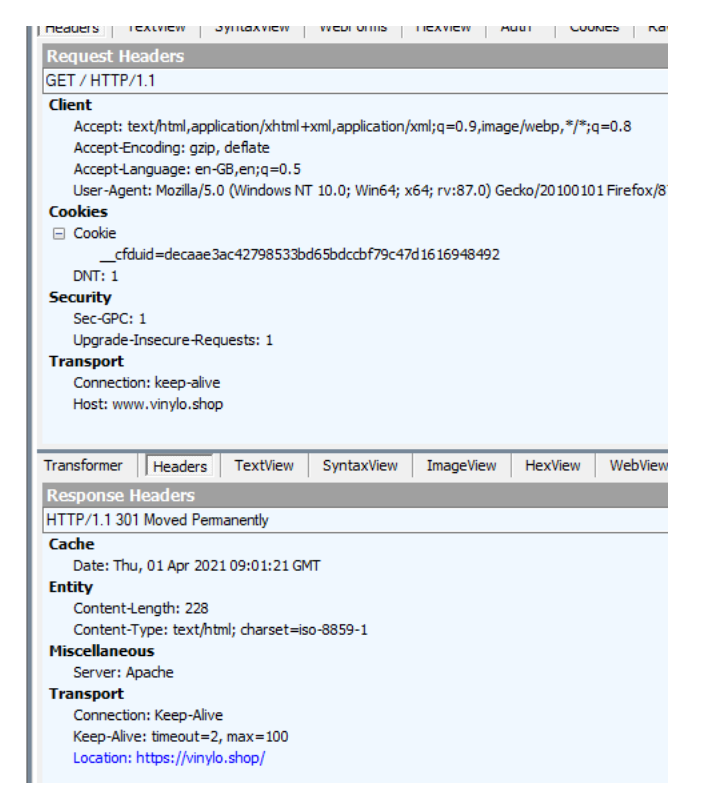

#### Die Anzeige des erfolgreichen Zertifikats im Browser

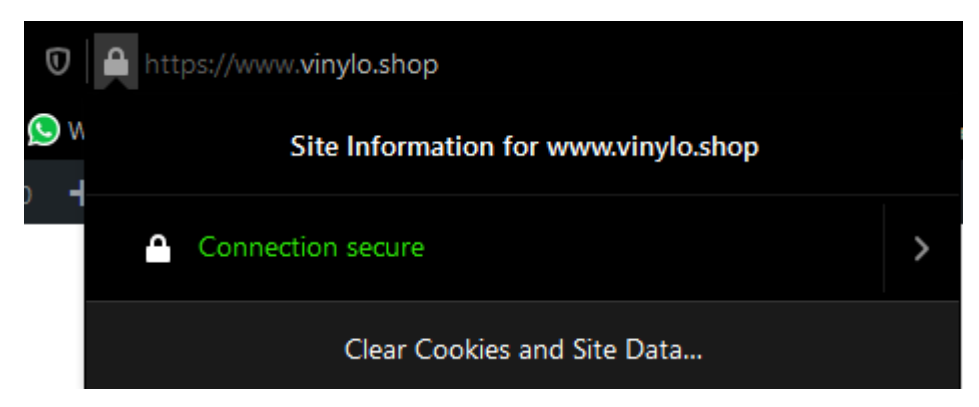

Nun überarbeite ich die Seite mit WordPress und richte das Neve Theme nach meinen Bedürfnisse ein.

Um das Logo im Tab zu ändern, öffne ich unter Themes > Customizer und wähle Header > Change Header Logo > nach unten bis Site Icon scrollen und den neuen Icon hochladen

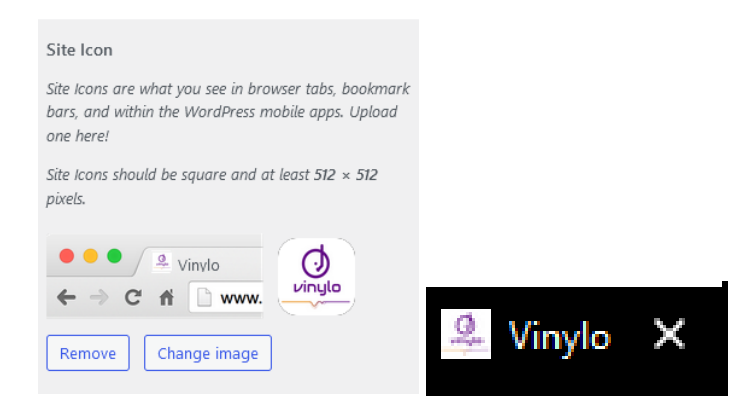

### 6.2.13 Mailcow

Logge ich mich auf einer Ubuntu Server VM ein und richte Mailcow ein. Um Docker und zu installieren muss folgende Vorarbeit getätigt werden

- sudo apt install apt-transport-https ca-certificates curl gnupg-agent software-properties-common y
- curl -fsSL https://download.docker.com/linux/ubuntu/gpg | sudo gpg --dearmor -o /usr/share/keyrings/docker-archive-keyring.gpg - OK als Output
- echo \
  - > "deb [arch=amd64 signed-by=/usr/share/keyrings/docker-archive-keyring.gpg] https://download.docker.com/linux/ubuntu \
  - > \$(lsb\_release -cs) stable" | sudo tee /etc/apt/sources.list.d/docker.list > /dev/null
- sudo add-apt-repository "deb [arch=amd64] https://download.docker.com/linux/ubuntu \$(lsb\_release -cs) stable"
- sudo apt update && sudo apt-get upgrade -y
- sudo apt-get install docker-ce docker-ce-cli containerd.io -y

Das hello-world Image/Container kann ich jetzt mit **sudo docker run hello-world** laufen lassen, damit ich einsehen kann, ob Docker sich ordnungsgemäss installiert hat.

Nun werde ich docker-compose installieren

- sudo su ROOT-Berechtigung
- sudo curl -L "https://github.com/docker/compose/releases/download/1.28.6/docker-compose-\$(uname -s)-\$(uname -m)" -o /usr/local/bin/docker-compose
- sudo chmod +x /usr/local/bin/docker-compose
- sudo docker-compose -version

```
root@michalis-ubuntuserv:~# docker-compose version
docker-compose version 1.28.6, build 5db8d86f
docker-py version: 4.4.4
CPython version: 3.7.10
OpenSSL version: OpenSSL 1.1.0l 10 Sep 2019
root@michalis-ubuntuserv:~#
```

Danach wechsle ich zum erstellten Ordner mit **cd mailcow-dockerized**. Darin gebe ich das Kommando **Is -I**, um mir die Inhalte anzuzeigen. Nun führe ich mit **sudo** ./generate-config.sh das Konfigurationsskript erstmals aus.

Bei der **FQDN des Mailservers** gebe ich nun meine gewünschte Subdomain-Adresse ein, die ich schon eingerichtet habe. Die Zeitzone ist standardmässig richtig, also drücke ich Enter, damit im nächsten Schritt das Private Key erstellt wird und in einem Ordner abgelegt wird.

- cd /opt
- sudo git clone https://github.com/mailcow/mailcow-dockerized
- cd mailcow-dockerized
- ./generate\_config.sh

root@michalis-ubuntuserv:/opt# cd mailcow-dockerized/

root@michalis-ubuntuserv:/opt/mailcow-dockerized# ./generate\_config.sh Press enter to confirm the detected value '[value]' where applicable or ente r a custom value. Mail server hostname (FQDN) - this is not your mail domain, but your mail se rvers hostname: mail.ubuntu.local Timezone [Etc/UTC]: Europe/Zurich Installed memory is <= 2.5 GiB. It is recommended to disable ClamAV to preve nt out-of-memory situations. ClamAV can be re-enabled by setting SKIP\_CLAMD=n in mailcow.conf. Do you want to disable ClamAV now? [Y/n] Y Disabling Solr on low-memory system. Generating snake-oil certificate... Generating a RSA private key writing new private key to 'data/assets/ssl-example/key.pem' Copying snake-oil certificate...

Da ich kein Let's Encrypt beim Aufsetzen will, mache ich folgendes

- nano mailcow.conf
- Beim Punkt «SKIP\_LETS\_ENCRYPT=n» auf y wechseln
- ctrl + x > y um den Editor zu schliessen

```
# Skip running ACME (acme-mailcow, Let's Encrypt certs) - y/n
SKIP_LETS_ENCRYPT=y
```

Bevor ich die Container hochfahre, gebe ich folgendes ein, um die zu verwendeten Ports anzuschauen, welche nicht in Betrieb sein sollten. Mit **ss -tlpn | grep -E -w '25|80|110|143|443|465|587|993|995|4190|5222|5269|5443'** werden alle anhörenden, offenen Ports aufgelistet. Wenn ein Port bereits verwendet wird, dann wird der mit ps -aux | grep '80' erübrigt und mit der ps-NR. gekillt (kill ps [Nr-])

| Port | Dienst |
|------|--------|
| 25   | SMTP   |
| 80   | НТТР   |
| 110  | POP3   |
| 143  | IMAP   |
| 443  | HTTPS  |

| 465  | SMTPS           |
|------|-----------------|
| 587  | SMTP alternativ |
| 993  | IMAPS           |
| 995  | POP3S           |
| 4190 | ManageSieve     |

Tabelle 23: Mailcow verwendete Ports

Mit **docker-compose up -d** fahre ich alle Container hoch und docker-compose ps sollte das Output wie folgt aussehen.

| root@michalis-ubuntuserv:/opt/mailcow-c | dockerized# docker-compose ps  |       |                                                                                                    |
|-----------------------------------------|--------------------------------|-------|----------------------------------------------------------------------------------------------------|
| Name                                    | Command                        | State | Ports                                                                                                    |
| mailcowdockerized_acme-mailcow_1        | /sbin/tini -g /srv/acme.sh     | Up    |                                                                                                    |
| mailcowdockerized_clamd-mailcow_1       | /sbin/tini -g /clamd.sh        | Up    |                                                                                                    |
| mailcowdockerized_dockerapi-mailcow_1   | python3 -u /app/dockerapi.py   | Up    |                                                                                                    |
| mailcowdockerized_dovecot-mailcow_1     | /docker-entrypoint.sh /bin     | Up    | 0.0.0.0:110->110/tcp,:::110->110/tcp, 127.0.0.1:19991->12345/tcp, 0.0.0.<br>0.0.0.0:4190->4190/tcp,:::4190->4190/tcp, 0.0.0.0:993->993/tcp,:::993->9                                                                                                    |
| mailcowdockerized_ejabberd-mailcow_1    | /docker-entrypoint.sh          | Up    | 1883/tcp, 4369/tcp, 4370/tcp, 4371/tcp, 4372/tcp, 4373/tcp, 4374/tcp, 43<br>4380/tcp, 4381/tcp, 4382/tcp, 4383/tcp, 4384/tcp, 4385/tcp, 4386/tcp, 43<br>4392/tcp, 4393/tcp, 4394/tcp, 4395/tcp, 4396/tcp, 4397/tcp, 4398/tcp, 43<br>6.8.0.8:556>=55269/tcp,:::5269-55269/tcp, 5280/tcp, 6.0.8:5443-54443/t |
| mailcowdockerized_ipv6nat-mailcow_1     | /docker-ipv6nat-compatretry    | Up    |                                                                                                    |
| mailcowdockerized_memcached-mailcow_1   | docker-entrypoint.sh memcached | Up    | 11211/tcp                                                                                                    |
| mailcowdockerized_mysql-mailcow_1       | docker-entrypoint.sh mysqld    | Up    | 127.0.0.1:13306->3306/tcp                                                                                                    |
| mailcowdockerized_netfilter-mailcow_1   | python3 -u /server.py          | Up    |                                                                                                    |
| mailcowdockerized_nginx-mailcow_1       | /docker-entrypoint.sh /bin     | Up    | 0.0.0.0:443->443/tcp,:::443->443/tcp, 0.0.0.0:80->80/tcp,:::80->80/tcp                                                                                                    |
| mailcowdockerized_olefy-mailcow_1       | python3 -u /app/olefy.py       | Up    |                                                                                                    |
| mailcowdockerized_php-fpm-mailcow_1     | /docker-entrypoint.sh php      | Up    | 9000/tcp                                                                                                    |
| mailcowdockerized_postfix-mailcow_1     | /docker-entrypoint.sh /bin     | Up    | 0.0.0.0:25->25/tcp,:::25->25/tcp, 0.0.0.0:465->465/tcp,:::465->465/tcp,                                                                                                    |
| mailcowdockerized_redis-mailcow_1       | docker-entrypoint.sh redis     | Up    | 127.0.0.1:7654->6379/tcp                                                                                                    |
| mailcowdockerized_rspamd-mailcow_1      | /docker-entrypoint.sh /usr     | Up    |                                                                                                    |
| mailcowdockerized_sogo-mailcow_1        | /docker-entrypoint.sh /bin     | Up    |                                                                                                    |
| mailcowdockerized_solr-mailcow_1        | docker-entrypoint.sh /solr.sh  | Up    | 127.0.0.1:18983->8983/tcp                                                                                                    |
| mailcowdockerized_unbound-mailcow_1     | /docker-entrypoint.sh /usr     | Up    | 53/tcp, 53/udp                                                                                                    |
| mailcowdockerized watchdog-mailcow 1    | /hin/sh -c /watchdog sh 2>     | lin   |                                                                                                    |

Demnächst öffne ich mein Webbrowser und gebe die IP des Servers ein

| Login                |           |
|----------------------|-----------|
| mailcow UI           |           |
| L Username           |           |
| Password             |           |
| Login Key login 👻    | English 👻 |
| 𝔗 mailcow Apps       |           |
| Webmail              |           |
| Show/Hide help panel |           |

Da melde ich mit den Default-Logindaten (admin/moohoo) an und werde mit folgendem Screen konfrontiert. Darin erstelle ich meinen eigenen User mit einem starken Passwort und deaktiviere den normalen Admin.

| Access    | Configuration -            | Routing           | System mails | Queue manager | Global filter maps 👻 |        |                        |  |
|-----------|----------------------------|-------------------|--------------|---------------|----------------------|--------|------------------------|--|
| Edit admi | Edit administrator details |                   |              |               |                      |        |                        |  |
|           | Username                   |                   |              |               | ↓≞ TFA               | Active | Action                 |  |
|           | michalis_c                 | chatzimichalis    |              |               | ×                    | ~      | ✓ Edit <u>Î</u> Remove |  |
|           | $\rightarrow$ admin        |                   |              |               | ×                    | ×      | ✓ Edit ÎÎ Remove       |  |
| 1         |                            |                   |              |               |                      |        |                        |  |
| C Togale  | all Actions - + A          | Add administrator |              |               |                      |        |                        |  |

Nun damit ich auf keine Spam-lists lande erstelle ich den sogenannten DKIM-Schlüssel, in dem ich auf Configuration > Configuration & Details > Configuration > ARC/DKIM Keys und gebe bei der Domäne die obenstehende Domäne und erzeuge einen 2048bit Schlüssel

| Key valid K                                                                                                    | Key unused Key missing                                                |                                                                                                    |  |  |  |  |  |  |
|----------------------------------------------------------------------------------------------------|-----------------------------------------------------------------------|----------------------------------------------------------------------------------------------------|--|--|--|--|--|--|
|                                                                                                    | Domain: <b>vinylo.shop</b><br>Key valiti<br>Selector (kim<br>2048 bit | <pre>v=DKIM1;k=rsa;t=s;s=email;p=MIIB1j;<br/>4v5h5Uhzt1JE0vyAl30SUddTQ3dKy6Wucc<br/>oEEx+WhMFFQ7tsXm+1EBhFERzjgGpcznur<br/>h45435xsvZowIDAQA8</pre>     |  |  |  |  |  |  |
|                                                                                                    | Domain: maiLvinylo.shop<br>Key unxeet<br>Setector dum<br>2043 be      | <pre>G Private key v=DKIM1;k=rsa;t=s;s=emal1;p=MIIBIjA C9vaRj722udybgACfaL1MuQiq13009Cg/N 9N2LR68b4+xLoht/FlfgOpM/VGZzeqmLA6S KzcM8FJ3Vn/wIIDAQA8</pre> |  |  |  |  |  |  |
| Control Control Contro |                                                                       |                                                                                                    |  |  |  |  |  |  |
| Add ARC/DK                                                                                                    | ІМ кеу                                                                |                                                                                                    |  |  |  |  |  |  |
| Domain/s                                                                                                    |                                                                       |                                                                                                    |  |  |  |  |  |  |
| Select domain                                                                                                    | ns with missing keys                                                  |                                                                                                    |  |  |  |  |  |  |
| Selector                                                                                                    |                                                                       |                                                                                                    |  |  |  |  |  |  |
| dkim                                                                                                    |                                                                       |                                                                                                    |  |  |  |  |  |  |
| 2048                                                                                                    | •                                                                     |                                                                                                    |  |  |  |  |  |  |
| + Add                                                                                                    |                                                                       |                                                                                                    |  |  |  |  |  |  |

Den Inhalt kopiere ich und gehe zu Cloudflare, wo ich meine DNS-Records habe. Darin erstelle ich einen neuen TXT Record mit folgendem Inhalt. Auf Save wird der Eintrag abgespeichert
×

| - Add record          | Q Search DNS Records                                                            |                                                                                     | := Advanced          |
|-----------------------|---------------------------------------------------------------------------------|-------------------------------------------------------------------------------------|----------------------|
| kimdomai              | nkey.vinylo.shop has a record with content v=D                                  | KIM1;k=rsa;t=s;s=email;p=MIIBIjANBgkqhkiG9w0B/                                      | AQEFAAOCAQ8AMIIBC    |
| (CAQEAqq<br>5OlzK1nDH | iCJs41yWzNl7cevun8NJ2pVaAwocT57i0f7yoEm<br>FoFGdzjGW3DUo/Rw+gUZ6QGhBuAjc7vPZg3u | .ienU9rZkot4j+kDn+/lCgC9vaRjZ72udybgACfaL1MW<br>ıXKthQ5OgxX+hLMEq2wT80l/egpnnTqqZe/ | /qlqjdJO90Cg/N6gla4c |
| pe                    | Name                                                                            | TTL                                                                                 |                      |
| тхт 👻                 | dkim-domainkey.                                                                 | Auto 👻                                                                              |                      |
| ontent                |                                                                                 |                                                                                     |                      |
| /=DKIM1;k=            | sa;t=s;s=email;                                                                 |                                                                                     | ^                    |
|                       | gkqhkiG9w0BAQEFAAOCAQ8AMIIBCgKCAQEAqq5CJs4                                      | \$1yWzNI7cevun8NJ2pVaAwocT57i0f7yoEmienU9rZkot4j+ <u>kDr</u>                        | +/ICgC9vaRjZ72udyb   |

Über **Configuration > Mail-Setup** kann ich jetzt mit Add Domain meine Domäne einrichten. Mit **Add Domain and restart SoGo** starte ich die nötige Dienste neu.

Add domain

| Domain                          | vinylo.shop                                                                                                    |       |
|---------------------------------|----------------------------------------------------------------------------------------------------|-------|
| Description                     | Standardmail                                                                                                    |       |
| Max. possible<br>aliases        | 400                                                                                                    | •     |
| Max. possible<br>mailboxes      | 25                                                                                                    | •     |
| Default mailbox<br>quota        | 3072                                                                                                    | •     |
| Max. quota per<br>mailbox (MiB) | 10240                                                                                                    | -     |
| Total domain quota<br>(MiB)     | 10240                                                                                                    | •     |
|                                 | Global Address List The GAL contains all objects of a domain and cannot be edited by any user. Free/busy information in SOGo is missing, if disabled! Res SOGo to apply changes. Active                                                                                                    | start |
| Rate limit                      | disabled 🗧 msgs / second                                                                                                    | ¥     |
| Relay options                   | <ul> <li>Relay this domain</li> <li>Relay all recipients</li> <li>If you choose <b>not</b> to relay all recipients, you will need to add a ("blind") mailbox for every single recipient that should be relayed.</li> <li>Relay non-existing mailboxes only. Existing mailboxes will be delivered locally.</li> </ul> |       |
|                                 | Mo You can define transport maps for a custom destination for this domain. If not set, a MX lookup will be mad                                                                                                    | e.    |

Die neu-hinzugefügte Domäne

Modul 239 – Internetservices anbieten Lerndokumentation Realisieren

| Domains 1/1     |               |           |                |            |                         |                        |      |        | + Add domain Refresh Table size - |
|-----------------|---------------|-----------|----------------|------------|-------------------------|------------------------|------|--------|-----------------------------------|
| Filter table    | •             |           |                |            |                         |                        |      |        |                                   |
| Domain          | ↓≟<br>Aliases | Mailboxes | Quota          | Statistics | Default<br>mailbox size | Max. size of a mailbox | XMPP | Active | Action                            |
| + 🗆 vinylo.shop | 0 / 400       | 0/25      | 0 B / 10.0 GiB | D/0B       | 3.0 GiB                 | 10.0 GiB               | ×    | ~      | Edit 🗎 Remove 9 DNS               |

Mit Mailbox > Add Mailbox kann ich nun einen Mailbox generieren

| Add mailbox                                    |                                                    | × |
|------------------------------------------------|----------------------------------------------------|---|
| Username (left part<br>of an email<br>address) | michalis.chatzimichalis                            |   |
| Domain                                         | vinyto.shop -                                      |   |
| Full name                                      | Michalis Chatzimichalis                            |   |
| Quota (MiB)<br>max. 10240 MiB                  | 3072 <b>★</b>                                      |   |
| Password<br>(generate)                         | Zky88GSQxnD6ZzS<br>Geck against haveibeenpwned.com |   |
| Confirmation<br>password (repeat)              | •••••                                              |   |
|                                                | Active                                             |   |
|                                                | Add                                                |   |

# Webmail

Auf Apps > Webmail wird ein neues Fenster geöffnet, in welcher ich den vordefinierter User anmelden kann.

|     | Username *        | , |
|-----|-------------------|---|
|     | Password *        |   |
| SOQ | Choose English    | - |
| O   | Remember username |   |
|     | 0 →               |   |

#### Das Webmail-GUI sieht wie folgt aus

| <b>1</b>                                                            |   | CI APRIL<br>2021                                                    |                  |                                                      |   |
|---------------------------------------------------------------------|---|---------------------------------------------------------------------|------------------|------------------------------------------------------|---|
| Michalis Chatzimichalis<br>michalis.chatzimichalis@mail.vinylo.shop | ٠ | Q Inbox                                                             | ≞ G              | D                                                    | ☆ |
| michalis.chatzimichalis@mail.vinylo.shop<br>0% used on 3072 MB      | : | 2 messages                                                          | - Order Received | "Personal Address Book" has been created             |   |
| Inbox 1                                                             | ÷ | Michalis Chatzimichalis<br>"Personal Address Book" has been created | 13:46<br>1.4 KiB | Michalis Chatzimichalis                              |   |
| <ul><li>Drafts</li><li>Sent</li></ul>                               |   | Michalis Chatzimichalis<br>"Personal Calendar" has been created     | 13:46<br>1.4 KiB | The "Personal Address Book" folder has been created. |   |
| i Trash                                                             |   |                                                                     |                  |                                                      |   |
| Archive                                                             |   |                                                                     |                  |                                                      |   |

#### Auf dem Bleistift kann ich nun eine Mail schicken

| :3                   | Michalis Chatzimichalis <michalis.chatzimichalis@vinylo.shop></michalis.chatzimichalis@vinylo.shop> |        |          |        |      |          |          |        |     |                        |   |   |   |   |   |  |
|----------------------|----------------------------------------------------------------------------------------------------|--------|----------|--------|------|----------|----------|--------|-----|------------------------|---|---|---|---|---|--|
| То                   |                                                                                                    |        |          |        |      |          |          |        |     |                        |   |   |   |   |   |  |
| a                    | pollon.                                                                                             | michal | is@gr    | nail.c | om 🔇 | Ad       | d a reci | ipient |     |                        |   |   |   |   |   |  |
| Subj<br><b>Tes</b> t | <sub>ect *</sub><br>tmail                                                                           |        |          |        |      |          |          |        |     |                        |   |   |   |   |   |  |
| в                    | I                                                                                                   | U      | A        | ~      | 1=   | •=<br>•= |          |        | ,,  | DIŲ                    | Ē | ŧ | Ē | ≡ | æ |  |
|                      | -                                                                                                   |        | <u>~</u> |        | 2=   | •=       |          | - 1    | ,,, | <ul> <li>a)</li> </ul> | - | - | - | - |   |  |

Dies ist eine Testmail vom dockerized mailcow

Freundliche Grüsse Michalis Chatzimichalis CEO

+ 🗌 till.vosul@vinylo.shop

Ich habe das Mail nie bekommen, jedoch auch keine Fehlermeldung im Inbox meines SoGo's Users bekommen.

Mailboxes 5/5 + Add mailbox Refresh Table size -☑ Toggle all Mailbox ▼ TLS ▼ Allowed protocols ▼ Quarantine notifications ▼ + Add mailbox All Domains \* Filter table ۹ 🗸 Ii Ouota Username Last mail login In use (%) Message # Active Action 0 B / 1.0 GiB - Dob.baby@vinvlo.shop IMAP @ × 0% 0 🖍 Edit 🛍 Remove 👤 Login POP3 @X SMTP @ × + 🗌 karl.ice@vinylo.shop 0 B / ∞  $\mathrm{IMAP}\, @\times \\$ - % 🖍 Edit 🛍 Remove 💄 Login POP3 @× SMTP @ X + 🗌 max.mann@vinylo.shop 0 B / 3.0 GIB  $\mathrm{IMAP}\,@\times$ 🖍 Edit 🛍 Remove 💄 Login 0% POP3 @× SMTP @ × + michalis.chatzimichalis@vinylo.shop 8.7 KIB / 3.0 GIB 0% IMAP @ 01/04/2021, 15:53:05 5 🖍 Edit 🛍 Remove 💄 Login POP3 @ $\times$ 

0%

SMTP @ 01/04/2021, 14:09:00

 $\mathrm{IMAP}\,@\times$ 

POP3 @×  $\mathrm{SMTP}\, \oslash \times$ 

0 B / 3.0 GIB

Nun erstelle ich für allen Usern eine Mailbox sowie einen dementsprechenden

🖍 Edit 🛍 Remove 👤 Login

# 6.2.14 Postfix

Da ich auf Port 80 nichts ändern will, werde ich die Postfix Aufgabe erledigen.

Um auf die TBZ Cloud zu kommen, aktiviere ich das WireGuard-Tunnel, welches wir im Unterricht eingerichtet haben und steige nun via ssh auf meine Server-Umgebung ein. Dafür öffne ich CMD und gebe ssh <u>ubuntu@10.43.1.13</u> PW: ubuntu

Mit einem **sudo apt-get update && sudo apt-get upgrade -y** aktualisiere ich das Betriebssystem. Demnach installieren ich Postfix mit **sudo apt install postfix**. Im Konfigurationswizard wähle ich Internet-Site

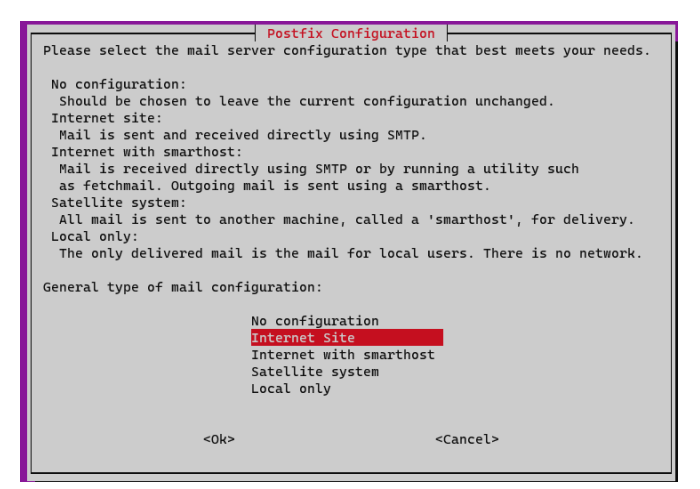

Unter System-mail name lasse ich den Standardwert und gehe weiter

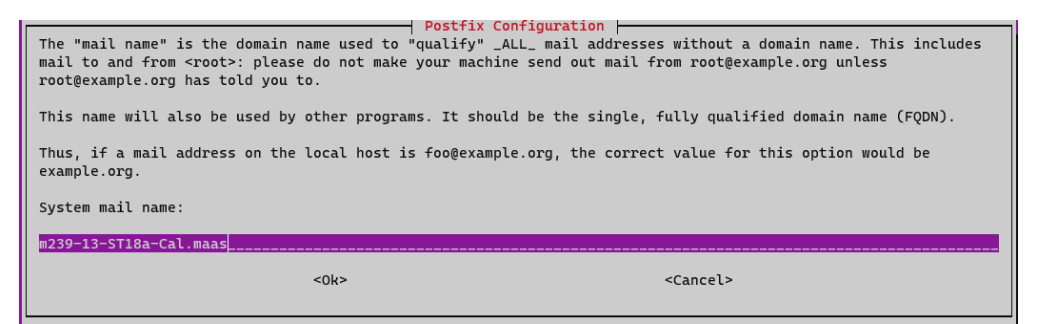

Als Nächstes überprüfe ich, ob die Postfix-Konfigurationsdatei erfolgreich vorhanden ist

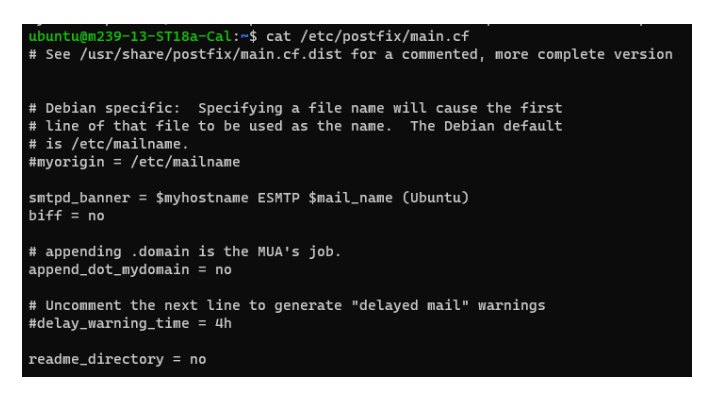

Zusätzlich überprüfe ich, ob das SASL (Simple Authentication and Security Layer) Verzeichnis vorhanden ist

| ubuntu@m239-13-ST18a-Cal:/etc/postfix\$ ls -l            |  |  |  |  |  |  |  |
|----------------------------------------------------------|--|--|--|--|--|--|--|
| total 128                                                |  |  |  |  |  |  |  |
| -rw-rr 1 root root     60 Mar 27 11:33 dynamicmaps.cf    |  |  |  |  |  |  |  |
| drwxr-xr-x 2 root root 4096 Jul 10 2020 dynamicmaps.cf.d |  |  |  |  |  |  |  |
| -rw-rr 1 root root 1493 Mar 27 11:33 main.cf             |  |  |  |  |  |  |  |
| -rw-rr 1 root root 27125 Mar 27 11:33 main.cf.proto      |  |  |  |  |  |  |  |
| -rw-rr 1 root root 4480 Jul 10 2020 makedefs.out         |  |  |  |  |  |  |  |
| -rw-rr 1 root root 6143 Mar 27 11:33 master.cf           |  |  |  |  |  |  |  |
| -rw-rr 1 root root 6143 Mar 27 11:33 master.cf.proto     |  |  |  |  |  |  |  |
| -rwxr-xr-x 1 root root 29522 Jul 10 2020 post-install    |  |  |  |  |  |  |  |
| -rw-rr 1 root root 10170 Jul 10  2020 postfix-files      |  |  |  |  |  |  |  |
| drwxr-xr-x 2 root root 4096 Jul 10 2020 postfix-files.d  |  |  |  |  |  |  |  |
| -rwxr-xr-x 1 root root 10123 Jul 10 2020 postfix-script  |  |  |  |  |  |  |  |
| drwxr-xr-x 2 root root  4096 Jul 10  2020 sasl           |  |  |  |  |  |  |  |
| ubuntu@m239-13-ST18a-Cal:/etc/postfix\$ ls sasl/         |  |  |  |  |  |  |  |
| ubuntu@m239-13-ST18a-Cal:/etc/postfix\$                  |  |  |  |  |  |  |  |
|                                                          |  |  |  |  |  |  |  |

Zunächst erstelle ich eine Password-Datei, wo meine Authentifizierungsdaten für mein Google-Konto und Gmail-Client sich befinden

```
ubuntu@m239-13-ST18a-Cal:/etc/postfix/sasl$ sudo nano sasl_passwd
ubuntu@m239-13-ST18a-Cal:/etc/postfix/sasl$ ls -l
total 4
-rw-r--r-- 1 root root 5 Mar 27 11:38 sasl_passwd
```

Befülle Datei

```
ubuntu@m239-13-ST18a-Cal:/etc/postfix/sasl$ sudo cat sasl_passwd
[smtp.gmail.com]:587 apollon.michalis@gmail.com:izihedmbtijpkxiz
```

Mit sudo postmap /etc/postfix/sasl/sasl\_passwd erstelle ich eine dazugehörige Datenbank für diesen Eintrag

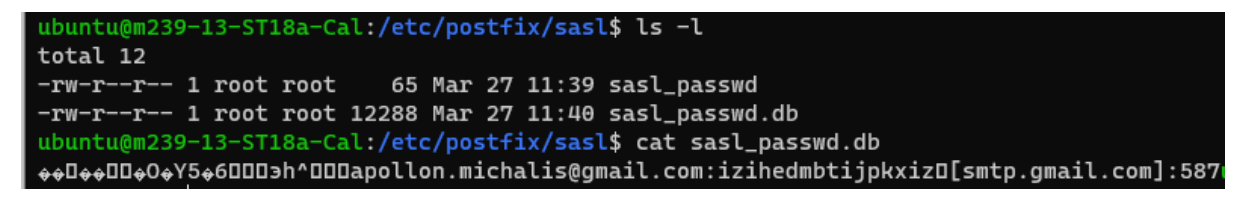

Mit sudo chmod 600 \* sind alle Dateien in diesem Ordner nur für den Root-User zugänglich

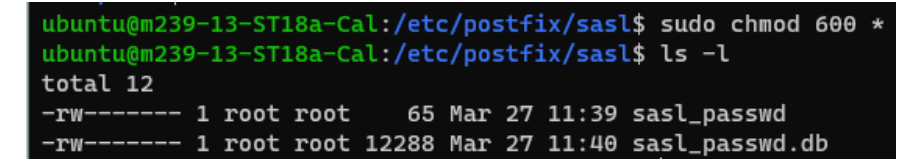

Mit sudo nano /etc/postfix/main.cf und Ctrl + W suche ich nach relayhost und ergänze die Zeile mit [smtp.gmail.com]:587

```
relayhost = [smtp.gmail.com]:587
```

Beim Punkt SASL Authentication soll folgendes eingefügt werden

```
# Enable SASL authentication
smtp_sasl_auth_enable = yes
smtp_sasl_security_options = noanonymous
smtp_sasl_password_maps = hash:/etc/postfix/sasl/sasl_passwd
smtp_tls_security_level = encrypt
```

smtp\_tls\_CAfile = /etc/ssl/certs/ca-certificates.crt
Die Datei sieht am Schluss so aus und kann abgespeichert werden

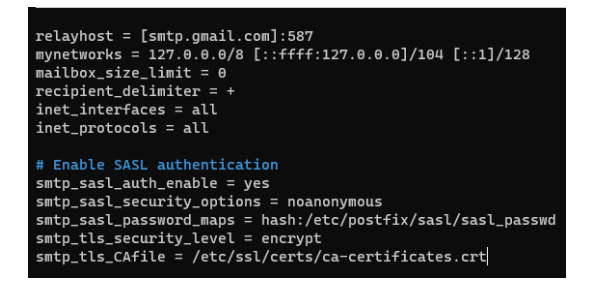

Mit ls /etc/ssl/certs/ca-certificates.crt überprüfe ich, ob das Zertifikat vorhanden ist. Wenn dies der Fall ist, hat man die SSL Zertifizierung erfolgreich eingerichtet

```
ubuntu@m239-13-ST18a-Cal:/etc/postfix/sasl$ ls /etc/ssl/certs/ca-certificates.crt
/etc/ssl/certs/ca-certificates.crt
```

Mit sudo systemctl restart postfix startet man den Systemdienst neu. Zugleich wird das Configfile noch eingelesen

| ubuntu@m239-13-ST18a-Cal:/etc/postfix/sasl\$ sudo systemctl restart postfix           |
|---------------------------------------------------------------------------------------|
| ubuntu@m239-13-ST18a-Cal:/etc/postfix/sasl\$ sudo systemctl status postfix            |
| postfix.service - Postfix Mail Transport Agent                                        |
| Loaded: loaded (/lib/systemd/system/postfix.service; enabled; vendor preset: enabled) |
| Active: active (exited) since Sat 2021-03-27 11:54:56 UTC; 1s ago                     |
| Process: 14273 ExecStart=/bin/true (code=exited, status=0/SUCCESS)                    |
| Main PID: 14273 (code=exited, status=0/SUCCESS)                                       |
|                                                                                       |
| Mar 27 11:54:56 m239-13-ST18a-Cal systemd[1]: Starting Postfix Mail Transport Agent   |
| Mar 27 11:54:56 m239-13-ST18a-Cal systemd[1]: Started Postfix Mail Transport Agent.   |

Um jetzt einen Mail zu senden, gebe ich nun sendmail [e-mail-Adresse] ein. Danach werde ich aufgefordert ein Betreff einzugeben, gefolgt von der Inhalt des Mailsndma

Testmail an meine zweite E-Mail-Adresse

sendmail apolllon.michalis@gmail.com

Subject: Test via Postfix

Mit Enter und Ctrl + d schliesst man das Fenster und schickt das Mail

ubuntu@m239-13-ST18a-Cal:/etc/postfix/sasl\$ sendmail apolllon.michalis@gmail.com Subject: Test via Postfix

Die Bestätigung

Test via Postfix 🗅 Inbox x

```
Ubuntu
to +
from: Ubuntu <apollon.michalis@gmail.com>
to:
date: Mar 27, 2021, 1:01 PM
subject: Test via Postfix
mailed-by: gmail.com
signed-by: gmail.com
security: û Standard encryption (TLS) Learn more
```

Nun werde ich an Hr. Calisto die Bestätigung schicken, dass es bei mir funktioniert hat.

ubuntu@m239-13-ST18a-Cal:/etc/postfix/sasl\$ sendmail marcello.calisto@edu.tbz.ch Subject: M239 Leistungsnachweis Mailserver Chatzimichalis. Postfix auf Ubuntu konfiguriert und erfolgreich mit meiner zw eiter Mail-Adresse getestet. Cron-Job werde ich jetzt noch einrichten.

Auf dieser Mail habe ich folgender Fehlermeldung gekriegt

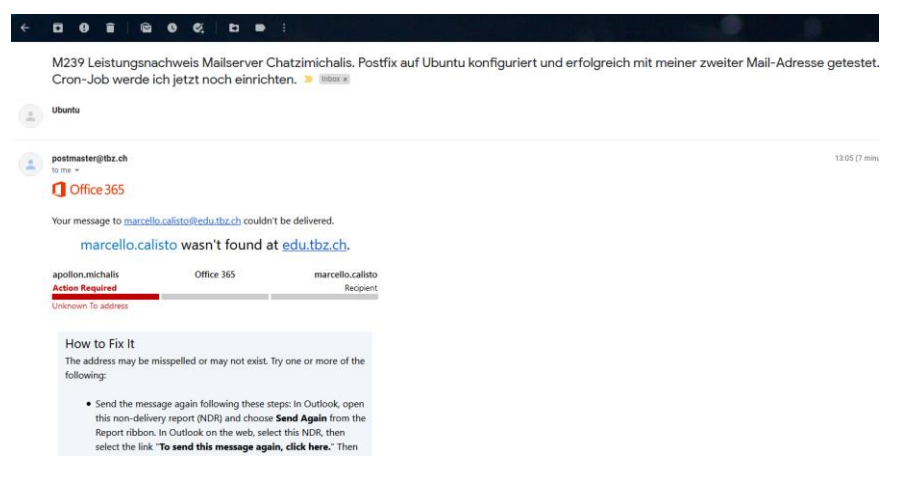

Nun ändere ich die Mail-Adresse auf marcello.calisto@tbz.ch

ubuntu@m239-13-ST18a-Cal:/etc/postfix/sasl\$ sendmail marcello.calisto@tbz.ch Subject: M239 Leistungsnachweis Mailserver Chatzimichalis. Postfix auf Ubuntu konfiguriert und erfolgreich mit meiner zw eiter Mail-Adresse getestet. Cron-Job werde ich jetzt noch einrichten.

Sodass Systemprozesse Mails an eine definierte Adresse schicken können (als Alarmierung) muss ich **crontab -e** eingeben, um die Auswahl der Editor zu bekommen. Da wähle ich nano, also gebe ich 1 ein

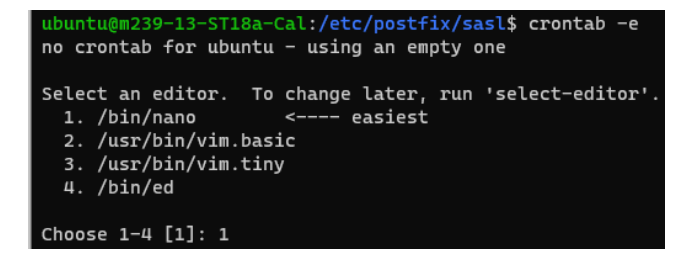

Zuerst werde ich ein Testmail an meiner zweite Mail-Adresse

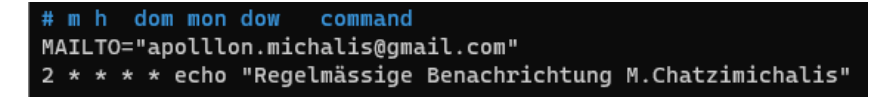

Für Hr. Calisto sieht der Input wie folgt aus

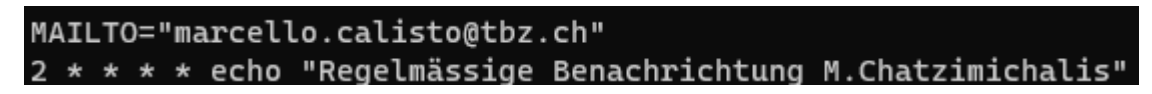

Der Cron-Job war erfolgreich

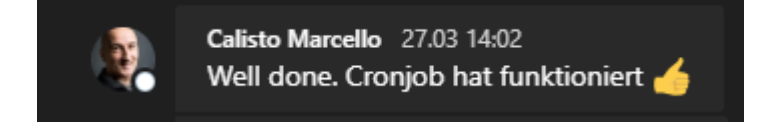

# 6.2.15 FTP Installation und Benutzersetup

Zusätzlich stelle ich einen FTP-Server mit vsftpd auf. Als Erstes installiere ich den Dienst mit **sudo apt install vsftpd**.

Nun kopiere ich das Konfigurationsfile, sodass ich eine nigelnagelneue Datei habe. **sudo cp /etc/vsftpd.conf /etc/vsftpd.conf.bak** 

michalis@michalis-ubuntu:~\$ sudo cp /etc/vsftpd.conf /etc/vsftpd.conf.bak

Da ich für die 4/5 Mitarbeiter je User erstelle ich eine Gruppe. Mit **sudo adduser bbaby** und setzte zugleich ein sicheres Passwort.

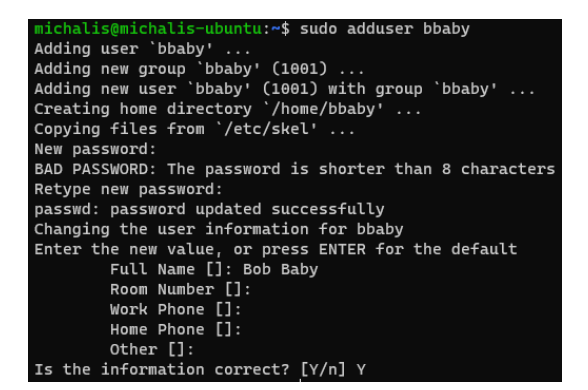

Um die Sicherheit zu gewährleisten, erstelle ich im Home-Ordner des neu erstellten Users einen Ordner namens ftp.

# sudo mkdir /home/bbaby/ftp. Mit sudo chown nobody:nogroup /home/bbaby/ftp.

Mit **sudo ls -la /home/bbaby/ftp** kann ich die korrekte Berechtigungsvergabe überprüfen.

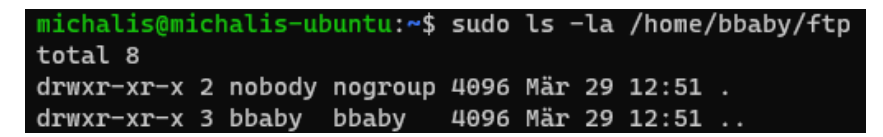

Nun erstelle ich den Ordner für das Hochladen von Dateien und gebe die entsprechende Berechtigungen.

sudo mkdir /home/bbaby/ftp/dateien - Ordner erstellen

sudo chown bbaby:bbaby /home/bbaby/ftp/dateien – Berechtigungen erteilen

Beispielsdatei echo "Dies ist ein vsftpd Testfile" >> sudo tee /home/bbaby/ftp/dateien/test.txt erstellen

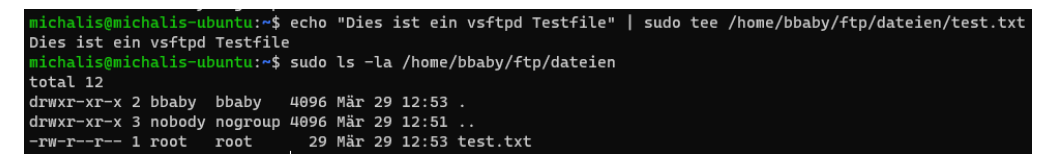

# FTP-Zugang konfigurieren

Die Konfigurationsdatei muss wie folgt überarbeitet werden. **sudo nano /etc/vsftpd.conf** eingeben.

write\_enable=YES - unkommentieren

```
chroot_local_user=YES - unkommentieren
```

user\_sub\_token=\$USER

local\_root=/home/\$USER/ftp

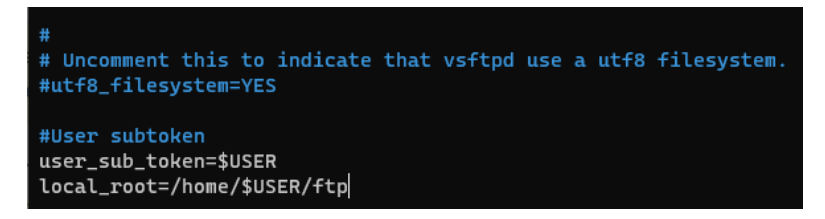

pasv\_min\_port=40000

pasv\_max\_port=50000

```
#Port eingrenzen
pasv_min_port=40000
pasv_max_port=50000
```

userlist\_enable=YES

userlist\_file=/etc/vsftpd.userlist

```
userlist_deny=NO
```

```
#Userlist einlesen
userlist_enable=YES
userlist_file=/etc/vsftpd.userlist
userlist_deny=N0
```

File abspeichern und Editor schliessen

Nun füge ich den vorhin erstellter User zu der Liste der User mit **echo "bbaby" | sudo tee -a /etc/vsftpd.userlist.** Mit **cat /etc/vsftpd.userlist** kann ich die Anpassung überprüfen.

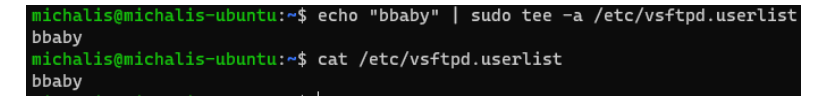

Mit sudo systemctl restart vsftpd starte ich den FTP-Dienst neu.

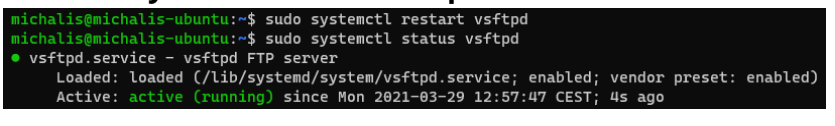

#### **FTP Zugang testen**

Um den FTP Zugang zuerst mit einem anonymen-User zu testen, gebe ich die Public IP ein mit dem **ftp -p 178.192.230.31** Befehl im CMD ein.

Testfälle

Mit Anonym;

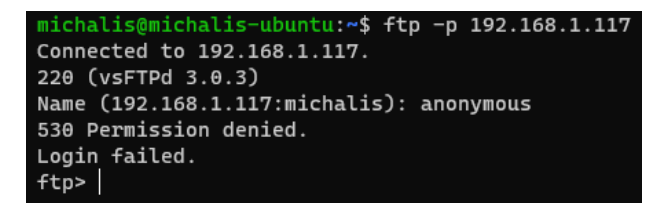

Mit sudo\_user;

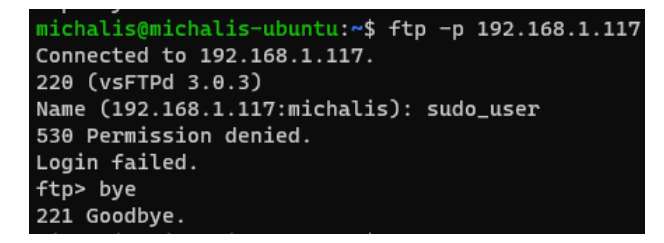

Jetzt melde ich mit dem User **bbaby** und sein **PW** ein.

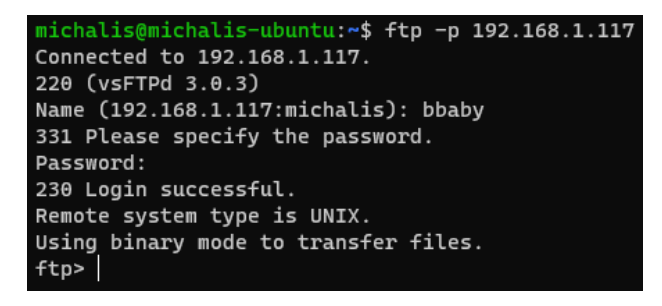

Darin wechsle ich zum Ordner «Dateien» und Frage mit dem Get-Befehl nach der Testdatei, welche ich vorher erstellt habe.

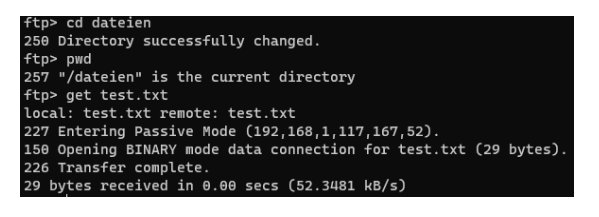

Mit **put [Datei] [Zieldatei]** kann ich dieselbe Datei mit einem anderen Namen hochladen. Mit dem teste ich zugleich die Schreiberechte.

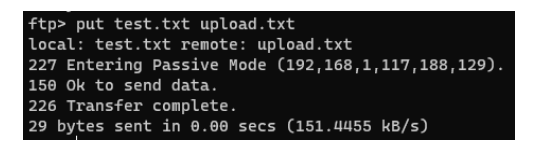

Mit **bye** schliesse ich die Session.

# TLS aktivieren

Da FTP sehr unsicher ist, werde ich den Verkehr via TLS/SSL verschlüsseln. Das Zertifikat werde ich mit OpenSSL erstellen. Der Befehl lautet wie folgt; **sudo openssl req -x509 nodes -days 365 -newkey rsa:2048 -keyout /etc/ssl/private/vsftpd.pem -out /etc/ssl/private/vsftpd.pem** 

Folgende Infos muss ich jetzt nachtragen;

Country Code: CH

State: Zurich

Locality Name: **Zurich** 

Organisation: Vinylo

**Organisation Unit:** 

Common Name: 192.168.1.117

Email: []

```
Country Name (2 letter code) [AU]:CH
State or Province Name (full name) [Some-State]:Zurich
Locality Name (eg, city) []:Zurich
Organization Name (eg, company) [Internet Widgits Pty Ltd]:Vinylo
Organizational Unit Name (eg, section) []:
Common Name (e.g. server FQDN or YOUR name) []:192.168.1.117
Email Address []:
```

Nachdem dieser Vorgang erfolgreich durchgegangen ist, öffne ich die Konfigurationsdatei mit **sudo nano /etc/vsftpd.conf** erneut

Folgende Änderung sind zu machen;

# rsa\_cert\_file=/etc/ssl/certs/ssl-cert-snakeoil.pem - Kommentieren

# rsa\_private\_key\_file=/etc/ssl/private/ssl-cert-snakeoil.key - Kommentieren

rsa\_cert\_file=/etc/ssl/private/vsftpd.pem - hinzufügen

rsa\_private\_key\_file=/etc/ssl/private/vsftpd.pem - hinzufügen

ssl\_enable=YES – HTTPS Datenverkehr zwingen

**allow\_anon\_ssl=NO** – Anonyme Anmeldungen unterbinden

force\_local\_data\_ssl=YES

force\_local\_logins\_ssl=YES

**ssl\_tlsv1=YES** – TLS einschalten

ssl\_sslv2=NO – SSL deaktivieren

ssl\_sslv3=NO – SSL deaktiveren

#### require\_ssl\_reuse=NO

ssl\_ciphers=HIGH - Cipher-Suites mit >128bit-Länge

Die Datei soll dann wie folgt aussehen

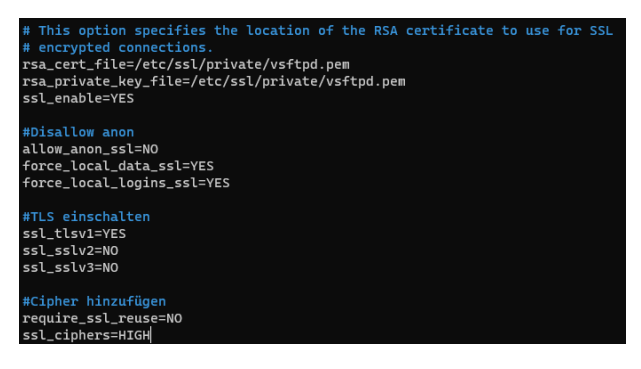

Mit **sudo systemctl restart vsftpd** starte ich den FTP-Dienst neu. Nun kann ich testen, ob die Shellverbindung korrekterweise unterbinden wird. Dazu gebe ich **ftp -p 178.192.230.31** ein.

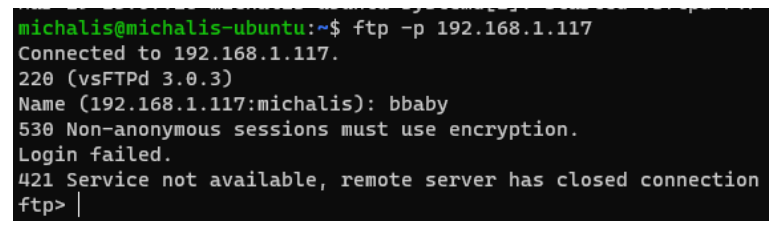

#### FileZilla TLS testen

Jetzt öffne ich FileZilla auf mein lokalen PC und füge eine neue Site hinzu.

| Site Manager                                                                                               | ×                                                                                                    |
|----------------------------------------------------------------------------------------------------|----------------------------------------------------------------------------------------------------|
| Select entry:                                                                                              | General Advanced Transfer Settings Charset                                                                                                    |
| My Sites     dad pi     dreamhost wordpress     kamera pi     m239 ubuntu pi     New site     tz pi     WD | Protocol:       FTP - File Transfer Protocol       ~         Host:       192.168.1.117       Port:         Encryption:       Use explicit FTP over TLS if available       ~         Logon Type:       Ask for password       ~         User:       bbaby       ~         Password: |
| New site New <u>f</u> older                                                                                | ^                                                                                                    |
| New Book <u>m</u> ark <u>R</u> ename                                                                       |                                                                                                    |
| <u>D</u> elete Dupl <u>i</u> cate                                                                          | ×                                                                                                    |
|                                                                                                    | Connect OK Cancel                                                                                                    |

Nachdem ich auf Connect klicke, werde ich aufgefordert das PW für den User einzugeben. Nach erfolgreicher Eingabe werde ich mit dem vorhin erstellten Zertifikat konfrontiert, welches ich akzeptieren muss.

#### Modul 239 – Internetservices anbieten Lerndokumentation Realisieren

| wit certificate                                            | ^                                                                                                    |
|------------------------------------------------------------|----------------------------------------------------------------------------------------------------|
| The server's certificate is un                             | nknown. Please carefully examine the certificate to make sure the server can be trusted.               |
| Compare the displayed fing<br>administrator or server host | gerprint with the certificate fingerprint you have received from your server<br>ting provider.         |
| Certificate                                                |                                                                                                    |
| Overview                                                   |                                                                                                    |
| Fingerprint (SHA-256)                                      | ): eb:67:cf:e4:aa:c0:dc:9a:76:e6:72:b6:3b:d6:5b:ee:<br>a8:d8:ff:cc:0e:9e:3a:53:85:e3:f7:bf:1e:b2:d6:e1 |
| Fingerprint (SHA-1):                                       | a4:90:fc:20:eb:44:cd:26:5c:c5:38:49:2a:d1:6f:f7:c5:8f:34:82                                            |
| Validity period:                                           | From 29/03/2021 13:04:09 to 29/03/2022 13:04:09                                                        |
| Subject                                                    |                                                                                                    |
| Common name: 192                                           | 2.168.1.117                                                                                            |
| Organization: Vin                                          | iylo                                                                                                   |
| Country: CH                                                | 1                                                                                                    |
| State or province: Zur                                     | rich                                                                                                   |
| Locality: Zur                                              | rich                                                                                                   |
| Issuer                                                     |                                                                                                    |
| Same as subject, certi                                     | ficate is self-signed                                                                                  |
| Details                                                    |                                                                                                    |
| Serial:                                                    | 35:8c:9e:ef:ca:ff:a8:f7:e8:f0:05:c5:71:f7:86:ae:ba:fc:41:c7                                            |
| Public key algorithm:                                      | RSA with 2048 bits                                                                                     |
| Signature algorithm:                                       | RSA-SHA256                                                                                             |
| Session details                                            |                                                                                                    |
| Host: 192.168.1.                                           | .117:21                                                                                                |
| Protocol: TLS1.3                                           | Cipher: AES-256-GCM                                                                                    |
| Key exchange: ECDHE-SE                                     | ECP256R1-RSA-PSS-RSAE-SHA384 Mac: AEAD                                                                 |
| Trust the server certificate a                             | and carry on connecting?                                                                               |
| Always trust this certification                            | ate in future sessions.                                                                                |
| Trust this certificate on t                                | the listed alternative hostnames.                                                                      |
|                                                            |                                                                                                    |

# Erfolgreiche Transfer der test.txt

| 18 files and 1 directory. Total size: | 2,342,186 b | ytes              |      | Selected 1 file. Total size: 29 bytes |                     |  |
|---------------------------------------|-------------|-------------------|------|---------------------------------------|---------------------|--|
| Server/Local file                     | Direction   | Remote file       | Size | Priority                              | Time                |  |
| bbaby@192.168.1.117                   |             |                   |      |                                       |                     |  |
| C:\Users\apoll\OneDrive\              | <<          | /dateien/test.txt | 29   | Normal                                | 29/03/2021 13:24:11 |  |

#### 6.2.16 Postman

Postman ist eine simple Applikation, um mit verschiedenen APIs zu kommunizieren und eigene HTTP-Requests zu erstellen und auch zu verwalten.

Als Erstes habe ich auf die Postman-Webseite einen Account erstellt, um meine Konfigurationen abzuspeichern. Nachdem Erstellen meines Accounts wurde ich zu meinem Workspace geführt. Gleichzeitig werde ich gefordert, den Desktop-Programm herunterzuladen, mit den Versprechen es hebe einige Limitierungen, welche Webbrowser bewusst (für XSS-Prävention) eingerichtet haben, eines davon sei das Cross-Origin-Policy oder auch Same-Origin-Policy. Das Desktop-Programm lade ich herunter und führe den Installationswizard sauber durch.

#### **Collection erstellen**

| kspace |                         | New | Import | GET New R | equest     | ×        | + •••           |      |
|--------|-------------------------|-----|--------|-----------|------------|----------|-----------------|------|
| +      |                         |     |        | Modul 2   | 39_Calisto | Übung    | New Request     |      |
| >      | Modul 239               |     |        |           |            |          |                 |      |
| ~      | Modul 239_Calisto Übung |     |        | GET       |            | {{basel  | JRL}}:3000/bool | ks/1 |
|        | GET New Request         |     |        | Darame    | Authoria   | ration 🛋 | Headers (7)     | Body |
|        | GET Search Books        |     |        |           | rame       |          | Tieduel's (7)   | body |
|        | POST New Eintrag        |     |        | QUCIYFa   | ans        |          |                 |      |
|        | POST Kompetenzpunkt     |     |        | KE        | Y          |          |                 |      |

## Scoped Variabeln erstellen

Auf Collection > Menüpunkte > Edit > Variabels > Neue Variable als Key-Value Pair erstellen

| 🖸 Modul 239_Calisto 🗙 🕂 👓 |                                                                                                    |                 |                 |            |       |   |
|---------------------------|----------------------------------------------------------------------------------------------------|-----------------|-----------------|------------|-------|---|
| Mod                       | ul 239_Calisto Übung                                                                                       |                 |                 |            | Watch | 0 |
| Autho                     | rization Pre-reque                                                                                         | st Script Tests | Variables •     |            |       |   |
| Thes                      | These variables are specific to this collection and its requests. Learn more about collection variables. 7 |                 |                 |            |       |   |
|                           | VARIABLE                                                                                                   |                 | INITIAL VALUE ③ | CURRENT VA | LUE 🛈 |   |
| ~                         | baseURL                                                                                                    |                 | 10.1.43.13      | 10.1.43.13 |       |   |
|                           | accessToken                                                                                                |                 | ROM831ESV       | ROM831ESV  |       |   |
|                           |                                                                                                    |                 |                 |            |       |   |

#### API token

In den nötigen Requests wird unter Authorization das definierte accessToken angegeben

| Modul 239_Calisto Übung / New Eintrag                                                                                                    |                                                                                          |                                                          |  |  |
|----------------------------------------------------------------------------------------------------|------------------------------------------------------------------------------------------|----------------------------------------------------------|--|--|
| POST v {{baseURL}}:3000/books/                                                                                                    |                                                                                          |                                                          |  |  |
| Params Authorization  Headers (9) Body  Pre-requ                                                                                          | uest Script Tests Settings                                                               |                                                          |  |  |
| Type APi Key ~                                                                                                    | Heads up! These parameters hold sensitive dat<br>Learn more about variables <sup>2</sup> | a. To keep this data secure while working in a collabora |  |  |
| The authorization header will be automatically generated when you send the request. Learn more about authorization $\ensuremath{{\bf z}}$ | Kev                                                                                      | O Talen                                                  |  |  |
|                                                                                                    | Velue                                                                                    | Grioken                                                  |  |  |
|                                                                                                    | value                                                                                    | ROM831ESV                                                |  |  |
|                                                                                                    | Add to                                                                                   | Header ~                                                 |  |  |
|                                                                                                    | Value<br>Add to                                                                          | ROM831ESV<br>Header V                                    |  |  |

# 6.3 Troubleshooting (Docker)

Ich wurde mit Docker schnell überfordert und hatte mit mehreren Container Problem

#### 6.3.1 Installation WordPress, NGINX (Fehlerhaft DigitalOcean)

Der Docker Container mit allen zur Verfügung gestellten Services sieht wie folgt aus.

Der nginx Container setze ich wie folgt auf. Gebraucht wird folgendes

- Dockerfile
- Docker-Compose.yml mit Wordpress
- Ordnerstruktur (Volume Freigabe)

Als Erstes wechsle ich zur Ordnerstruktur, die ich im Kap. [Link] verwiesen habe. Da drin erstelle ich nun den Ordner wordpress und wechsle in dem. Zusätzlich erstelle ich für die Konfigurationsdateien für NGINX noch einen Ordner. Darin werde ich eine Konfigurationsdatei für die Zieldomäne einrichten

- 1. sudo mkdir wordpress
- 2. cd wordpress
- 3. sudo mkdir nginx-conf
- 4. cd nginx-conf
- 5. nano vinylo.conf

Das Konfigurationsfile wird mit dem folgenden Inhalt befüllt. Unterhalb der Abbildung wird das Syntax erläutert.

#### Modul 239 – Internetservices anbieten Lerndokumentation Realisieren

listen 80; listen [::]:80; server\_name vinylo.shop www.vinylo.shop; index index.php index.html index.htm; root /var/www/html; location ~ /.well-known/acme-challenge { allow all; root /var/www/html; try\_files \$uri \$uri/ /index.php\$is\_args\$args; location ~ \.php\$ { try\_files \$uri =404; fastcgi\_split\_path\_info ^(.+\.php)(/.+)\$; fastcgi\_pass wordpress:9000; fastcgi\_index index.php; include fastcgi\_params; fastcgi param SCRIPT FILENAME \$document root\$fastcgi script name; fastcgi\_param PATH\_INFO \$fastcgi\_path\_info; location ~ /\.ht { deny all; location = /favicon.ico { log\_not\_found off; access\_log off; location = /robots.txt { log\_not\_found off; access\_log off; allow all; location ~\* \.(css|gif|ico|jpeg|jpg|js|png)\$ { expires max; log\_not\_found off;

Abbildung 14: NGINX vinylo.conf File

Die ersten 4 Befehle heissen **Directives** und die sind Grundkonfigurationen für NGINX.

- Listen definiert der zuhörende Port
- **server\_name** beinhaltet der Domain-Name
- index legt die Indizierung der Dateien
- **root** spezifiert den Pfad für alle Inhalte (insbesondere der vom Wordpress Dockerfile)

Die nächsten paar **Blöcke** sind mit Location bezeichnet und deuten auf folgendes hin

- Location ~ /.well-known/acme-challenge verarbeitet Anfragen an das Verzeichnis .well-known, wo Certbot eine temporäre Datei ablegt, um zu überprüfen, ob der DNS für unsere Domain zu unserem Server auflöst.
- **Location / verwende** ich eine try\_files-Direktive, um nach Dateien zu suchen, die mit einzelnen URI-Anfragen übereinstimmen. Anstatt jedoch standardmäßig einen 404 Not Found-Status

zurückzugeben, übergeben wir die Kontrolle an die index.php-Datei von WordPress mit den Anforderungsargumenten

- Location ~ \.php\$ Dieser Speicherortblock wird die PHP-Verarbeitung übernehmen und diese Anfragen an unseren WordPress-Container weiterleiten. Da unser WordPress-Docker-Image auf dem php:fpm-Image basieren wird, werden wir auch Konfigurationsoptionen, die spezifisch für das FastCGI-Protokoll sind, in diesen Block aufnehmen.
- **location** ~ /\.ht behandelt .htaccess-Dateien, da Nginx sie nicht ausliefert. Die Direktive deny\_all stellt sicher, dass .htaccess-Dateien niemals an Benutzer ausgeliefert werden.
- **location = /favicon.ico, location = /robots.txt**: Diese Blöcke stellen sicher, dass Anfragen an /favicon.ico und /robots.txt nicht protokolliert werden.
- location ~\* \.(css|gif|ico|jpeg|jpg|js|png)\$: Dieser Block schaltet die Protokollierung für statische Asset-Anfragen aus und stellt sicher, dass diese Assets in hohem Maße cachefähig sind, da sie in der Regel teuer zu bedienen sind

Wieso ich das Location FastCGI Implementation lese, <u>hier</u>. Mehr zu den Location Server Blocks da <u>Link</u>.

Die Datei wird abgespeichert und vom Editor herausgegangen.

# Globale Variablen definieren

Ihre Datenbank- und WordPress-Anwendungscontainer benötigen zur Laufzeit Zugriff auf bestimmte Umgebungsvariablen, damit Ihre Anwendungsdaten bestehen bleiben und für Ihre Anwendung zugänglich sind. Diese Variablen enthalten sowohl sensible als auch nicht-sensible Informationen: sensible Werte für Ihr MySQL-Root-Passwort und den Benutzer und das Passwort der Anwendungsdatenbank sowie nicht-sensible Informationen für den Namen und den Host Ihrer Anwendungsdatenbank.

Anstatt alle diese Werte in unserer Docker Compose-Datei zu setzen - der Hauptdatei, die Informationen darüber enthält, wie unsere Container ausgeführt werden - können wir die sensiblen Werte in einer .env-Datei setzen und ihre Verbreitung einschränken. Dadurch wird verhindert, dass diese Werte in unsere Projekt-Repositories kopiert und öffentlich zugänglich gemacht werden.

Dafür gehen wir im Working Directory im Ordner **wordpress** und erstellen die besagte env Datei mit **nano .env**. Darin werde ich das Root-Password fürs mySQL sowie der Benutzernamen und sein Passwort definieren.

- root \$LsgbGsYNwEX
- user michalis
- password Admin.1234-L

Da die .env-Datei sensible Informationen enthält, sollten Sie sicherstellen, dass sie in den Dateien .gitignore und .dockerignore Ihres Projekts enthalten ist, die Git und Docker mitteilen, welche Dateien nicht in Ihre Git-Repositorys bzw. Docker-Images kopiert werden sollen.

# Git kombinieren

Um die Ordnerdateien und den Code zu publizieren, werde ich einen Git-Repo starten. Diese iniitiere ich mit **git init**, wenn ich mich im Hauptordner wordpress befinde.

Nun sieht es im VS Code wie folgt aus

| ✓ OPEN EDITORS                         | wordpress > 🗇 docker-compose.yml                                          |
|----------------------------------------|---------------------------------------------------------------------------|
| 🗙 🧼 docker-compose.yml wordpr U        | 1 version: '3.9'                                                          |
| ✓ MODUL_239 [SSH: 192 []+ 戸+ ひ @     ✓ | TERMINAL PORTS PROBLEMS OUTPUT DEBUG CONSOLE                              |
| 🗸 🗁 nginx-conf 🛛 🔹 🔍                   | michalis@michalis-ubuntu:~/Docker_Projects/modul_239/wordpress\$ git init |
| 🔹 vinylo.conf U                        | michalis@michalis-ubuntu:~/Docker Projects/modul 239/wordpress\$ []       |
| 👉 .dockerignore 🛛 U                    |                                                                           |
| tt .env                                |                                                                           |
| 🚸 .gitignore 🛛 U                       |                                                                           |
| 🕒 docker-compose_old.bak U             |                                                                           |
| 👉 docker-compose.yml 🛛 U               |                                                                           |
| 👉 Dockerfile 🛛 U                       |                                                                           |

De folgenden Status-Codes sind wichtig

• U - Un Docker ebenfalls

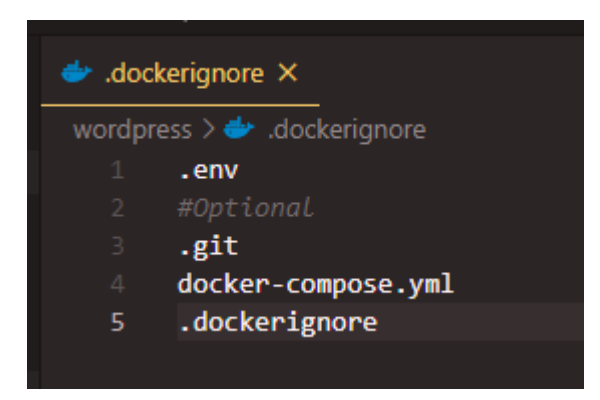

Um diese initialisierte Git-Repo erstmals auf GitHub zu veröffentlichen, müsse ich nun eine Git Aktion auslösen, also eine einfache Push-Aktion. Danach werde ich aufgefordert mich mit meinem GitHub-Konto zu authentifizieren, was ich schnell erledige.

# 6.3.2 Container Hinzufügen mit Docker-Compose

Die Docker-Compose Datei wird Allererstens mit dem Datenbank-Service mariaDB befüllt. MySQL hat wie gesagt kein arm64-Image auf Docker. Zusätzlich wird nun die natürliche Versionszahl genommen und nicht die Version :latest, da das mit Inkompatibilitäten mit den Abhängigkeiten zusammenhängt. Mehr findet man unter der <u>Best Practices bei Docker-Compose Dateien</u>

| version: '3.9'                                                            |
|---------------------------------------------------------------------------|
|                                                                           |
| services:                                                                 |
|                                                                           |
| image: mysql:8.0                                                          |
| container_name: mysql_db                                                  |
| restart: unless-stopped                                                   |
| env_file: .env                                                            |
| environment:                                                              |
| - MYSQL_DATABASE=wordpress                                                |
| volumes:                                                                  |
| - dbdata:/var/lib/mysql                                                   |
| <pre>command: 'default-authentication-plugin=mysql_native_password'</pre> |
| networks:                                                                 |
| - app-network                                                             |

- Version
- Services: db
- image
- container\_name
- restart
- env\_file ist für den vorhin definierten Variabeln
- environment
- volumes
- command Mehr dazu <u>hier</u>
- networks

## Zusätzlich definiere ich das Wordpress Service wie folgt

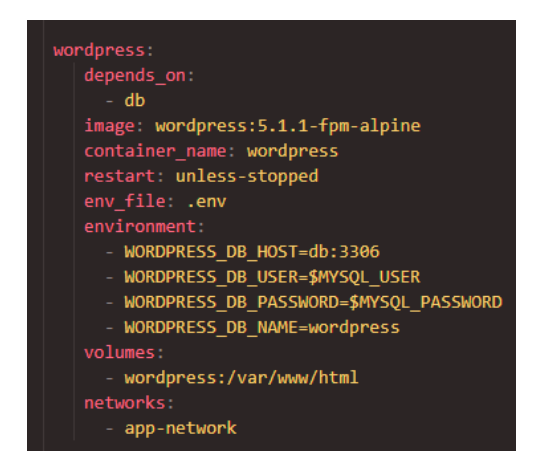

- depends\_on
- environment
- volumes

Der Webserver wird als Nächstes definiert

| W | ebserver:                              |
|---|----------------------------------------|
|   | depends_on:                            |
|   | - wordpress                            |
|   | <pre>image: nginx:1.15.12-alpine</pre> |
|   | container_name: webserver              |
|   | restart: unless-stopped                |
|   | ports:                                 |
|   | - "80:80"                              |
|   | volumes:                               |
|   | - wordpress:/var/www/html              |
|   | /nginx-conf:/etc/nginx/conf.d          |
|   | - certbot-etc:/etc/letsencrypt         |
|   | networks:                              |
|   | - app-network                          |

- depends\_on
- image
- ports ein Array
- volumes
- network wird auch im gemeinsamen Netzwerk gefügt

Als letzte Service ist das automatisierte SSL/TLS-Zertifizierungsstelle für NGINX, das sogenannte Certbot.

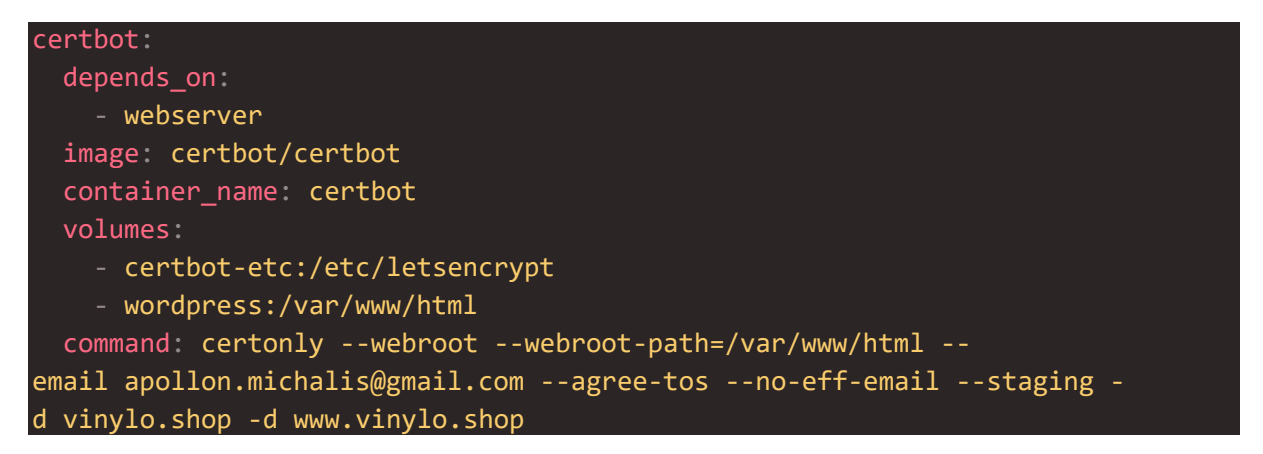

- depends\_on
- image
- volumens
- command werden die Paramater eingegeben . Volles Kommando hier zu finden

- --webroot: This tells Certbot to use the webroot plugin to place files in the webroot folder for authentication. This plugin depends on the HTTP-01 validation method, which uses an HTTP request to prove that Certbot can access resources from a server that responds to a given domain name.
- --webroot-path: This specifies the path of the webroot directory.
- --email: Your preferred email for registration and recovery.
- --agree-tos: This specifies that you agree to ACME's Subscriber Agreement.
- --no-eff-email: This tells Certbot that you do not wish to share your email with the Electronic Frontier Foundation (EFF). Feel free to omit this if you would prefer.
- --staging: This tells Certbot that you would like to use Let's Encrypt's staging environment to obtain test certificates. Using this option allows you to test your configuration options and avoid possible domain request limits. For more information about these limits, please see Let's Encrypt's rate limits documentation.
- -d: This allows you to specify domain names you would like to apply to your request. In this case, we've included example.com and www.example.com. Be sure to replace these with your own domain.

Nachfolgend sind die Abhängigkeiten von den definierten Services aufgelistet, also die Volumes und das Netzwerk.

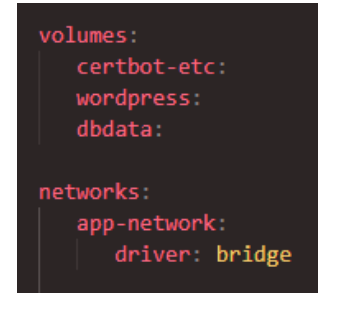

Unser Top-Level-Volumes-Schlüssel definiert die Volumes certbot-etc, wordpress und dbdata. Wenn Docker Volumes erstellt, wird der Inhalt des Volumes in einem Verzeichnis auf dem Host-Dateisystem, /var/lib/docker/volumes/, gespeichert, das von Docker verwaltet wird. Der Inhalt jedes Volumes wird dann von diesem Verzeichnis in jeden Container eingehängt, der das Volume verwendet. Auf diese Weise ist es möglich, Code und Daten zwischen Containern zu teilen.

Das benutzerdefinierte Bridge-Netzwerk app-network ermöglicht die Kommunikation zwischen unseren Containern, da sie sich auf demselben Docker-Daemon-Host befinden. Dies rationalisiert den Datenverkehr und die Kommunikation innerhalb der Anwendung, da alle Ports zwischen den Containern auf demselben Bridge-Netzwerk geöffnet werden, ohne dass irgendwelche Ports nach außen hin offengelegt werden. So können unsere DB-, Wordpress- und Webserver-Container miteinander kommunizieren, und wir müssen nur Port 80 für den Front-End-Zugriff auf die Anwendung freigeben. Modul 239 – Internetservices anbieten Lerndokumentation Realisieren

Das endgültige docker-compose.yml File sieht wie folgt aus. Die aktualierten Versionen der jeweiligen Services sollten vorhin auf <u>Docker Hub</u> nachgeforscht werden und allenfalls auf den neusten Wert im YAML-File überschrieben werden.

Quelle 15: Docker Hub

```
version: '3'
services:
 mariadb:
   image: mariadb:10.5
   container_name: mariadb
   restart: unless-stopped
   env_file: .env
   environment:
      - MYSQL DATABASE=wordpress
      - dbdata:/var/lib/mysql
    command: '--default-authentication-plugin=mysql native password'
   networks:
     - app-network
 wordpress:
   depends_on:
     - mariadb
    image: wordpress:5.6.2-fpm-alpine
    container_name: wordpress
    restart: unless-stopped
    env file: .env
    environment:
      - WORDPRESS DB HOST=db:3306
     - WORDPRESS DB USER=$MYSQL USER
      - WORDPRESS DB PASSWORD=$MYSQL PASSWORD
      - WORDPRESS_DB_NAME=wordpress
    volumes:
      - wordpress:/var/www/html
   networks:
      - app-network
 webserver:
   depends_on:
     - wordpress
    image: nginx:1.19.7-alpine
    container_name: webserver
   restart: unless-stopped
    ports:
      - "80:80"
```

| <pre>- wordpress:/var/www/html - /nginy-conf:/etc/nginy/conf.d</pre> |
|----------------------------------------------------------------------|
| - centhot_etc:/etc/letsencrynt                                       |
| networks                                                             |
| - app-network                                                        |
| certbot:                                                             |
| depends_on:                                                          |
| - webserver                                                          |
| <pre>image: certbot/certbot:arm32v6-latest</pre>                     |
| container_name: certbot                                              |
| volumes:                                                             |
| <pre>- certbot-etc:/etc/letsencrypt</pre>                            |
| - wordpress:/var/www/html                                            |
| command: certonlywebrootwebroot-path=/var/www/html                   |
| email apollon.michalis@gmail.comagree-tosno-eff-emailstaging -       |
| d vinylo.shop -d www.vinylo.shop                                     |
| volumes:                                                             |
| certbot-etc:                                                         |
| wordpress:                                                           |
| dbdata:                                                              |
| networks:                                                            |
| app-network:                                                         |
| driver: bridge                                                       |

Abbildung 15: Ganzes Docker-Compose File

Insgesamt hat dieser Docker-Compose 66 Zeilen Code und ist zugleich auf meinem GitHub-Konto zugänglich.

Mit dem Befehl docker-compose up -d werden allen Containers erstellt und in der jeweiligen, definierten Reihenfolge, im Hintergrund gestartet. Also zuerst die MySQL-Datenbank, danach Wordpress, NGINX und zuletzt Certbot. Dies braucht ungefährt 10 Minuten.

```
Status: Downloaded newer image for certbot/certbot:latest
Creating mariadb_db ... done
Creating wordpress ... done
Creating webserver ... done
Creating certbot ... done
Attaching to mariadb_db, wordpress, webserver, certbot
```

Mit dem Befehl docker-compose images sehe ich jetzt alle meine erstellten Container mit dem Container-Namen, von welcher Repo das Service aufgebaut wurde, welcher Tag gegeben wurde sowie die einzigartig mit SHA-256 verschlüsselte ID und zuletzt die Grösse des jeweiligen Containers

| michalis@mic<br>Container | chalis-ubuntu:~/Do<br>Repository | cker_Projects/modul<br>Tag | 239/wordpress\$<br>Image Id | docker-compose<br>Size | images |
|---------------------------|----------------------------------|----------------------------|-----------------------------|------------------------|--------|
|                           |                                  |                            |                             |                        |        |
| certbot                   | certbot/certbot                  | latest                     | 67cfe9e9c63f                | 95.54 MB               |        |
| mariadb_db                | mariadb                          | 10.5                       | 939d05495a90                | 386.7 MB               |        |
| webserver                 | nginx                            | 1.19.7-alpine              | 5a30d6b798fd                | 21.21 MB               |        |
| wordpress                 | wordpress                        | 5.6.2-fpm-alpine           | e0925ca46b42                | 229.9 MB               |        |

Um alle laufenden Prozesse anzuschauen, gebe ich **docker-compose ps** ein und bekomme folgendes Ergebnis

| michalis@mic                                 | chalis-ubuntu:~/Docker_Projects/m                                                                                | odul_239/                | wordpress\$ docker-compose ps              |
|----------------------------------------------|----------------------------------------------------------------------------------------------------|--------------------------|--------------------------------------------|
| Name                                         | Command                                                                                                    | State                    | Ports                                      |
| certbot<br>mariadb<br>webserver<br>wordpress | certbot certonlywebroot<br>docker-entrypoint.shdef<br>/docker-entrypoint.sh ngin<br>docker-entrypoint.sh php-fpm | Exit 1<br>Up<br>Up<br>Up | 3306/tcp<br>0.0.0.0:80->80/tcp<br>9000/tcp |

Da ich eine Namensänderung zum Container mariadb\_db > mariadb angelegt habe, werde ich erneut das **docker-compose up -d** Befehl ausführen und sehe, dass ich mit dem Befehl **docker-compose up -d --remove-orphans** jegliche veraltete Container löschen kann. Mit den Zusatz der Option --no-deps am docker-compose up -d Befehl teilt man Compose mit, dass es den Start des Webserver-Dienstes überspringen kann, da dieser bereits läuft

#### docker-compose up -d --no-deps certbot

| <pre>michalis@michalis-ubuntu:~/Docker_Projects/modul_239/wordpress\$ docker-compose ps</pre> |                              |       |                    |  |  |
|-----------------------------------------------------------------------------------------------|------------------------------|-------|--------------------|--|--|
| Name                                                                                          | Command                      | State | Ports              |  |  |
|                                                                                               |                              |       |                    |  |  |
| certbot                                                                                       | certbot certonlywebroot      | Up    | 443/tcp, 80/tcp    |  |  |
| mariadb                                                                                       | docker-entrypoint.shdef      | Up    | 3306/tcp           |  |  |
| webserver                                                                                     | /docker-entrypoint.sh ngin   | Up    | 0.0.0.0:80->80/tcp |  |  |
| wordpress                                                                                     | docker-entrypoint.sh php-fpm | Up    | 9000/tcp           |  |  |

Wenn ich mir die Logs anschaue, bekomme ich folgende Fehlermeldung bei dem HTTP (ACME) Challenge seitens certbot und Let's Encrypt

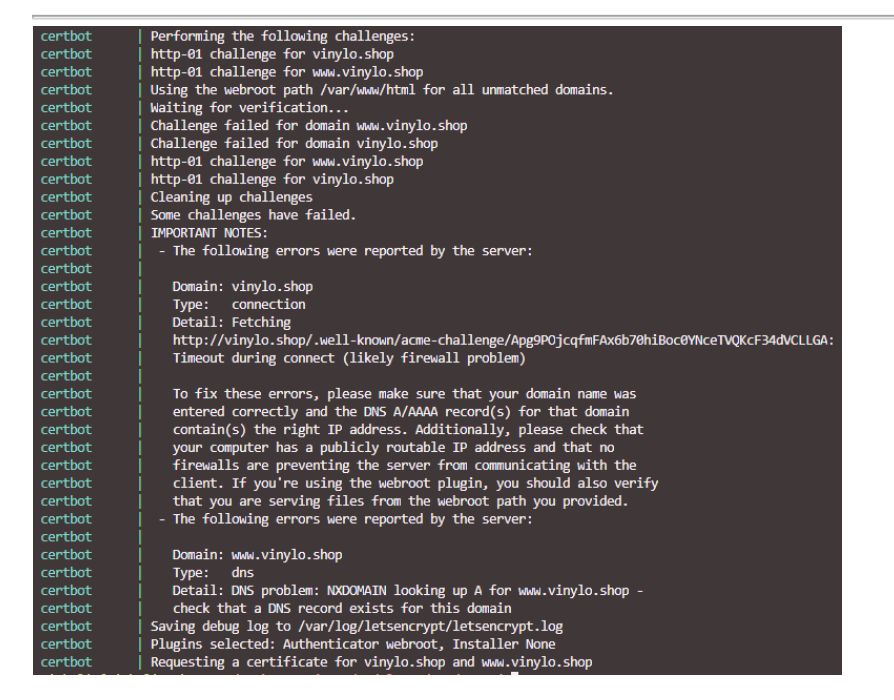

Beim Zugriff auf der NGINX Seite und zusätzlich das der WordPress werde ich mit folgendes konfrontiert

| 🗊 🔏 192.168.1.117/wp-adm      | in/install.php          |                         |                     |                  |                                                                                                    |
|-------------------------------|-------------------------|-------------------------|---------------------|------------------|----------------------------------------------------------------------------------------------------|
| 🕒 WhatsApp 🛛 😐 Youtube  🛅 Goo | gle 🔚 LinkedIn 📴 sportå | 4 🛛 🛅 Video streaming 🗎 | Schule 🛅 Work       | CI/CD 🛅 Linux    | 🛅 Life  🗂 Blogs 🗂 Baske                                                                                                    |
|                               |                         |                         |                     |                  |                                                                                                    |
|                               |                         |                         |                     |                  |                                                                                                    |
|                               |                         |                         |                     |                  |                                                                                                    |
|                               |                         |                         |                     |                  |                                                                                                    |
|                               |                         |                         |                     | 9                |                                                                                                    |
|                               |                         |                         |                     |                  |                                                                                                    |
|                               |                         |                         | English             | (United States)  | ^                                                                                                    |
|                               |                         |                         | Afrikaa             | ins              |                                                                                                    |
|                               |                         |                         | الحربية             |                  |                                                                                                    |
|                               |                         |                         | المغربية            | الحريب           |                                                                                                    |
|                               |                         |                         | অসমীয               | भा               |                                                                                                    |
|                               |                         |                         | Azərba              | aycan dili       |                                                                                                    |
|                               |                         |                         | ادريايجان           | كزيدى            |                                                                                                    |
|                               |                         |                         | Белар               | уская мова       |                                                                                                    |
|                               |                         |                         | <b>क</b> ाल<br>जन्म | JCKN             |                                                                                                    |
|                               |                         |                         | NIX*II              |                  |                                                                                                    |
|                               |                         |                         | Bosan               | ski              |                                                                                                    |
|                               |                         |                         | Català              | 510              |                                                                                                    |
|                               |                         |                         | Cebua               | no               |                                                                                                    |
|                               |                         |                         | Čeština             | a                |                                                                                                    |
|                               |                         |                         | Cymra               | eg               |                                                                                                    |
|                               |                         |                         | Dansk               |                  |                                                                                                    |
|                               |                         |                         | Deutso              | th (Schweiz, Du) |                                                                                                    |
|                               |                         |                         | Deutsc              | th (Sie)         |                                                                                                    |
|                               |                         |                         | Deutso              | th (Österreich)  |                                                                                                    |
|                               |                         |                         | Doutse              | h                | ~                                                                                                    |
|                               |                         |                         |                     |                  | Concession in the local distance of the local distance of the loca |
|                               |                         |                         |                     |                  | Weiter                                                                                                    |
|                               |                         |                         |                     |                  |                                                                                                    |
|                               |                         |                         |                     |                  |                                                                                                    |

Gerade nach der erfolgreicher Verbindung von Wordpress habe ich in einer der Konfigurationsdateien einige Zeilen angepasst und kam nach etwa 1-2h Aufwand nie ans WordPress Login. Deswegen habe ich

# 6.3.3 WordPress im Portainer einrichten (Fehlerhaft)

Als neues Stack wird jetzt WordPress angelegt. Unter Stacks > Add New Stack das folgende .yml File einfügen

version: '2'

| services:                             |
|---------------------------------------|
| db:                                   |
| image: mariadb                        |
| volumes:                              |
| - /wordpress/db:/var/lib/mysql        |
| restart: always                       |
| environment:                          |
| MYSQL_ROOT_PASSWORD: \$MSQL_RPW       |
| MYSQL_DATABASE: wordpress             |
| MYSQL_USER: wordpress                 |
| MYSQL_PASSWORD: \$MSQL_PW             |
|                                       |
| wordpress:                            |
| image: wordpress:latest               |
| ports:                                |
| - 8977:80                             |
| restart: always                       |
| environment:                          |
| WORDPRESS_DB_HOST: db:3306            |
| WORDPRESS_DB_USER: wordpress          |
| WORDPRESS_DB_PASSWORD: \$Wordpress_PW |
| volumes:                              |
| - /wordpress:/var/www/html            |

Folgende Environment Variables definiere ich, sodass sie nicht im Klartext im Compose-File stehen

| Environment variables | add environment variable |       |                             |  |
|-----------------------|--------------------------|-------|-----------------------------|--|
| name                  | MSQL_RPW                 | value | tTAZaKRLhI\$VouO78*sV2D!G86 |  |
| name                  | MSQL_PW                  | value | MyS-urhdOP.                 |  |
| name                  | Wordpress_PW             | value | WordPress.pe!               |  |
| name                  | e.g. FOO                 | value | e.g. bar                    |  |
| name                  | e.g. FOO                 | value | e.g. bar                    |  |

#### Mit Deploy the Stack erstelle ich die nötigen Containers

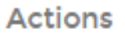

Deployment In progress... •

Nun ist mein WordPress-Container auf [IP-Adresse]:8977 erreichbar. Leider ist diesmal auch der NGINX WordPress Container nicht erreichbar. Obwohl das offizielle yaml-File von WordPress – Docker Hub genommen wurde, scheint es, dass das Zusammenspiel zwischen NGINX/PHP Image von WordPress und mit der MariaDB Datenbank ein Problem zu haben.

# 6.3.4 WordPress über CLI (Fehlerhaft, keine DB-Anbindung als eigenständiges Container)

Nun habe ich über das CLI vom Pi folgendes Kommando ausgeführt, um eine herkömmliche Apache-WordPress Container aufzubringen

#### docker run --name wordpressCLI -p 8981:80 -d wordpress

Der Zugriff auf Port 8981 ist nun möglich

| M 192.168.1.117:8981/wp-admin/setup-config.php                              |                                                                               |
|-----------------------------------------------------------------------------|-------------------------------------------------------------------------------|
| WhatsApp 🛛 Youtube 🛅 Google 👖 LinkedIn 🛛 🛂 sport24 🛛 🛅 Video streaming 🗎 So | ichule 🗎 Work 🗎 Cl/CD 🗎 Linux   🗎 Life 🗎 Blogs [                              |
|                                                                             |                                                                               |
|                                                                             | English (United States) Afrikaans<br>ی ال ال ال ال ال ال ال ال ال ال ال ال ال |

# Auf Fortfahren > Los geht's

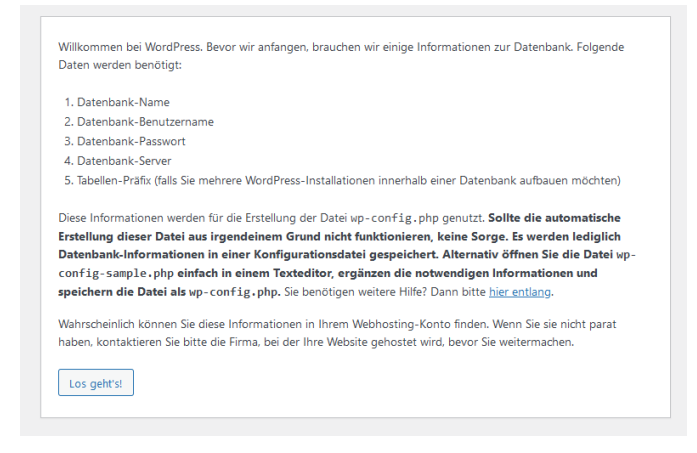

Die Felder werden wie folgt befüllt

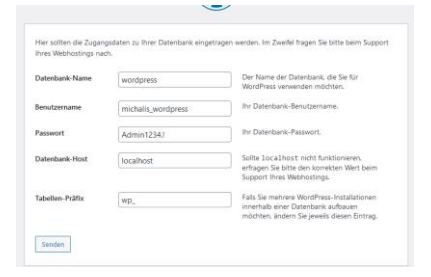

Das Scheitern, meiner Meinung nach ist es wegen der Nicht-Anbindung einer DB und das alleinstehende Ausführen des WordPress-Containers

Fehler beim Aufbau einer Datenbankverbindung

Das bedeutet entweder, dass die Information über den Benutzernamen und das Passwort in Ihrer upconfig.php Datei nicht korrekt ist, oder wir können den Datenbank-Server auf localhost nicht erreichen. Es könnte sein, dass der Datenbank-Server Ihres Hostings ausgefallen ist. • Sind Sie sicher, dass Benutzername und Passwort korrekt sind?

```
• Sind Sie sicher, dass Sie den richtigen Hostnamen eingegeben haben?
```

```
    Sind Sie sicher, dass der Datenbank-Server läuft?
```

Wenn Sie unsicher sind, was diese Begriffe bedeuten, sollten Sie lieber den Support Ihres Webhostings kontaktieren. Wenn Sie dann weiterhin Hilfe benötigen, können Sie stets die <u>WordPress-Support-Foren</u> besuchen

```
Erneut versuchen
```

# 6.3.5 Obsolet NGINX RP Manager via Portainer

Auf Stack > Add New Stack muss ich folgendes eingeben.

version: '2' services: app: image: 'jc21/nginx-proxy-manager:latest' ports: - '80:80' - '81:81' - '443:443' environment: DB\_MYSQL\_HOST: "db" DB\_MYSQL\_PORT: 3306 DB\_MYSQL\_USER: "npm" DB\_MYSQL\_PASSWORD: "npm" DB\_MYSQL\_NAME: "npm" volumes: - ./data:/data - ./letsencrypt:/etc/letsencrypt db: image: 'jc21/mariadb-aria:latest' environment: MYSQL\_ROOT\_PASSWORD: 'npm' MYSQL\_DATABASE: 'npm' MYSQL\_USER: 'npm' MYSQL\_PASSWORD: 'npm' volumes: - ./data/mysql:/var/lib/mysql

Die Muss wie folgt aussehen

| eate stack<br>:ks > Add stack |                                                            |                                                                         |                      |
|-------------------------------|------------------------------------------------------------|-------------------------------------------------------------------------|----------------------|
|                               |                                                            |                                                                         |                      |
| Name                          | NGINX                                                      |                                                                         |                      |
| This stack will be dep        | bloyed using the equivalent of docker-compos               | Only Compose file format version 2 is supported at the moment.          |                      |
| 0 Note: Due to a lim          | itation of libcompose, the name of the stack               | will be standardized to remove all special characters and uppercase let | tters.               |
| Build method                  |                                                            |                                                                         |                      |
| Build Method                  |                                                            |                                                                         |                      |
|                               |                                                            |                                                                         |                      |
|                               |                                                            | <u>.</u> Upload                                                         | git Repository       |
|                               |                                                            | Upload from your computer                                               | Use a git repository |
|                               | ose our web editor                                         |                                                                         |                      |
|                               |                                                            |                                                                         |                      |
| web editor                    |                                                            |                                                                         |                      |
| You can get more Infe         | ormation about Compose file format in the c                | official documentation.                                                 |                      |
| 1                             |                                                            |                                                                         |                      |
| 1 version:                    | 31                                                         |                                                                         |                      |
| app:                          |                                                            |                                                                         |                      |
| 4 image:                      | : 'ic21/nginx-proxy-manager:lates'                         | =*                                                                      |                      |
| 5 ports                       | · · · · · · · · · · · · · · · · · · ·                      |                                                                         |                      |
| 6 - 18                        | 80:80'                                                     |                                                                         |                      |
| 7 - 18                        | 81:81'                                                     |                                                                         |                      |
| 8 - 14                        | 443:443'                                                   |                                                                         |                      |
| 9 enviro                      | onment:                                                    |                                                                         |                      |
| 10 DB M                       | AYSQL HOST: "db"                                           |                                                                         |                      |
| 11 DB M                       | AYSQL PORT: 3306                                           |                                                                         |                      |
| 12 DB M                       | AYSQL USER: "npm"                                          |                                                                         |                      |
| 13 DB M                       | AYSQL PASSWORD: "npm"                                      |                                                                         |                      |
| 14 DB M                       | MYSQL_NAME: "npm"                                          |                                                                         |                      |
| 15 volume                     | 28:                                                        |                                                                         |                      |
| 16/                           | /data:/data                                                |                                                                         |                      |
| 17/                           | /letsencrypt:/etc/letsencrypt                              |                                                                         |                      |
| 18 db:                        |                                                            |                                                                         |                      |
| 19 image:                     | : 'jc21/mariadb-aria:latest'                               |                                                                         |                      |
| 20 enviro                     | onment:                                                    |                                                                         |                      |
| 21 MYS                        | 2L_ROOT_PASSWORD: 'npm'                                    |                                                                         |                      |
| 22 MYS                        |                                                            |                                                                         |                      |
|                               | QL_DATABASE: 'npm'                                         |                                                                         |                      |
| 23 MYS                        | QL_DATABASE: 'npm'<br>QL_USER: 'npm'                       |                                                                         |                      |
| 23 MYSC<br>24 MYSC            | QL_DATABASE: 'npm'<br>QL_USER: 'npm'<br>XL_PASSWORD: 'npm' |                                                                         |                      |

# Zuletzt auf **Deploy this Stack**

Nach dem erfolgreichen Starten des Stack, klicke ich auf dem Stack und sehe zwei erstellte Containers (Appl. und DB)

| & Containers                    |                             |                 |                   |                                 |                     |                           | 🗖 Columns 🂠 Settings |
|---------------------------------|-----------------------------|-----------------|-------------------|---------------------------------|---------------------|---------------------------|----------------------|
| ► Start E Stop & Kill & Restart | 🛛 🛙 Pause 🕩                 | Resume          |                   |                                 |                     |                           |                      |
| Q Search                        |                             |                 |                   |                                 |                     |                           |                      |
| Name                            | State 12<br>Filter <b>T</b> | Quick actions   | Stack             | Image                           | Created             | Published Ports           | Ownership            |
| nginxreverseproxy_app_1         | healthy                     | <b>B O ⊨</b> >_ | nginxreverseproxy | jc21/nginx-proxy-manager:latest | 2021-03-22 14:40:55 | 2 443:443 2 80:80 2 81:81 | 💐 administrators     |
| nginxreverseproxy_db_1          | running                     | B O 🖿 >_        | nginxreverseproxy | jc21/mariadb-aria:latest        | 2021-03-22 14:41:33 | -                         | 💐 administrators     |
|                                 |                             |                 |                   |                                 |                     |                           | Items per page 10 🗸  |

Auf den Reverse Proxy Manager kann ich jetzt via der 3 konfigurierten Ports zugreifen. Dafür gebe ich [IP-Adresse des Pis]:81 im Browser ein und lande auf folgende Loginseite. Die Logindaten sind **admin@example.com/changeme** 

|               | Login to your account |
|---------------|-----------------------|
|               | Email address         |
|               | admin@example.com     |
| NGINX         | Password              |
| PROXY MANAGER | •••••                 |
| v2.8.1        |                       |
|               | Sign in               |
|               |                       |

# Daraufhin werde ich angefordert meine E-Mail zu ändern

| Edit User                  | ×           |
|----------------------------|-------------|
| Full Name *                | Nickname *  |
| Administrator              | AdminMid    |
| Email *                    |             |
| apollon.michalis@gmail.com |             |
|                            |             |
|                            | Cancel Save |

#### Das Passwort ändere ich ebenfalls

| Change Password  | ×           |
|------------------|-------------|
| Current Password |             |
| •••••            |             |
| New Password     |             |
| 3Sbx3hgidwKBv8q  |             |
| Confirm Password |             |
| •••••            |             |
|                  |             |
|                  | Cancel Save |

# **New NGINX Proxy Host**

Um die Domäne über der IP-Adresse

| New Proxy H        | lost                    | ×                     |
|--------------------|-------------------------|-----------------------|
| <b>4</b> Details ≸ |                         | @ Advanced            |
| Domain Name        | 'S *                    |                       |
| vinylo.shop        |                         |                       |
| Scheme *           | Forward Hostname / IP * | Forward Port *        |
| http               | 192.168.1.117           | 8977                  |
| Cache              | Assets                  | Block Common Exploits |
| Webso              | ockets Support          |                       |
| Access List        |                         |                       |
| Publicly Acc       | cessible                |                       |
|                    |                         |                       |
|                    |                         | Cancel Save           |

Unter SSL > folgendes ankreuzen/ausfüllen

#### Modul 239 – Internetservices anbieten Lerndokumentation Realisieren

| New Proxy Host                                  | ×   |
|-------------------------------------------------|-----|
| ◆ Details 🛛 Custom locations 🔿 SSL 🚳 Advanced   |     |
| SSL Certificate                                 |     |
| Request a new SSL Certificate                   |     |
| Force SSL HTTP/2 Support                        |     |
| HSTS Enabled ⑦ HSTS Subdomains                  |     |
| Use a DNS Challenge                             |     |
| Email Address for Let's Encrypt *               |     |
| apollon.michalis@gmail.com                      |     |
| I Agree to the Let's Encrypt Terms of Service * |     |
| Cancel Se                                       | ive |

# 6.3.6 Lokale Installation WordPress, Apache

Nach etwaige Versuche und nichts-Verstehen habe ich mich entschieden eine lokale Instanz von WP/Apache und SSL auszuführen und alle meine Docker Container herunterzufahren. Server

| Vbuntu for WP [Running] - Oracle VM VirtualBox                                                                                                    | _        |        | ×   |
|----------------------------------------------------------------------------------------------------|----------|--------|-----|
| File Machine View Input Devices Help                                                                                                    |          |        |     |
| Willkommen! Bienvenue! Welcome! Добро пожаловать! Welkom!                                                                                                    | [ Help ] |        |     |
| Use UP, DOWN and ENTER keys to select your language.                                                                                                    |          |        |     |
| [ Asturianu• ][ Bahasa Indonesia• ][ Català• ][ Deutsch• ][ English• ][ English• ][ English• ][ English• ][ Français• ][ Hrvatski• ][ Latviški• ][ Latviški• ][ Nagyar• ][ Nederlands• ][ Norsk bokmål• ][ Suomi• ][ Švenska• ][ Čeština• ][ Ελληνικά• ][ Θρησκи• ][ Українська• ][ Українська• ] |          |        |     |
|                                                                                                    | \;       | STRG + | ALT |

Schweiz auswählen

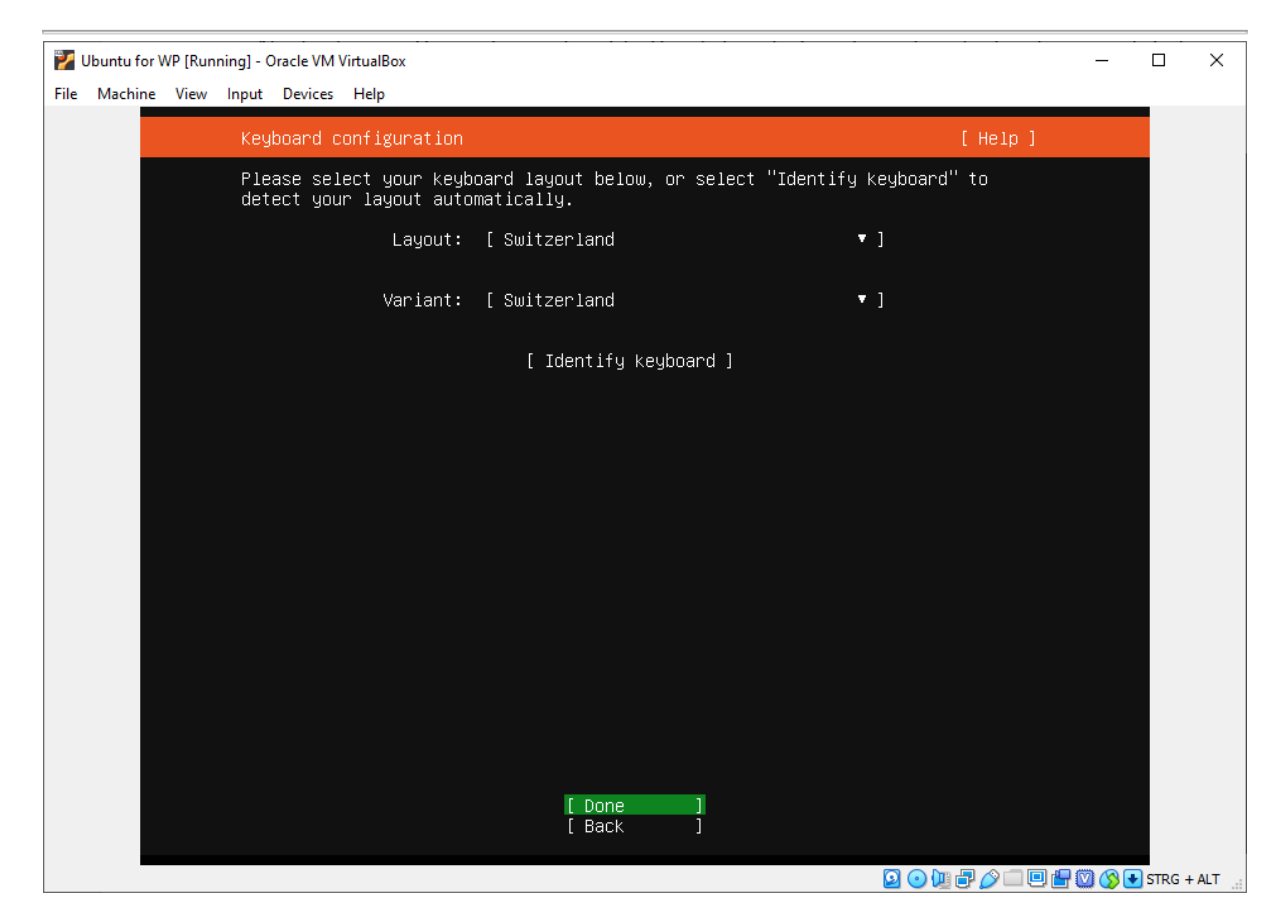

#### Disk

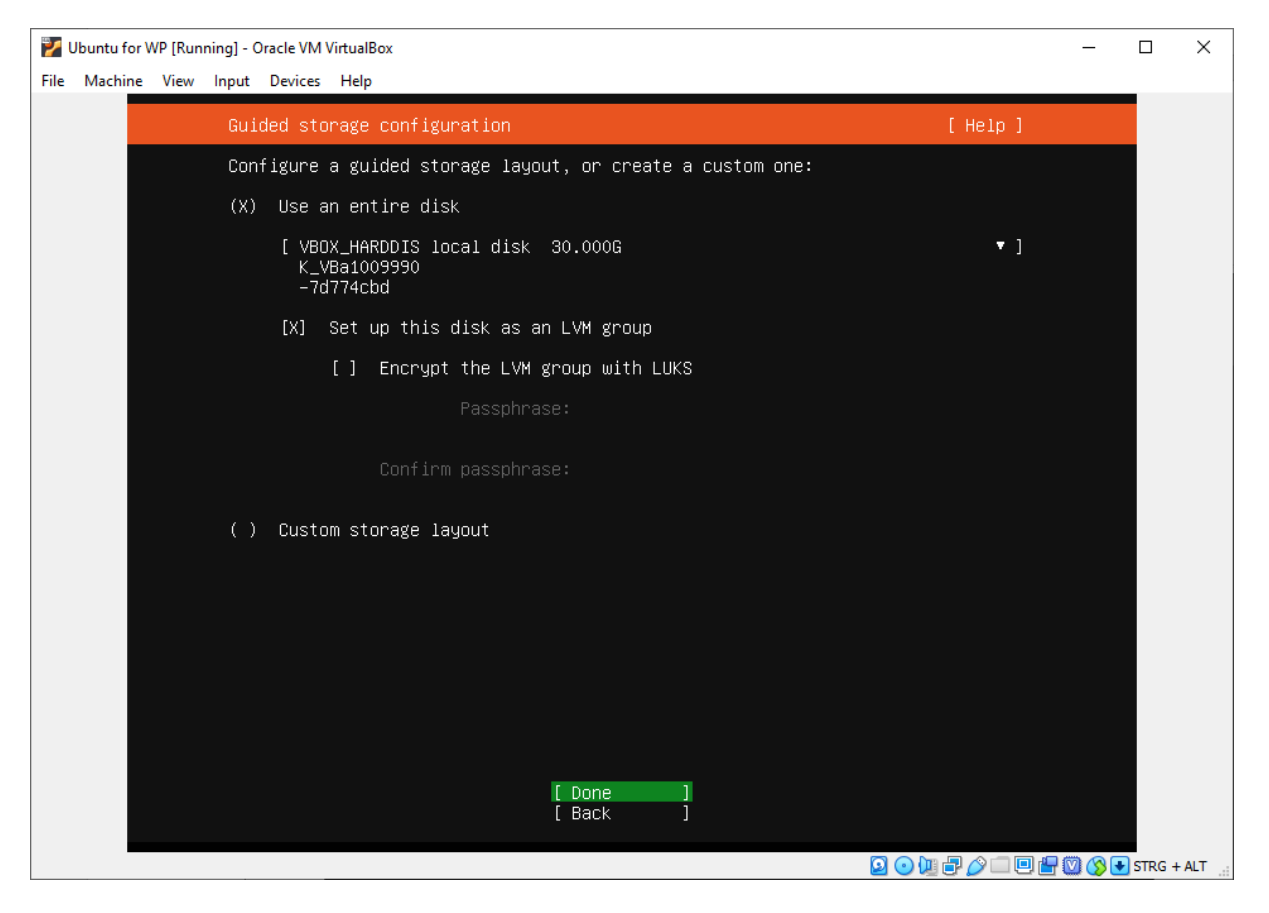

#### Name;

| 🜠 Ubuntu for WP [Running] - Oracle VM VirtualBox                                                                                                    | -           |      | ×     |
|----------------------------------------------------------------------------------------------------|-------------|------|-------|
| File Machine View Input Devices Help                                                                                                    |             |      |       |
| Profile setup []                                                                                                    | Help ]      |      |       |
| Enter the username and password you will use to log in to the system. You configure SSH access on the next screen but a password is still needed for sudo. | can<br>r    |      |       |
| Your name: michalis                                                                                                    |             |      |       |
| Your server's name: <mark>michalis–ubuntuserv</mark><br>The name it uses when it talks to other computers                                                  |             |      |       |
| Pick a username: michalis                                                                                                    |             |      |       |
| Choose a password: жококококок                                                                                                    |             |      |       |
| Confirm your password: жөкөккөккөк                                                                                                    | _           |      |       |
|                                                                                                    |             |      |       |
|                                                                                                    |             |      |       |
|                                                                                                    |             |      |       |
|                                                                                                    |             |      |       |
| [Done ]                                                                                                    |             |      |       |
| 2 o W P                                                                                                    | p 🗆 🖻 🖶 🛛 🔇 | STRG | + ALT |

Netzwerkkonfigs und Installieren. Anschliessend neu starten

Anmelden und mit System aktualiseren

Statische IP-Setzung

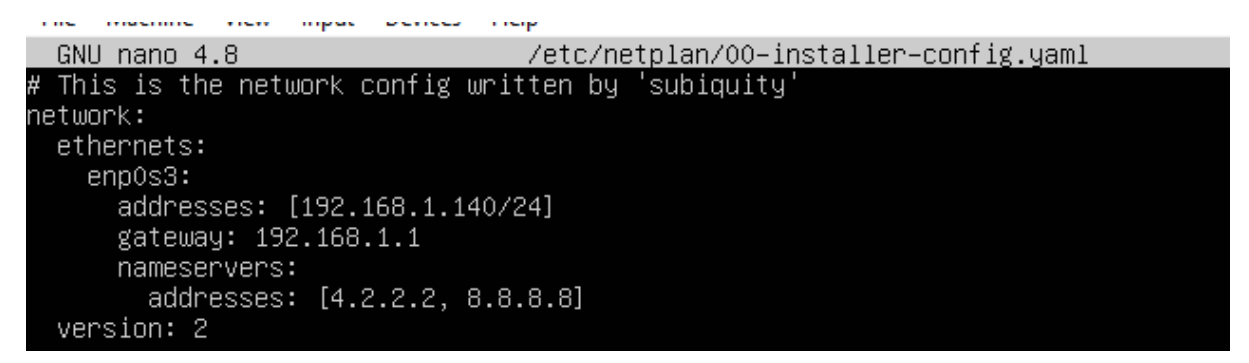

sudo netplan apply

#### **Installation LEMP**

sudo apt install nginx -y

LAMP sudo apt install apache2 -y

Erfolgreiche Installation

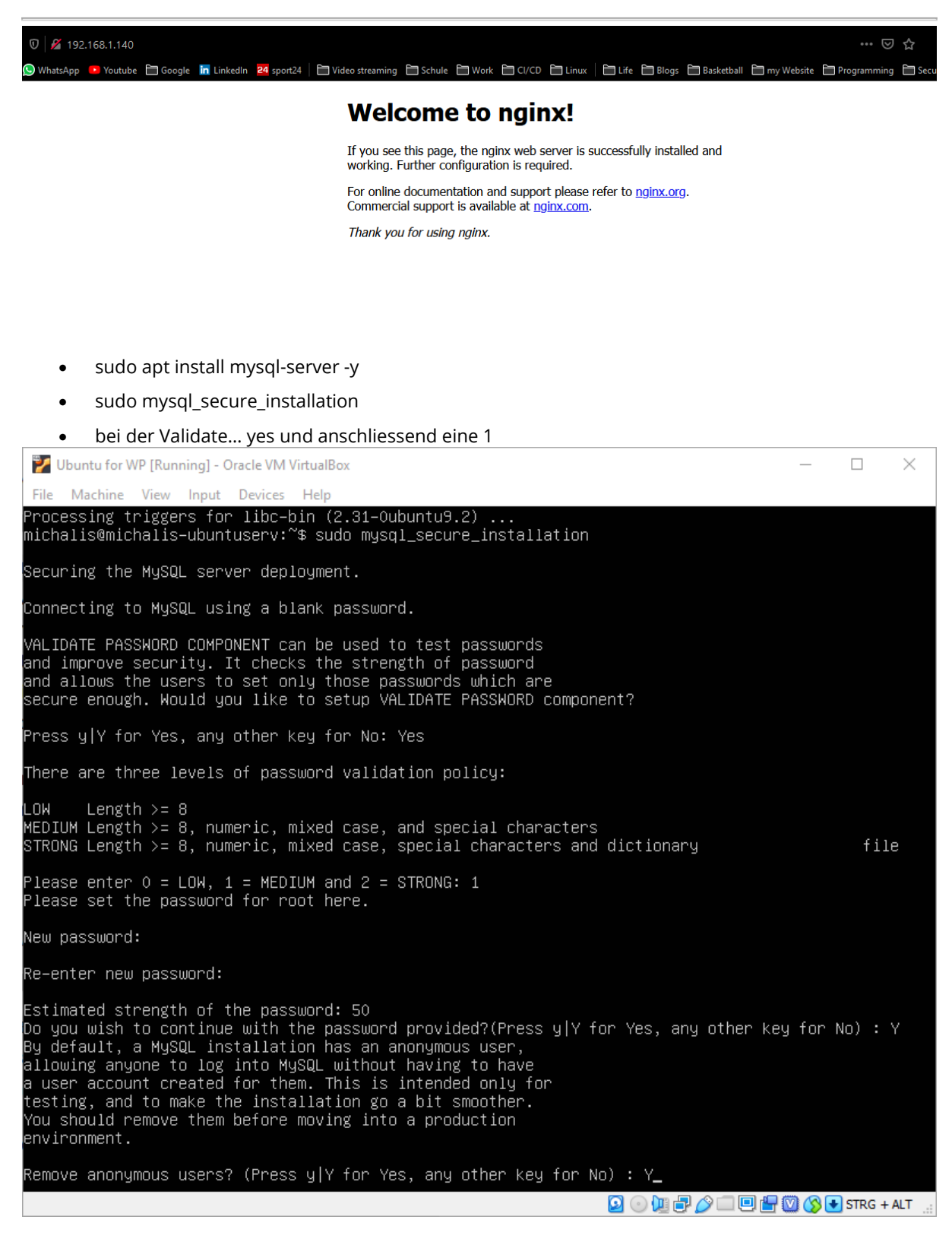

bei allen nächsten Prompts Y eingeben
 Um php zu installieren sudo apt install php-fpm php-mysql.

sudo apt install php libapache2-mod-php php-mysql

Ordner für HTML-Dokumenten der Webseite erstellen

- sudo mkdir /var/www/vinylo
- sudo chown -R \$USER:\$USER /var/www/vinylo
- sudo nano /etc/nginx/sites-available/vinylo

Folgendes Text befüllen

```
GNU nano 4.8
                                              /etc/nginx/sites
server {
    listen 80;
    server_name vinylo.shop www.vinylo.shop;
   root /var/www/vinylo;
    index index.html index.htm index.php;
    location / {
        try_files $uri $uri/ =404;
    3
    location ~ \.php$ {
        include snippets/fastcgi-php.conf;
        fastcgi_pass unix:/var/run/php/php7.4-fpm.sock;
     }
    location ~ /.ht {
        deny all;
    }
```

Aktiviere

- sudo ln -s /etc/nginx/sites-available/vinylo /etc/nginx/sites-enabled/
- sudo unlink /etc/nginx/sites-enabled/default
- sudo nginx -t

Output;

```
michalis@michalis-ubuntuserv:~$ sudo nginx -t
nginx: the configuration file /etc/nginx/nginx.conf syntax is ok
nginx: configuration file /etc/nginx/nginx.conf test is successful
```

Mit sudo systemctl reload nginx neu starten

• nano /var/www/vinylo/index.html

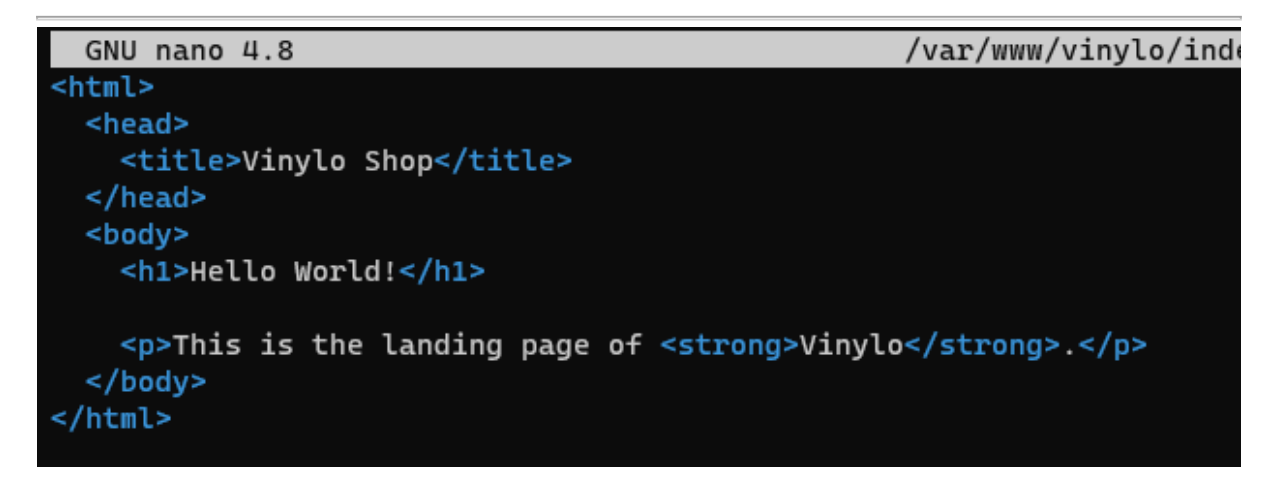

Erfolgreich

| $\leftrightarrow$ $\rightarrow$ C | ŵ         |           | 0 🎽 192    | .168.1.140 |          |        |
|-----------------------------------|-----------|-----------|------------|------------|----------|--------|
| <b>BBC BBC News</b>               | BBC Sport | У Twitter | 🚫 WhatsApp | 🕒 Youtube  | 🛅 Google | in Lir |
|                                   |           |           |            |            |          |        |

# Hello World!

This is the landing page of Vinylo.

# MySQL Einrichtung

- sudo mysql
- CREATE DATABASE wordpress DEFAULT CHARACTER SET utf8 COLLATE utf8\_unicode\_ci;
- CREATE USER 'wordpressusr'@'localhost' IDENTIFIED BY 'koL83.lj';
- GRANT ALL ON wordpress.\* TO 'wordpressusr'@'localhost';
- EXIT;

#### PHP Zusätze

- sudo apt install php-curl php-gd php-intl php-mbstring php-soap php-xml php-xmlrpc php-zip -y
- sudo systemctl restart php7.4-fpm

#### WordPress installieren

- sudo wget <u>https://wordpress.org/latest.tar.gz</u>
- sudo tar
- sudo chown -R www-data:www-data /var/www/html/wordpress
- sudo cp
- sudo nano wp-config.php

Jetzt werden Secret Keys gebraucht. Um neue zu holen curl -s

https://api.wordpress.org/secret-key/1.1/salt/. Werte sollen jetzt mit der rechten

Maustaste kopiert werden

| michalis@michalis-ubuntuse            | <pre>cv:/var/www/html/wordpress\$ curl -s https://api.wordpress.org/secret-key/1.1/salt/</pre>                                             |
|---------------------------------------|----------------------------------------------------------------------------------------------------|
| <pre>define('AUTH_KEY',</pre>         | ' UW*tkZ[7TF <z;u+rjaqz 9qfvf@q-qhy`f@a63+jz2 p6?7\$4p3p@4q#km2o45z');<="" td=""></z;u+rjaqz>                                              |
| <pre>define('SECURE_AUTH_KEY',</pre>  | 'rzm I><+\$Rxt~Y-A%3iS^duae4H{ <gl&@-{v4e ;9*c0?ased3="">:hnyZFDJTo+kO');</gl&@-{v4e>                                                      |
| <pre>define('LOGGED_IN_KEY',</pre>    | 'U%Ch;d \$.3i n>Dn%Rw?awdLsN Uk:?g*c;m`IGQ W[=0{&.W[:!;(TvIW6S60i6');                                                                      |
| <pre>define('NONCE_KEY',</pre>        | '->9W_ <qsvi[2v}uq( ls?`g-r.+chml-\$izsm74c5b="">u6MG/8HFz&amp;g:0v0kq/7L');</qsvi[2v}uq(>                                                 |
| <pre>define('AUTH_SALT',</pre>        | '^NrrU1D+ <v++  5~mb38i;u&dxdcqhc="">?CFz[H6A8z( X D!?h/,+ jkT\$M~Wsr\$');</v++ >                                                          |
| <pre>define('SECURE_AUTH_SALT',</pre> | 'C9^JyV [2{l;c{# l?CZcLTAb 0 G}]Csoi )p7PS?GKbcUFxF-8xQGxB>wQK&BF');                                                                       |
| <pre>define('LOGGED_IN_SALT',</pre>   | 'A.K0^Z ?~B- dWQ;2! /lBqM_8`_r8ErLa(,]j#{` T+h,yx?wIUm([KPsY;rd;9');                                                                       |
| <pre>define('NONCE_SALT',</pre>       | 'mfgZ <in+078jhqp<tip hz\$ce46rjz^ 2hi[q ;mf05=&v.rpw}rz9m@k& r&9ls');<="" td=""></in+078jhqp<tip hz\$ce46rjz^ 2hi[q ;mf05=&v.rpw}rz9m@k&> |

Bestehende Werte löschen und die neuen Werte einfügen

| *                                     |                                                                                                    |
|---------------------------------------|----------------------------------------------------------------------------------------------------|
| * @since 2.6.0                        |                                                                                                    |
| */                                    |                                                                                                    |
| <pre>define('AUTH_KEY',</pre>         | ' UW*tkZ[7TF <z;u+rjaqz 9qfvf@q-qhy`f@a63+jz2 p6?7\$4p3p@4q#km2o45z');<="" td=""></z;u+rjaqz>                                              |
| <pre>define('SECURE_AUTH_KEY',</pre>  | 'rzm I><+\$Rxt~Y-A%3iS^duae4H{ <gl&@-{v4e ;9*c0?ased3="">:hnyZFDJTo+kO');</gl&@-{v4e>                                                      |
| <pre>define('LOGGED_IN_KEY',</pre>    | 'U%Ch;d \$.3i n>Dn%Rw?awdLsN Uk:?g*c;m`IGQ W[=0{&.W[:!;(TvIW6S6Oi6');                                                                      |
| <pre>define('NONCE_KEY',</pre>        | '->9W_ <qsvi[2v}uq( ls?`g-r.+chml-\$izsm74c5b="">u6MG/8HFz&amp;g:0v0kq/7L');</qsvi[2v}uq(>                                                 |
| <pre>define('AUTH_SALT',</pre>        | '^NrrU1D+ <v++  5~mb38i;u&dxdcqhc="">?CFz[H6A8z( X D!?h/,+ jkT\$M~Wsr\$');</v++ >                                                          |
| <pre>define('SECURE_AUTH_SALT',</pre> | 'c9^JyV [2{l;c{# l?CZcLTAb 0 G}]Csoi )p7PS?GKbcUFxF-8xQGxB>wQK&BF');                                                                       |
| <pre>define('LOGGED_IN_SALT',</pre>   | 'A.K0^Z ?~B- dWQ;2! /lBqM_8`_r8ErLa(,]j#{` T+h,yx?wIUm([KPsY;rd;9');                                                                       |
| <pre>define('NONCE_SALT',</pre>       | 'mfgZ <in+078jhqp<tip hz\$ce46rjz^ 2hi[q ;mf05=&v.rpw}rz9m@k& r&9ls');<="" td=""></in+078jhqp<tip hz\$ce46rjz^ 2hi[q ;mf05=&v.rpw}rz9m@k&> |
|                                       |                                                                                                    |
| /**#@-*/                              |                                                                                                    |

Anpassen

```
// ** MySQL settings - You can get this info from your web host ** //
/** The name of the database for WordPress */
define( 'DB_NAME', 'wordpress' );
/** MySQL database username */
define( 'DB_USER', 'wordpressusr' );
/** MySQL database password */
define( 'DB_PASSWORD', 'koL83.!j' );
/** MySQL hostname */
define( 'DB_HOST', 'localhost' );
/** Database Charset to use in creating database tables. */
define( 'DB_CHARSET', 'utf8' );
/** The Database Collate type. Don't change this if in doubt. */
define( 'DB_COLLATE', '' );
```

Konfig file abspeichern

NGINX konfig.

In cd /etc/nginx/sites-available/ gehen und sudo cp default wordpress eingeben, um das Default-Konfigurationsfile zu duplizieren. Danach mit sudo nano wordpress in dem gehen.

# # include snippets/snakeoil.conf; root /var/www/html/wordpress; # Add index.php to the list if you are using PHP index index.html index.htm index.nginx-debian.html; #Make Site accessible via http://localhost/ server\_name localhost;

Eingeben sudo In -s /etc/nginx/sites-available/your\_domain /etc/nginx/sites-enabled/

### 6.3.7 Mailcow über Pi (Troubleshooting)

Beim Mailserver wird eine Git-Repo auf dem lokalen Pi geklont und danach aufgesetzt. Bei der Installation wird Mailcow sich mit allen Docker Konfigurationsdateien kümmern, sodass die Installation nicht allzu komplex wird.

Als Erstes gehe ich zu der Orderstruktur /opt und gebe folgender Befehl ein sudo git clone <u>https://github.com/mailcow/mailcow-dockerized</u>

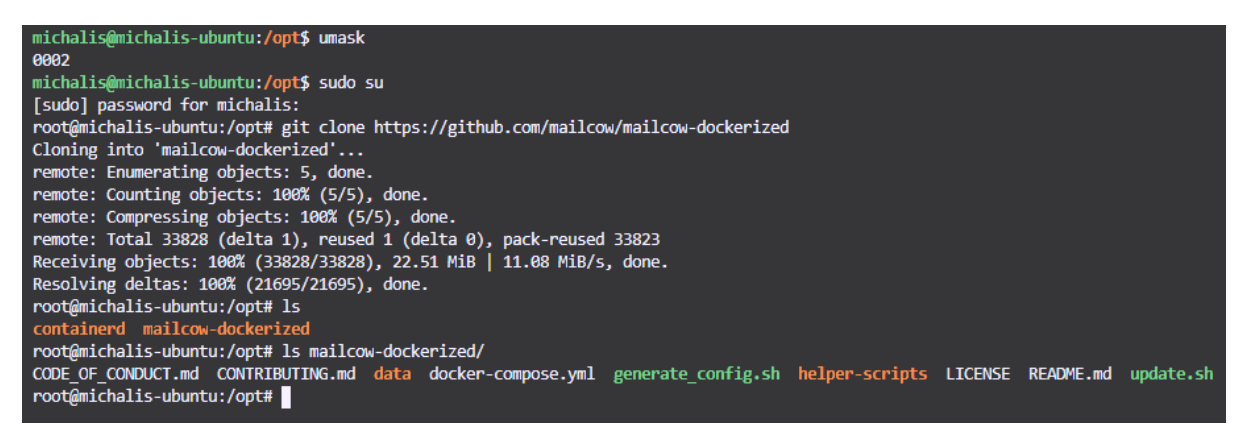

### Super-Tutorial

Danach wechsle ich zum erstellten Ordner mit **cd mailcow-dockerized**. Darin gebe ich das Kommando **Is -I**, um mir die Inhalte anzuzeigen. Nun führe ich mit **sudo** ./generate-config.sh das Konfigurationsskript erstmals aus.

Bei der **FQDN des Mailservers** gebe ich nun meine gewünschte Subdomain-Adresse ein, die ich schon eingerichtet habe. Die Zeitzone ist standardmässig richtig, also drücke ich Enter, damit im nächsten Schritt das Private Key erstellt wird und in einem Ordner abgelegt wird.

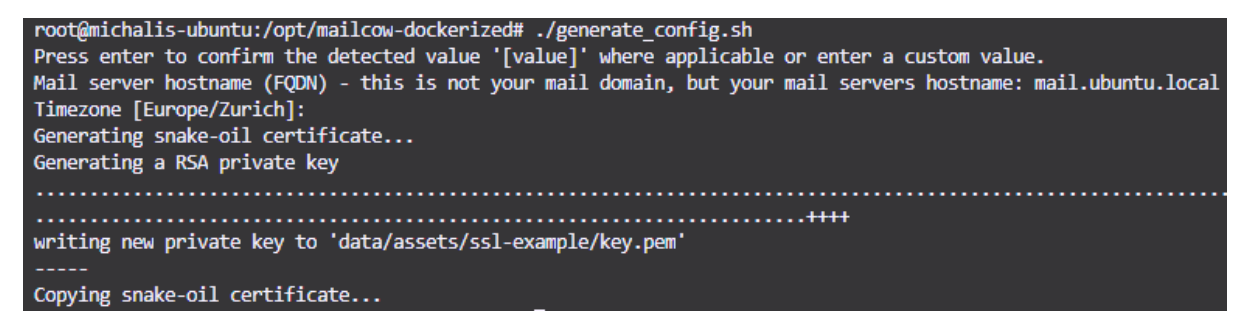

Die erstellte Konfigurationsdatei kann ich jetzt mit sudo nano mailcow.conf anschauen, um alle Einstellungen betr. Ports/Hostname und alle andere jegliche Einstellungen eine Übersicht zu bekommen.

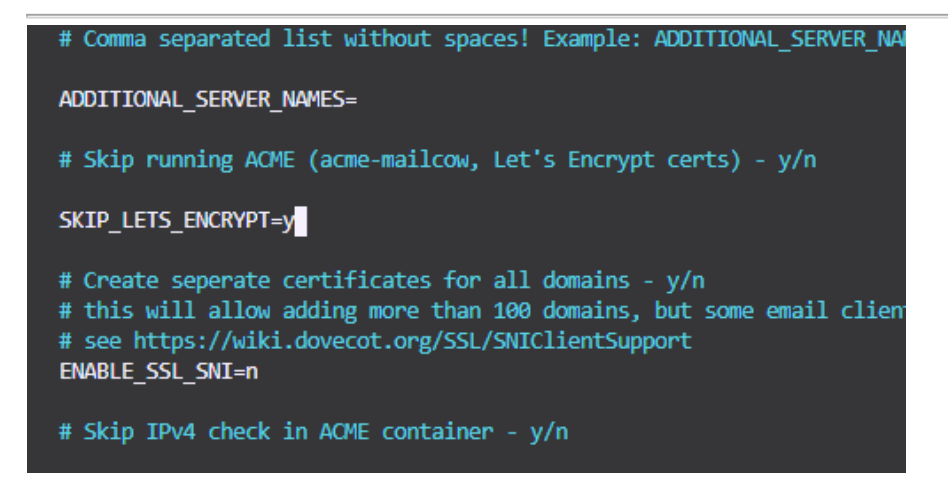

Mit **docker-compose up -d** kann ich jetzt für diese Ansammlung von Diensten ein Image aufgrund des bestehenden docker-compose.yml-File kreieren. Wenn alle Dienste erfolgreich zusammenkompiliert sind, sieht der Output wie folgt aus

| Creating mailcowdockerized_watchdog-mailcow_1  | done |
|------------------------------------------------|------|
| Creating mailcowdockerized_unbound-mailcow_1   | done |
| Creating mailcowdockerized_clamd-mailcow_1     | done |
| Creating mailcowdockerized_memcached-mailcow_1 | done |
| Creating mailcowdockerized_solr-mailcow_1      | done |
| Creating mailcowdockerized_sogo-mailcow_1      | done |
| Creating mailcowdockerized_olefy-mailcow_1     | done |
| Creating mailcowdockerized_dockerapi-mailcow_1 | done |
| Creating mailcowdockerized_redis-mailcow_1     | done |
| Creating mailcowdockerized_ejabberd-mailcow_1  | done |
| Creating mailcowdockerized_php-fpm-mailcow_1   | done |
| Creating mailcowdockerized_mysql-mailcow_1     | done |
| Creating mailcowdockerized_nginx-mailcow_1     | done |
| Creating mailcowdockerized_dovecot-mailcow_1   | done |
| Creating mailcowdockerized_postfix-mailcow_1   | done |
| Creating mailcowdockerized_acme-mailcow_1      | done |
| Creating mailcowdockerized_netfilter-mailcow_1 | done |
| Creating mailcowdockerized_rspamd-mailcow_1    | done |
| Creating mailcowdockerized_ipv6nat-mailcow_1   | done |

## 6.4 Protokollierung (SW3)

### 6.4.1 Ablageort Logfiles

Im Portainer können Logs mit Click auf das Berichtsymbol eingesehen werden

| wordpress_final running                                                                                                    |                                                                                                    |                                                                                                    |                                                                                                    |                                                                                                    | , B                                                                                                    | <b>0</b>                                                                                                    | <u> </u>                                                                                                    | web                                                                                                    | bsite                                                                                                    |                                                                                                    |
|----------------------------------------------------------------------------------------------------|----------------------------------------------------------------------------------------------------|----------------------------------------------------------------------------------------------------|----------------------------------------------------------------------------------------------------|----------------------------------------------------------------------------------------------------|----------------------------------------------------------------------------------------------------|----------------------------------------------------------------------------------------------------|----------------------------------------------------------------------------------------------------|----------------------------------------------------------------------------------------------------|----------------------------------------------------------------------------------------------------|----------------------------------------------------------------------------------------------------|
| Auto-refresh logs                                                                                                    | 0                                                                                                    |                                                                                                    |                                                                                                    |                                                                                                    |                                                                                                    |                                                                                                    |                                                                                                    |                                                                                                    |                                                                                                    |                                                                                                    |
| Wrap lines                                                                                                    | D                                                                                                    |                                                                                                    |                                                                                                    |                                                                                                    |                                                                                                    |                                                                                                    |                                                                                                    |                                                                                                    |                                                                                                    |                                                                                                    |
| Display timestamps                                                                                                    | s 💭                                                                                                    |                                                                                                    |                                                                                                    |                                                                                                    |                                                                                                    |                                                                                                    |                                                                                                    |                                                                                                    |                                                                                                    |                                                                                                    |
| Fetch                                                                                                    | All logs                                                                                                    | ~                                                                                                    |                                                                                                    |                                                                                                    |                                                                                                    |                                                                                                    |                                                                                                    |                                                                                                    |                                                                                                    |                                                                                                    |
| Search                                                                                                    | Filter                                                                                                    |                                                                                                    |                                                                                                    |                                                                                                    |                                                                                                    |                                                                                                    |                                                                                                    |                                                                                                    |                                                                                                    |                                                                                                    |
| Lines                                                                                                    | 100                                                                                                    |                                                                                                    |                                                                                                    |                                                                                                    |                                                                                                    |                                                                                                    |                                                                                                    |                                                                                                    |                                                                                                    |                                                                                                    |
| Actions                                                                                                    | 🛓 Download logs 🛛 🔮 Copy                                                                                                    | Copy selected lines                                                                                                    | × Unselect                                                                                                    |                                                                                                    |                                                                                                    |                                                                                                    |                                                                                                    |                                                                                                    |                                                                                                    |                                                                                                    |
| 197.306.1.137 - (<br>p <sup>-1</sup> Not1111/5 - (<br>p <sup>-1</sup> Not1111/5 - (<br>Sold 1:37 Themes. p)<br>30d 1:37 Themes. p)<br>192.186.1.38 - (<br>192.287 Hpp and m27 Themes. p)<br>192.186.1.38 - (<br>p) 30d 1:38 - (<br>p) 30d 1:38 - (<br>p) 30d 1:38 - (<br>p) 30d 1:38 - (<br>p) 30d 1:38 - (<br>30d 1:38 - (<br>30d 1:38 - | [29/Mar/2021:11:22:45 +0000] 1<br>(1dobs MT 10.6; )(1ds; )(2d, )(2d, | US1 /wp-admin/admin-ajpx<br>17:0) Gecka/28100181 First<br>17:0) Gecka/28100181 First<br>17:0) Gecka/28100181 First<br>187 /wp-admin/admin.adpx<br>187 /wp-admin/admin.adpx<br>187 /wp-admin/admin.adpx<br>187 /wp-admin/admin.adpx<br>187 /wp-admin/admin.adpx<br>187 /wp-admin/admin.adpx<br>187 /wp-admin/admin.adpx<br>187 /wp-admin/admin.adpx<br>180 /win/admin.adpx<br>180 /win/admin.adpx<br>180 /win/admin.adpx<br>180 /win/admin.adpx<br>180 /win/admin.adpx<br>180 /win/admin.adpx<br>187 /wp-admin/admin.adpx<br>187 /wp-admin/admin/adpx<br>187 /wp-admin/admin/admin/adpx<br>187 /wp-admin/admin/adpx<br>187 /wp-admin/admin/admin/admin/admi | pp H1/11' 200 4156 "http:<br>fox/87.0"<br>fox/87.0"<br>fox/87.0"<br>fox/87.0"<br>fox/87.0"<br>fox/98.0"<br>for for the for for for for for for<br>conversion for for for for<br>loader-icons.png HTF/1.1"<br>for fox/87.0"<br>er.png HTF/1.1" 200 42914 "1<br>for fox/87.0"<br>for fox/87.0"<br>for fox/87.0"<br>for fox/97.0"<br>for fox/97.0"<br>fox/87.0"<br>fox/87.0 | <pre>://19/108.111/1992.<br/>1.1° 200 7539 "http://<br/>g HTFp/1.1° 404 24802<br/>w/F7.0"<br/>000 1841 "http://102.168.1.117<br/>://192.168.1.117/1992<br/>1.1° 200 43101 "http:<br/>HTFp/1.2° 20 4301 "http:<br/>HTFp/1.2° 20 4301 "http:<br/>HTFp/1.2° 20 4301 "http:<br/>HTFp/1.2° 20 4301 "http:<br/>HTFp/1.2° 20 4301 "http:<br/>HTFp/1.2° 20 4301 "http:<br/>HTFp/1.2° 20 4301 "http:<br/>J0.0; Http://12.20 4301 "J0.20 4301"<br/>(/100-09.5vg HTTP/1.1)</pre> | <pre>/wp-admin/customise.pmp/tm<br/>/192.168.1.117.0982/wp-admi<br/>"http://192.166.1.117.0982<br/>68.1.117.0982/wp-admin/customice.ontrols,<br/>0982/wp-admin/customice.php?tm<br/>//wp-admin/customice.php?tm<br/>//12.168.1.117.0982/wp-ad<br/>http://192.168.1.117.0982/<br/>wp-admin/customice.php?ther<br/>sp.admin/customice.php?ther<br/>anttp://192.168.1.117.0982<br/>mttp://192.168.1.117.0982<br/>// 000 0000000000000000000000000000000</pre> | eme-neve&retu<br>in/customize.<br>2/wp-admin/cu<br>d-styles.php2<br>,customize-wi<br>p?theme=neve&<br>eme-neve&retur<br>min/customize<br>wp-admin/cust<br>me=neve&retur<br>me=neve&retur<br>fox/87.0°<br>82/″ "Norilla<br>1.117:8982/″ | rn=http%3A%2<br>php?theme=nn<br>stomize.php?<br>c=08dir=lerd<br>dgets,custor<br>return=http%3A%2<br>n=http%3A%24<br>n=http%3A%24<br>n=http%3A%24<br>/5.0 (Windoo<br>"Nozilla/5.0 | H%ZP192.168.5<br>eve&return=htt<br>ttheme=neve&rr<br>ilload%SEchunk<br>iire-nav-menu<br>csa%ZF%ZP192.168.1<br>keve&return=h<br>keme=neve&ret<br>%ZP192.168.1<br>ks NT 10.0; k<br>0 (Windows NT | 1.11/%3A892/%2/rup-admin%<br>:tp%3A%2/%2/192.168.1.117<br>:eturn=http%3A%2/%2/192.1<br>c_m%50=dsshicons,common,f<br>iss,media-views,code-edito<br>iss,media-views,code-edito<br>iss,media-views,code-edito<br>iss,media-views,code-edito<br>iss,tp%3A%2/%2/192.168<br>i.117%3A8982%2/rup-admin%2<br>i.117%3A8982%2/rup-admin%2<br>iin64; x64; rv:87.0) Geck<br>T 10.0; kin64; x64; rv:87 | K2TENERS.ph ^ ^<br>%3.88982%2Fwp<br>168.1.117%3A8<br>forms_addin-m<br>pr.wp-component<br>dmin%2Ftheme<br>%2fthemes.ph<br>17%3A8982%2Fw<br>8.1.117%3A898<br>2fthemes.php*<br>2fthemes.php*<br>Av/20180101 F<br>7.8) Gecko/20 |

Im CLI können die Logs wie folgt ausgelesen werden **docker logs [container-namen]** und mit den gepipeten Befehl | **tail -n 20** werden die letzten 20 Zeilen angezeigt

| WordPress not found in /var/www/html - copying now                                                                                                    |
|----------------------------------------------------------------------------------------------------|
| Complete! WordPress has been successfully copied to /var/www/html                                                                                                    |
| No 'wp-config.php' found in /var/www/html, but 'WORDPRESS' variables supplied; copying 'wp-config-docker.php' (WORDPRESS_DB_HOST WORDPRESS_DB_NAME WORDPRESS_DB_PASSWORD WORDPRESS_DB_USER) |
| AH00558: apache2: Could not reliably determine the server's fully qualified domain name, using 172.19.0.3. Set the 'ServerName' directive globally to suppress this message                 |
| AH00558: apache2: Could not reliably determine the server's fully qualified domain name, using 172.19.0.3. Set the 'ServerName' directive globally to suppress this message                 |
| [Sat Mar 27 10:39:31.397514 2021] [mpm_prefork:notice] [pid 1] AH00163: Apache/2.4.38 (Debian) PHP/7.4.16 configured resuming normal operations                                             |
| [Sat Mar 27 10:39:31.397683 2021] [core:notice] [pid 1] AH00094: Command line: 'apache2 -D FOREGROUND'                                                                                      |
| [Sun Mar 28 22:11:17.730036 2021] [mpm_prefork:notice] [pid 1] AH00170: caught SIGWINCH, shutting down gracefully                                                                           |
| AH00558: apache2: Could not reliably determine the server's fully qualified domain name, using 172.19.0.3. Set the 'ServerName' directive globally to suppress this message                 |
| AH00558: apache2: Could not reliably determine the server's fully qualified domain name, using 172.19.0.3. Set the 'ServerName' directive globally to suppress this message                 |
| [Sun Mar 28 22:15:22.636750 2021] [mpm_prefork:notice] [pid 1] AH00163: Apache/2.4.38 (Debian) PHP/7.4.16 configured resuming normal operations                                             |
| [Sun Mar 28 22:15:22.641015 2021] [core:notice] [pid 1] AH00094: Command line: 'apache2 -D FOREGROUND'                                                                                      |
| [Sun Mar 28 22:24:37.932100 2021] [mpm_prefork:notice] [pid 1] AH00170: caught SIGWINCH, shutting down gracefully                                                                           |
| AH00558: apache2: Could not reliably determine the server's fully qualified domain name, using 172.19.0.3. Set the 'ServerName' directive globally to suppress this message                 |
| AH00558: apache2: Could not reliably determine the server's fully qualified domain name, using 172.19.0.3. Set the 'ServerName' directive globally to suppress this message                 |
| [Sun Mar 28 22:41:49.164419 2821] [mpm_prefork:notice] [pid 1] AH00163: Apache/2.4.38 (Debian) PHP/7.4.16 configured resuming normal operations                                             |
| [Sun Mar 28 22:41:49.167504 2021] [core:notice] [pid 1] AH00094: Command line: 'apache2 -D FOREGROUND'                                                                                      |
|                                                                                                    |

Die Logdateien des installiertes vsftpd-Dienst befinden sich im /var/log/vsftd.log Ordner und werden wie folgt ausgelesen (**sudo cat /var/log/vsftpd.log | tail -n 20**).

| mic | halis | s@mi | ichalis-u | buntu: | ~/Doc  | ker_Proj | ects/modul_239/website\$ sudo cat /var/log/vsftpd.log   tail -n 20                                  |
|-----|-------|------|-----------|--------|--------|----------|----------------------------------------------------------------------------------------------------|
| Mon | Mar   | 29   | 12:59:25  | 2021   | [pid : | 1438469] | CONNECT: Client "::ffff:192.168.1.117"                                                              |
| Mon | Mar   | 29   | 13:00:53  | 2021   | [pid ] | 1441007] | CONNECT: Client "::ffff:192.168.1.117"                                                              |
| Mon | Mar   | 29   | 13:01:00  | 2021   | [pid : | 1441223] | CONNECT: Client "::ffff:192.168.1.117"                                                              |
| Mon | Mar   | 29   | 13:01:09  | 2021   | [pid : | 1441222] | [bbaby] OK LOGIN: Client "::ffff:192.168.1.117"                                                     |
| Mon | Mar   | 29   | 13:02:23  | 2021   | [pid ] | 1441483] | [bbaby] OK DOWNLOAD: Client "::ffff:192.168.1.117", "/dateien/test.txt", 29 bytes, 15.11Kbyte/sec   |
| Mon | Mar   | 29   | 13:03:06  | 2021   | [pid ] | 1441483] | [bbaby] OK UPLOAD: Client "::ffff:192.168.1.117", "/dateien/upload.txt", 29 bytes, 21.80Kbyte/sec   |
| Mon | Mar   | 29   | 13:07:42  | 2021   | [pid : | 1452468] | CONNECT: Client "::ffff:192.168.1.117"                                                              |
| Mon | Mar   | 29   | 13:22:43  | 2021   | [pid : | 1477724] | CONNECT: Client "::ffff:192.168.1.131"                                                              |
| Mon | Mar   | 29   | 13:23:23  | 2021   | [pid : | 1477723] | [bbaby] OK LOGIN: Client "::ffff:192.168.1.131"                                                     |
| Mon | Mar   | 29   | 13:24:10  | 2021   | [pid : | 1480064] | CONNECT: Client "::ffff:192.168.1.131"                                                              |
| Mon | Mar   | 29   | 13:24:10  | 2021   | [pid : | 1480063] | [bbaby] OK LOGIN: Client "::ffff:192.168.1.131"                                                     |
| Mon | Mar   | 29   | 13:24:10  | 2021   | [pid : | 1480068] | [bbaby] OK DOWNLOAD: Client "::ffff:192.168.1.131", "/dateien/test.txt", 29 bytes, 1.40Kbyte/sec    |
| Mon | Mar   | 29   | 13:25:03  | 2021   | [pid ] | 1480064] | [bbaby] DEBUG: Client "::ffff:192.168.1.131", "Control connection terminated without SSL shutdown." |
| Mon | Mar   | 29   | 13:25:03  | 2021   | [pid : | 1477724] | [bbaby] DEBUG: Client "::ffff:192.168.1.131", "Control connection terminated without SSL shutdown." |

# 7 Kontrollieren

## 7.1 Funktions- und Lasttests

### 7.1.1 Webserver

| Testfall                                         | Erwartetes Resultat                | Effektives Resultat                         |
|--------------------------------------------------|------------------------------------|---------------------------------------------|
| Ist die Webseite erreichbar                      | Über vinylo.shop und               | Ja, die Webseite ist unter beiden           |
|                                                  | www.vinylo.shop erreichbar         | Domänen erreichbar                          |
| Mit 5 aktive Sessions ist sie<br>erreichbar?     | Die Website sollte nicht abstürzen | Die Webseite lauft ordnungsgemäss<br>weiter |
| Funktioniert die verschlüsselte<br>Kommunikation | Richtigen TLS cert eingebunden     | Ja, der HTTPS-Zugriff funktioniert          |
| Funktioniert die Weiterleitung von               | 301 Meldung, eine erfolgreiche     | Ja, der HTTP-Zugriff wird erfolgreich       |
| HTTP auf HTTPS                                   | Weiterleitung                      | weitergeleitet                              |
| Tabelle 24: Funktionstest Webserver              |                                    |                                             |

## 7.1.2 WordPress (CMS)

| Testfall                           | Erwartetes Resultat               | Effektives Resultat                |  |
|------------------------------------|-----------------------------------|------------------------------------|--|
| lst der WordPress Panel erreichbar | Ja der WP Panel ist erreichbar    | Ja, der Webpanel ist über          |  |
|                                    |                                   | vinylo.shop/wp-admin erreichbar    |  |
| Funktioniert die verschlüsselte    | Soll mit HTTPS verschlüsselt sein | Ja, der HTTPS-Zugriff funktioniert |  |
| Kommunikation                      |                                   |                                    |  |
| Haben die Berater Schreibezugriff? | Ja sie haben. Admineinstellungen  | Ja, Sie können nur Posts verfassen |  |
|                                    | können Sie nicht vornehmen        |                                    |  |
|                                    |                                   |                                    |  |

Tabelle 25: Funktionstest WordPress

### 7.1.3 Mailcow

| Testfall                        | Erwartetes Resultat                | Effektives Resultat                 |
|---------------------------------|------------------------------------|-------------------------------------|
| lst das Admin GUI erreichbar    | Der Admin kann sich anmelden       | Das Admin GUI ist über              |
|                                 |                                    | 192.168.1.140 erreichbar            |
| Können die unterschiedliche     | Der Login sollte funktionieren     | Ja der Login funktioniert für jeden |
| Mitarbeiter sich im Webclient   |                                    | Mitarbeiter                         |
| anmelden                        |                                    |                                     |
| Funktioniert die verschlüsselte | Mit einem TLS Zertifikat           | Nein, leider nicht                  |
| Kommunikation                   | verschlüsselte Verkehr             |                                     |
| Können E-Mails versendet und    | Ja E-Mails können sowohl versendet | E-Mails können leider nicht         |
| empfangen werden                | als empfangen werden               | versendet oder empfangen werden,    |
|                                 |                                    | jedoch erscheint keine              |
|                                 |                                    | Fehlermeldung beim Verfasser /      |
|                                 |                                    | Empfänger                           |

Tabelle 26: Funktionstest Mailcow

## 7.1.4 FTP

| Testfall                                                                            | Erwartetes Resultat                                                                          | Effektives Resultat                                                                                                    |
|-------------------------------------------------------------------------------------|----------------------------------------------------------------------------------------------|----------------------------------------------------------------------------------------------------|
| lst der Server erreichbar                                                           | Der FTP-Server sollte über die IP-<br>Adresse des Pis erreichbar sein                        | Ja, der Server ist erreichbar.                                                                                                    |
| Können zusätzliche Mitarbeiter auf<br>dem FTP-Server kommen                         | Mit Ihrem erstellten Login und PW<br>sollten die MA den Zugriff auf den<br>FTP-Server haben. | Ja, sie können im FileZilla Ihr Login<br>und PW eingeben und sehen ihren<br>Home-Ordner für das Hoch- und<br>Herunterladen von Files |
| Können Dateien hoch- und<br>heruntergeladen werden<br>Tabelle 27: Funktionstest FTP | Das Hoch- und Herunterladen sollte<br>für den Usern funktionieren                            | Ja das Hoch- und Herunterladen<br>funktioniert                                                                                       |

# 8 Auswerten

## 8.1 Reflexion

Das Modul hat mir gefallen, da ich selbständig eine kreative Idee für einen Webauftritt einer fiktiven Firma herausdenken konnte und die Freiheit hatte, mich mit jeglichen, modernen Programmen auseinandersetzen und für das Beste entschieden. Dadurch habe ich eine Menge an hilfreiche Tools für geschäftliche sowie private Umfeld kennengelernt. Das Wissen, welches ich durch dieses Modul erworben habe, werde ich definitiv weiterverbreiten, sodass ich mich mit möglichst viele Prinzipien und Tools der IT, in allen Bereichen, auseinandersetze.

Die Auseinandersetzung mit dem Self-Hosting und eigene DNS-Records / Portforwarding war für mich lehrreich, jedoch würde es nicht gern wieder machen. Die Aufsetzung mit dem Hosting-Provider war am Anfang die einfachere Lösung, jedoch wollte ich mich herausfordern und schauen, ob bei mir das Self-Hosting funktionieren würde. Das Kompetenzraster meiner Meinung nach war zu wenig mit dem praktischen Teil belastet und mehr mit theoretischen Kompetenzen. Für zukünftige Klasen würde ich das Kompetenzraster umstrukturieren und evtl. Schüler auffordern schon bevor das M300, mit Docker/Git zu arbeiten.

## 8.2 Zielerreichnung

Die Ziele, welcher ich am Anfang des Moduls gesetzt habe, waren folgende

| Ziel                              | Erledigt/Nicht erledigt | Grund falls nicht erledigt                     |
|-----------------------------------|-------------------------|------------------------------------------------|
| Realisitisch, umsetzbare Idee für | ~                       | -                                              |
| eine fiktive Firma herausdenken   |                         |                                                |
| Mit modernen Technologien         | $\mathbf{e}$            | Docker wurde eingerichtet, jedoch              |
| auseinandersetzen, im             |                         | Splunk/Grafana/Prometheus/Postman (richtig)    |
| theoretischen sowie praktischen   |                         | konnte ich nie richtig verwirklichen           |
| Saubere Aufsetzung mittels oben   | ×                       | Docker mit Self-Hosting war zu kompliziert und |
| genannter Tools, erledigt         |                         | brachte viele Stolpersteinen                   |
| Saubere Lerndokumentation         | ~                       |                                                |
| schreiben                         |                         |                                                |

Tabelle 28: Zielerreichung

## 8.3 Ausblick

Zukünftig werde ich im privaten Umfeld vermehrt Projekte mit Docker umsetzen, da den Betrieb und Unterhalt der Ressourcen mit dem Container perfekt gehandelt wird. Die Eigenständigkeit des Containers ermöglichen auch einen späteren, vereinfachten Prozess des Containers zu einem anderen System zu migrieren. Die Kompatibilität des Containers mit verschiedenen Linux-Distributionen sowie Betriebssysteme allgemein ist ein weiterer Vorteil und spricht für das Migrieren auch dafür.

# 9 Glossar

In den folgenden Tabellen findet Ihr Bezeichnungen, Abkürzungen und noch nicht weltweit bekannte Wörter, welche ich in dieser Lerndokumentation genannt habe

| Alph<br>abet | Wort    | Bedeutung                              | Kapitel              |
|--------------|---------|----------------------------------------|----------------------|
| A            | ACME    | Automatic<br>Certificate<br>Management | Kap. 3.4 Webserver   |
|              |         | Environment                            |                      |
|              | Array   | Ein Array ist eine                     | Kap . Docker Compose |
|              |         | Daten (Ziffern                         |                      |
|              |         | Buchstaben                             |                      |
|              |         | Wörtern) welche                        |                      |
|              |         | mit {} [] «»                           |                      |
|              |         | angegeben                              |                      |
|              |         | werden kann                            |                      |
| В            | Backen  | Das Backend ist                        | Kap. 3.2.9           |
|              | d       | die Bezeichnung                        |                      |
|              |         | aller Geräten,                         |                      |
|              |         | die den                                |                      |
|              |         | Webservern und                         |                      |
|              |         | Applikationen                          |                      |
|              |         | mit Daten                              |                      |
|              |         | füttern. Dazu                          |                      |
|              |         | gehören                                |                      |
|              |         | Datenbanken                            |                      |
|              |         | und das Code,                          |                      |
|              |         | welche die                             |                      |
|              |         | Applikation                            |                      |
|              |         | notwendig ist                          |                      |
| D            | DB      | Datenbank                              | Kap. Prometheus      |
| Е            | Endpoin | Prometheus                             |                      |
|              | t       | HTTP Endpoint;                         |                      |
|              |         | Eine Quelle von                        |                      |
|              |         | Metriken, die                          |                      |
|              |         | ausgewertet                            |                      |
|              |         | werden können                          |                      |
|              |         | und                                    |                      |
|              |         | normalerweise                          |                      |
|              |         | einem einzelnen                        |                      |

|   |                | Prozess<br>entsprechen.                                                                                                    |                                                                                                    |
|---|----------------|----------------------------------------------------------------------------------------------------|----------------------------------------------------------------------------------------------------|
| F | Fork           | Ein Programm-<br>Fork ist eine<br>Abspaltung ein<br>Programmes in<br>zwei                                                                                                    | Кар. 6.2.11                                                                                                    |
| Н | HERME<br>S     | Vorgehensmeth<br>odik für Projekte<br>und Programme<br>HERMES 5 ist ein<br>eCH Standard                                                                                                    | Кар,                                                                                                    |
| 1 | ldempo<br>tent | Eine HTTP-<br>Methode ist<br>idempotent,<br>wenn eine<br>identische<br>Anfrage einmal<br>oder mehrmals<br>hintereinander<br>mit der gleichen<br>Wirkung<br>durchgeführt<br>werden kann<br>und dabei den<br>Server im<br>gleichen Zustand<br>belässt. | Kap. 0 LB1 HTTP Antworten (P)                                                                                                    |
| J | JSON           | JavaScript Object<br>Notation ist eine<br>Methode,<br>welcher APIs mit<br>den Backend-<br>Diensten (DBs<br>usw.)<br>kommunizieren<br>können. Es<br>stored und<br>exchanged Data                                                                      |                                                                                                    |
| М | Metadat<br>a   | Zusätzlich,<br>mitgelieferte<br>Daten einer<br>Datei                                                                                                    | 9.1.1Kap. 6.2.15 FTPInstallation und BenutzersetupZusätzlich stelle ich einen FTP-Server mit vsftpd auf. Als Erstes installiere ichden Dienst mit sudo apt install vsftpd. |

Nun kopiere ich das Konfigurationsfile, sodass ich eine nigelnagelneue Datei

| nabe. sudo cp /etc/vsftpd.conf /etc/vsftpd.conf.bak                              |  |  |  |  |  |  |  |
|----------------------------------------------------------------------------------|--|--|--|--|--|--|--|
| <pre>michalis@michalis-ubuntu:~\$ sudo cp /etc/vsftpd.</pre>                     |  |  |  |  |  |  |  |
| Da ich für die 4/5 Mitarbeiter je User erstelle ich eine Gruppe. Mit <b>sudo</b> |  |  |  |  |  |  |  |
| adduser hhaby und setzte zugleich ein sicheres Passwort                          |  |  |  |  |  |  |  |

| <pre>michalis@michalis-ubuntu:~\$ sudo adduser bbaby</pre> |
|------------------------------------------------------------|
| Adding user `bbaby'                                        |
| Adding new group `bbaby' (1001)                            |
| Adding new user `bbaby' (1001) with group `bbaby'          |
| Creating home directory `/home/bbaby'                      |
| Copying files from `/etc/skel'                             |
| New password:                                              |
| BAD PASSWORD: The password is shorter than 8 characters    |
| Retype new password:                                       |
| passwd: password updated successfully                      |
| Changing the user information for bbaby                    |
| Enter the new value, or press ENTER for the default        |
| Full Name []: Bob Baby                                     |
| Room Number []:                                            |
| Work Phone []:                                             |
| Home Phone []:                                             |
| Other []:                                                  |
| Is the information correct? [Y/n] Y                        |
|                                                            |

Um die Sicherheit zu gewährleisten, erstelle ich im Home-Ordner des neu

erstellten Users einen Ordner namens ftp.

#### sudo mkdir /home/bbaby/ftp. Mit sudo chown nobody:nogroup

#### /home/bbaby/ftp.

Mit sudo ls -la /home/bbaby/ftp kann ich die korrekte

#### Berechtigungsvergabe überprüfen.

| michalis@mi | c | halis-uł | sudo    | ls · | -la | /home/ | ′bbaby∕∙ |  |
|-------------|---|----------|---------|------|-----|--------|----------|--|
| total 8     |   |          |         |      |     |        |          |  |
| drwxr-xr-x  | 2 | nobody   | nogroup | 4096 | Mär | 29     | 12:51    |  |
| drwxr-xr-x  | 3 | bbaby    | bbaby   | 4096 | Mär | 29     | 12:51    |  |

Nun erstelle ich den Ordner für das Hochladen von Dateien und gebe die entsprechende Berechtigungen.

sudo mkdir /home/bbaby/ftp/dateien - Ordner erstellen

**sudo chown bbaby:bbaby /home/bbaby/ftp/dateien** – Berechtigungen erteilen

Beispielsdatei echo "Dies ist ein vsftpd Testfile" >> sudo tee

#### /home/bbaby/ftp/dateien/test.txt erstellen

| michalis@m:                                                      | ic | nalis-u | buntu:~\$ | echo | "Die | s i | ist e | in  | vsftpd  | Testfile" | I | sudo | tee | /home/bba |
|------------------------------------------------------------------|----|---------|-----------|------|------|-----|-------|-----|---------|-----------|---|------|-----|-----------|
| Dies ist ein vsftpd Testfile                                     |    |         |           |      |      |     |       |     |         |           |   |      |     |           |
| michalis@michalis-ubuntu:~\$ sudo ls -la /home/bbaby/ftp/dateien |    |         |           |      |      |     |       |     |         |           |   |      |     |           |
| total 12                                                         |    |         |           |      |      |     |       |     |         |           |   |      |     |           |
| drwxr-xr-x                                                       | 2  | bbaby   | bbaby     | 4096 | Mär  | 29  | 12:5  | 3.  |         |           |   |      |     |           |
| drwxr-xr-x                                                       | 3  | nobody  | nogroup   | 4096 | Mär  | 29  | 12:5  | 1.  |         |           |   |      |     |           |
| -rw-rr                                                           | 1  | root    | root      | 29   | Mär  | 29  | 12:5  | 3 t | est.txt | :         |   |      |     |           |
|                                                                  | _  |         |           |      |      |     |       |     |         |           | _ |      |     |           |

#### FTP-Zugang konfigurieren

Die Konfigurationsdatei muss wie folgt überarbeitet werden. sudo nano

/etc/vsftpd.conf eingeben.

write\_enable=YES - unkommentieren

chroot\_local\_user=YES - unkommentieren

user\_sub\_token=\$USER

local\_root=/home/\$USER/ftp

#utf8\_filesystem=YES

user\_sub\_token=\$USER local\_root=/home/\$USER/ftp

pasv\_min\_port=40000

pasv\_max\_port=50000 **#Port** eingrenzen pasv\_min\_port=40000 pasv\_max\_port=50000

userlist\_enable=YES

userlist\_file=/etc/vsftpd.userlist

userlist\_deny=NO

#Userlist einlesen userlist\_enable=YES userlist\_file=/etc/vsftpd.userlist userlist\_deny=NO

File abspeichern und Editor schliessen

Nun füge ich den vorhin erstellter User zu der Liste der User mit echo

"bbaby" | sudo tee -a /etc/vsftpd.userlist. Mit cat /etc/vsftpd.userlist

kann ich die Anpassung überprüfen. ubuntu:~\$ echo "bbaby" | sudo tee -a /etc/vsftpd.userlist bbaby michalis@michalis-ubuntu:~\$ cat /etc/vsftpd.userlist bbaby Mit sudo systemctl restart vsftpd starte ich den FTP-Dienst neu. michalis@michalis-ubuntu:~\$ sudo systemctl restart vsftpo michalis@michalis-ubuntu:~\$ sudo systemctl status vsftpd

vsftpd.service - vsftpd FTP server

Loaded : Loaded (/lib/systemd/system/vsftpd.service; enabled; vendor preset: enab Active: active (running) since Mon 2021-03-29 12:57:47 CEST; 4s ago

#### **FTP Zugang testen**

Um den FTP Zugang zuerst mit einem anonymen-User zu testen, gebe ich

die Public IP ein mit dem ftp -p 178.192.230.31 Befehl im CMD ein.

Testfälle

```
Mit Anonym;
            chalis-ubuntu:~$ ftp -p 192.168.1.117
 michali
Connected to 192.168.1.117.
220 (vsFTPd 3.0.3)
Name (192.168.1.117:michalis): anonymous
530 Permission denied.
Login failed.
 ftp>
Mit sudo_user;
```

```
michalis@michalis-ubuntu:~$ ftp -p 192.168.1.117
Connected to 192.168.1.117.
220 (vsFTPd 3.0.3)
Name (192.168.1.117:michalis): sudo_user
530 Permission denied.
Login failed.
ftp> bye
221 Goodbye.
```

Jetzt melde ich mit dem User **bbaby** und sein **PW** ein.

```
michalis@michalis-ubuntu:~$ ftp -p 192.168.1.117
Connected to 192.168.1.117.
220 (vsFTPd 3.0.3)
Name (192.168.1.117:michalis): bbaby
331 Please specify the password.
Password:
230 Login successful.
Remote system type is UNIX.
Using binary mode to transfer files.
ftp> |
```

#### Darin wechsle ich zum Ordner «Dateien» und Frage mit dem Get-Befehl

nach der Testdatei, welche ich vorher erstellt habe.

| ftp> cd dateien                                                 |
|-----------------------------------------------------------------|
| 250 Directory successfully changed.                             |
| ftp> pwd                                                        |
| 257 "/dateien" is the current directory                         |
| ftp> get test.txt                                               |
| local: test.txt remote: test.txt                                |
| 227 Entering Passive Mode (192,168,1,117,167,52).               |
| 150 Opening BINARY mode data connection for test.txt (29 bytes) |
| 226 Transfer complete.                                          |
| 29 bytes received in 0.00 secs (52.3481 kB/s)                   |
|                                                                 |

Mit put [Datei] [Zieldatei] kann ich dieselbe Datei mit einem anderen

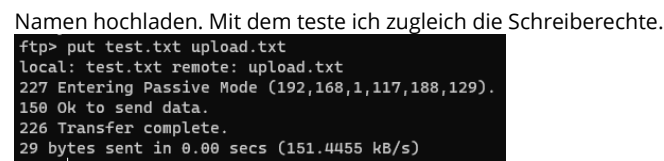

Mit bye schliesse ich die Session.

#### **TLS** aktivieren

Da FTP sehr unsicher ist, werde ich den Verkehr via TLS/SSL verschlüsseln.

Das Zertifikat werde ich mit OpenSSL erstellen. Der Befehl lautet wie folgt;

#### sudo openssl req -x509 -nodes -days 365 -newkey rsa:2048 -keyout

#### /etc/ssl/private/vsftpd.pem -out /etc/ssl/private/vsftpd.pem

Folgende Infos muss ich jetzt nachtragen;

Country Code: CH

State: Zurich

Locality Name: Zurich

Organisation: Vinylo

Organisation Unit:

Common Name: **192.168.1.117** 

#### Email: []

```
Country Name (2 letter code) [AU]:CH
State or Province Name (full name) [Some-State]:Zurich
Locality Name (eg, city) []:Zurich
Organization Name (eg, company) [Internet Widgits Pty Ltd]:Vinylo
Organizational Unit Name (eg, section) []:
Common Name (e.g. server FQDN or YOUR name) []:192.168.1.117
Email Address []:
```

Nachdem dieser Vorgang erfolgreich durchgegangen ist, öffne ich die

Konfigurationsdatei mit **sudo nano /etc/vsftpd.conf** erneut

Folgende Änderung sind zu machen;

# rsa\_cert\_file=/etc/ssl/certs/ssl-cert-snakeoil.pem - Kommentieren

# rsa\_private\_key\_file=/etc/ssl/private/ssl-cert-snakeoil.key Kommentieren

rsa\_cert\_file=/etc/ssl/private/vsftpd.pem - hinzufügen

rsa\_private\_key\_file=/etc/ssl/private/vsftpd.pem - hinzufügen

#### ssl\_enable=YES - HTTPS Datenverkehr zwingen

allow\_anon\_ssl=NO - Anonyme Anmeldungen unterbinden

#### force\_local\_data\_ssl=YES

force\_local\_logins\_ssl=YES

ssl\_tlsv1=YES - TLS einschalten

ssl\_sslv2=NO - SSL deaktivieren

ssl\_sslv3=NO - SSL deaktiveren

#### require\_ssl\_reuse=NO

ssl\_ciphers=HIGH - Cipher-Suites mit >128bit-Länge

Die Datei soll dann wie folgt aussehen

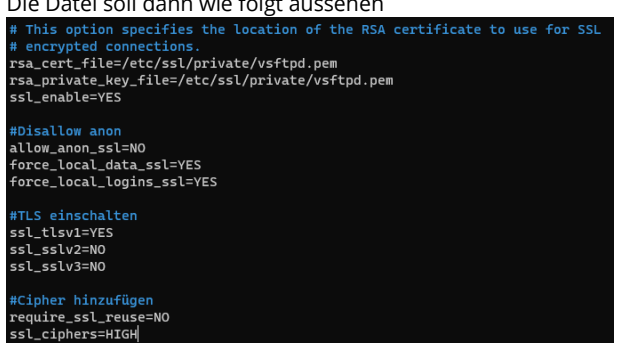

Mit sudo systemctl restart vsftpd starte ich den FTP-Dienst neu. Nun kann

ich testen, ob die Shellverbindung korrekterweise unterbinden wird. Dazu

gebe ich **ftp -p 178.192.230.31** ein.

| michalis@michalis-ubuntu:~\$ ftp -p 192.168.1.117              |  |  |  |  |  |  |  |  |
|----------------------------------------------------------------|--|--|--|--|--|--|--|--|
| Connected to 192.168.1.117.                                    |  |  |  |  |  |  |  |  |
| 220 (vsFTPd 3.0.3)                                             |  |  |  |  |  |  |  |  |
| Name (192.168.1.117:michalis): bbaby                           |  |  |  |  |  |  |  |  |
| 530 Non-anonymous sessions must use encryption.                |  |  |  |  |  |  |  |  |
| Login failed.                                                  |  |  |  |  |  |  |  |  |
| 421 Service not available, remote server has closed connection |  |  |  |  |  |  |  |  |
| ftp>                                                           |  |  |  |  |  |  |  |  |

#### **FileZilla TLS testen**

Jetzt öffne ich FileZilla auf mein lokalen PC und füge eine neue Site hinzu. Site Manager

| Select entry:                                                                                                    | General Ad                                                                                                    | vanced Transfer Settings Charset                                                                                                    |
|----------------------------------------------------------------------------------------------------|----------------------------------------------------------------------------------------------------|----------------------------------------------------------------------------------------------------|
| My Sites     dad pi     dat pi     de pi     de amhost wordpress     wrare pi     wra239 ubuntu pi     wraz84     wrate     wraz9     wrate     wrate | Pro <u>t</u> ocol:<br><u>H</u> ost:<br><u>E</u> ncryption:<br><u>L</u> ogon Type:<br><u>U</u> ser:<br>Pass <u>w</u> ord: | FTP - File Transfer Protocol          192.168.1.117       Port         Use explicit FTP over TLS if available         [Ask for password         bbaby |
|                                                                                                    | <u>B</u> ackground<br>Co <u>m</u> ments:                                                                                 | color: None 🗸                                                                                                    |
| New site New <u>f</u> older                                                                                                    |                                                                                                    |                                                                                                    |
| New Book <u>m</u> ark <u>R</u> ename                                                                                                    |                                                                                                    |                                                                                                    |
| <u>D</u> elete Duplicate                                                                                                    |                                                                                                    |                                                                                                    |
|                                                                                                    |                                                                                                    | <u>C</u> onnect <u>O</u> K                                                                                                    |

Nachdem ich auf Connect klicke, werde ich aufgefordert das PW für den User einzugeben. Nach erfolgreicher Eingabe werde ich mit dem vorhin erstellten Zertifikat konfrontiert, welches ich akzeptieren muss.

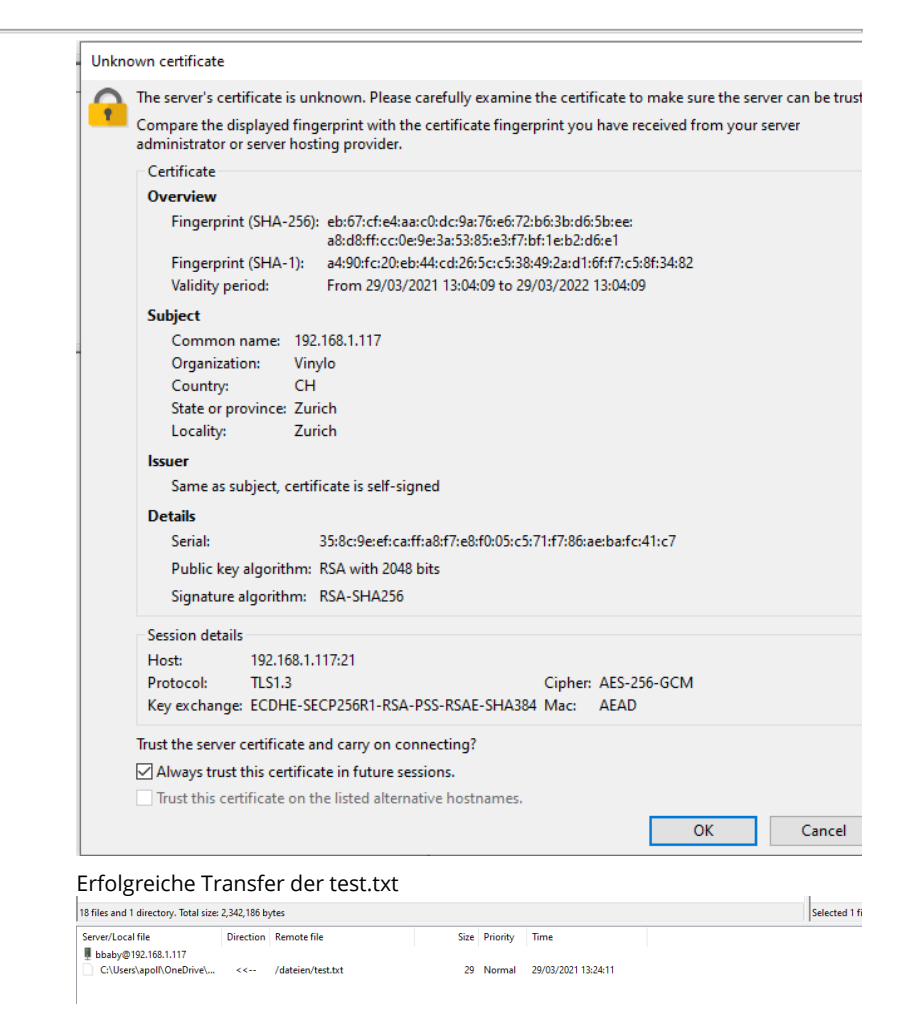

#### Postman

|   | monolit  | Bezug zur          |      |
|---|----------|--------------------|------|
|   | hisch    | Applikation, eine  |      |
|   |          | nicht-             |      |
|   |          | updateenthaltet    |      |
|   |          | ene Applikation    |      |
| R | Registra | Eine Domain-       |      |
|   | r        | Registrar ist eine |      |
|   |          | Hosting-           |      |
|   |          | Company,           |      |
|   |          | welche von der     |      |
|   |          | ICANN              |      |
|   |          | propagandiert      |      |
|   |          | wird               |      |
|   | Reposit  | Eine Repository    | Кар. |
|   | ory/ies  | ist eine           |      |
|   |          | Ansammlung         |      |
|   |          | von Dateiein,      |      |
|   |          | welches ein        |      |
|   |          | Programm für       |      |
|   |          |                    |      |

|   |          | die funktionelle   |                  |
|---|----------|--------------------|------------------|
|   |          | Handhabung         |                  |
|   |          | notwendig hat      |                  |
|   |          | und für die        |                  |
|   |          | Öffentlichkeit     |                  |
|   |          | zum                |                  |
|   |          | Herunterladen      |                  |
|   |          | steht              |                  |
| S | SNI      | Stand              |                  |
| W | WebDA    | WebDAV wird        |                  |
|   | V        | für das            |                  |
|   |          | Herunterladen      |                  |
|   |          | und Hochladen      |                  |
|   |          | von Dateien im     |                  |
|   |          | Web                |                  |
| Z | Zeitreih | Eine Reihe von     | Kap. funk. Prome |
|   | e (time- | Datenpunkten,      |                  |
|   | series)  | die in zeitlicher  |                  |
|   |          | Reihenfolge        |                  |
|   |          | indiziert/aufgelis |                  |
|   |          | tet/grafisch       |                  |
|   |          | dargestellt        |                  |
|   |          | werden.            |                  |
|   |          | Meistens eine      |                  |
|   |          | Sequenz, die zu    |                  |
|   |          | aufeinanderfolg    |                  |
|   |          | enden,             |                  |
|   |          | gleichmässig       |                  |
|   |          | beanstandeten      |                  |
|   |          | Zeitpunkten        |                  |
|   |          | aufgenommen        |                  |
|   |          | wurde. Sie ist     |                  |
|   |          | also eine Folge    |                  |
|   |          | von                |                  |
|   |          | zeitdiskreten      |                  |
|   |          | Daten.             |                  |
|   |          |                    |                  |

Tabelle 29: Glossar

# 10 Verzeichnisse

# 10.1 Quellenverzeichnis (L)

| Quelle 1: Raspberry Pi auf Digitec                  | 10 |
|-----------------------------------------------------|----|
| Quelle 2: Wikipedia URL-Encoding                    | 15 |
| Quelle 3: Mozilla Liste aller HTTP-Methoden         | 15 |
| Quelle 4: Mozilla Liste aller HTTP Status-Codes     | 17 |
| Quelle 5: Unterschied wget und curl                 | 18 |
| Quelle 6: POP3 im Detail                            | 21 |
| Quelle 7: IMAP im Detail                            | 21 |
| Quelle 8: SMTP im Detail                            | 21 |
| Quelle 9: Wie ist die NGINX Konfiguration aufgebaut | 26 |
| Quelle 10: Postman Webseite                         | 29 |
| Quelle 11: Prometheus Überblick                     | 31 |
| Quelle 12: HERMES Bundesrat                         | 38 |
| Quelle 13: Raspberry Pi Imager Tool                 | 44 |
| Quelle 14: DreamHost Domain-Status                  | 45 |
| Quelle 15: Docker Hub                               | 93 |
|                                                     |    |

## 10.2 Tabellenverzeichnis

| Tabelle 1: Änderungsverzeichnis                                          | 2  |
|--------------------------------------------------------------------------|----|
| Tabelle 2: Beispiel einer Tabelle                                        | 7  |
| Tabelle 3: Modulidentifikation                                           | 8  |
| Tabelle 4: Kontaktdaten der Firma                                        | 9  |
| Tabelle 5: Dimensionierung                                               | 11 |
| Tabelle 6: DNS-Ressource-Records                                         | 14 |
| Tabelle 7: HTTP Methoden mit der Version                                 | 16 |
| Tabelle 8: HTTP Versionen                                                | 16 |
| Tabelle 9: HTTP Codes                                                    | 17 |
| Tabelle 10: Webserver Vergleich                                          | 25 |
| Tabelle 11: Mailserver Vergleich                                         | 27 |
| Tabelle 12: CMS Vergleich                                                | 27 |
| Tabelle 13: Dateitransfer Vergleich                                      | 27 |
| Tabelle 14: Prometheus im Vergleich zu anderen time-series DB Tools      | 32 |
| Tabelle 15: Namenskonzept                                                | 36 |
| Tabelle 16: Benutzerrechte                                               | 37 |
| Tabelle 17: Gruppen                                                      | 37 |
| Tabelle 18: Berechtigungsmatrix                                          | 37 |
| Tabelle 19: Stellen und Funktionen                                       | 39 |
| Tabelle 20: Auflistung der Anforderungen mit Zuordnungen und Abdeckung . | 41 |
| Tabelle 21: Risikoanalysetabelle                                         | 42 |

| Tabelle 22: Risikomatrix             | 42  |
|--------------------------------------|-----|
| Tabelle 23: Mailcow verwendete Ports | 70  |
| Tabelle 24: Funktionstest Webserver  | 113 |
| Tabelle 25: Funktionstest WordPress  | 113 |
| Tabelle 26: Funktionstest Mailcow    | 113 |
| Tabelle 27: Funktionstest FTP        | 114 |
| Tabelle 28: Zielerreichung           | 115 |
| Tabelle 29: Glossar                  | 123 |
|                                      |     |

# 10.3 Abbildungsverzeichnis

| 7  |
|----|
| 9  |
| 9  |
| 10 |
| 11 |
| 20 |
| 21 |
| 22 |
| 23 |
| 31 |
|    |
| 43 |
| 43 |
| 87 |
| 94 |
|    |